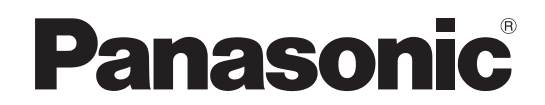

**Operating Instructions** 26"/32" Class 720p LCD HDTV (26.0/31.5 inches measured diagonally)

Manual de instrucciones

Televisión de alta definición de 720p y clase 26"/ 32" de LCD (26,0/31,5 pulgadas medidas diagonalmente)

Model No. TC-26LX85 TC-32LX85

# VIELA

## Quick Start Guide

(See page 6-14)

## Guía de inicio rápido

(vea la página 6-14)

- For assistance (U.S.A.), please call: 1-877-95-VIERA (958-4372) or visit us at www.panasonic.com/contactinfo
- For assistance (Puerto Rico), please call: 787-750-4300

or visit us at www.panasonic.com

- For assistance (Canada), please call: 1-866-330-0014 or visit us at www.vieraconcierge.ca
- Para solicitar ayuda (EE.UU.), llame al: 1-877-95-VIERA (958-4372) ó visítenos en www.panasonic.com/contactinfo
- Para solicitar ayuda (Puerto Rico), llame al: 787-750-4300 ó visítenos en www.panasonic.com

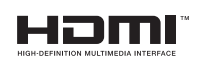

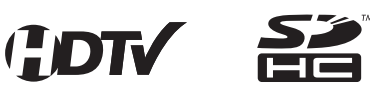

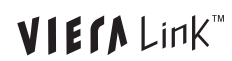

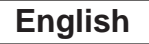

Please read these instructions before operating your set and retain them for future reference. The images shown in this manual are for illustrative purposes only.

Español

Lea estas instrucciones antes de utilizar su televisor y guárdelas para consultarlas en el futuro. Las imágenes mostradas en este manual tienen solamente fines ilustrativos.

## Turn your own living room into a movie theater! Experience an amazing level of multimedia excitement

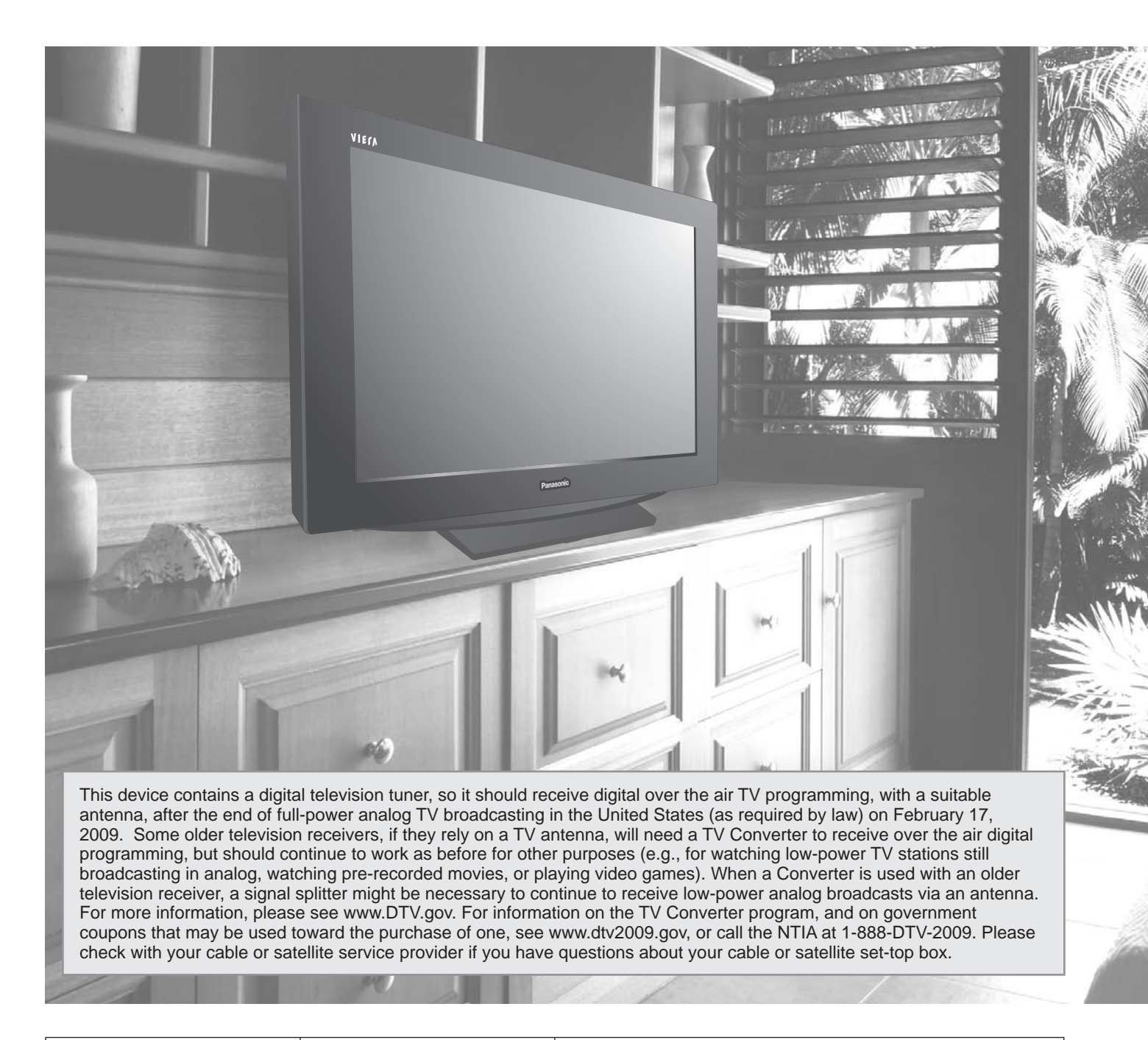

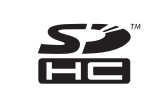

SDHC Logo is a trademark.

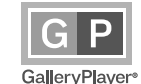

GalleryPlayer and the GalleryPlayer Logo are trademarks of GalleryPlayer, Inc. HDAVI Control<sup>™</sup>

HDAVI Control™ is a trademark of Matsushita Electric Industrial Co., Ltd.

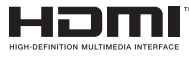

HDMI, the HDMI logo and High-Definition Multimedia Interface are trademarks or registered trademarks of HDMI Licensing LLC.

VIERA Link<sup>™</sup> is a trademark of Matsushita Electric Industrial Co., Ltd.

VIECA Link

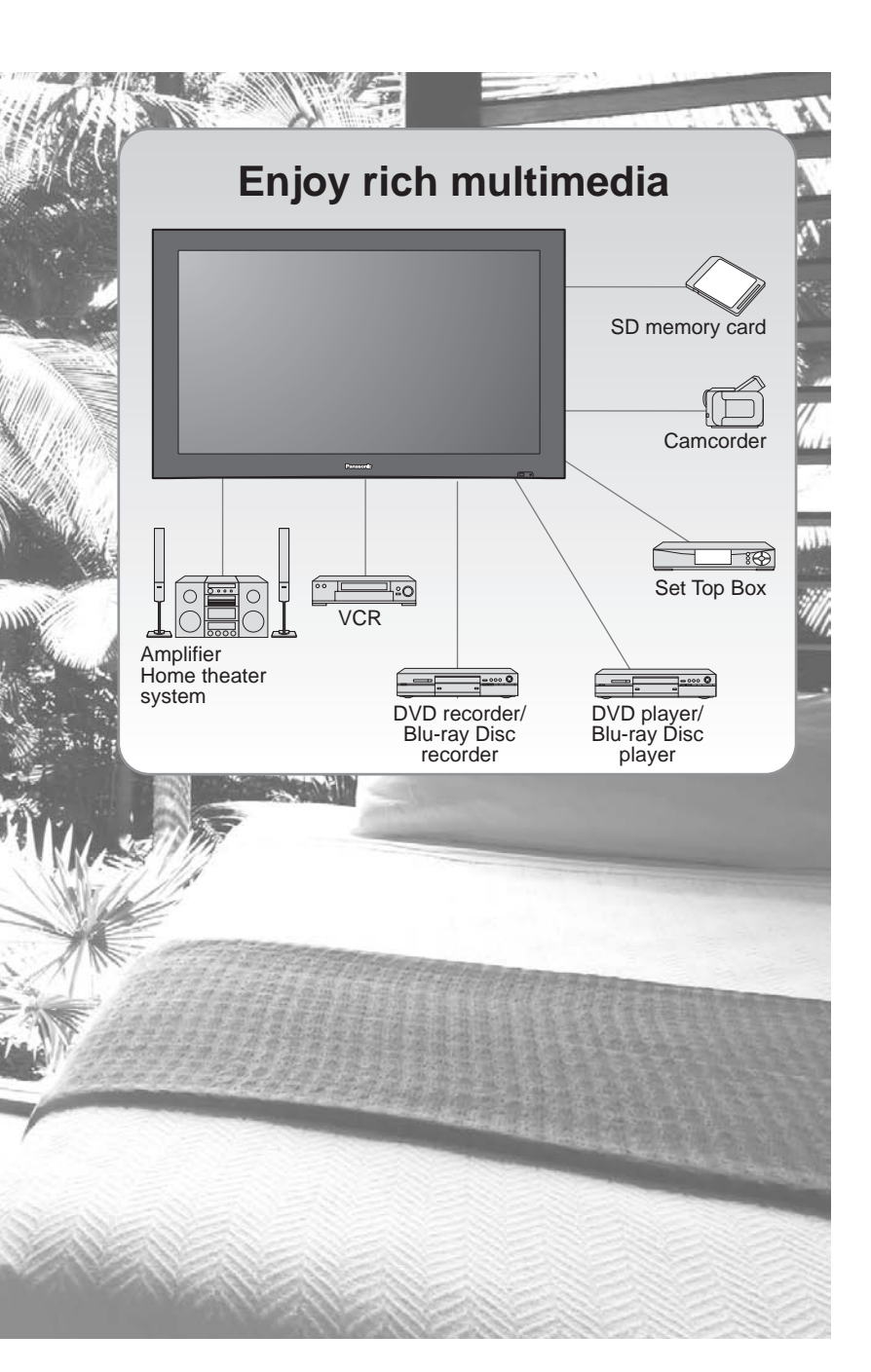

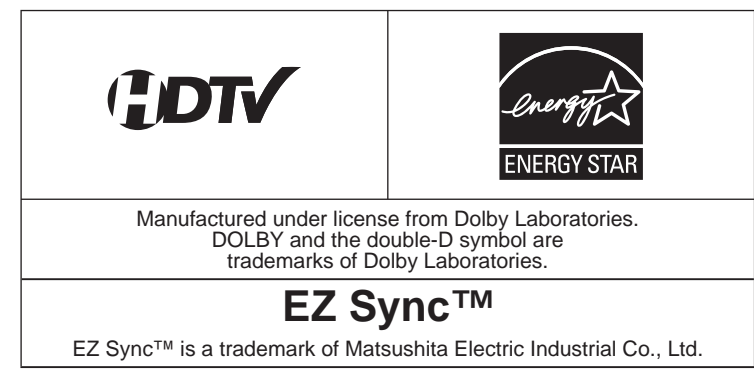

## Contents

#### Please read before using the unit

Safety Precautions ------4

## **Quick Start Guide**

| Accessories/Optional Accessory - | 6  |
|----------------------------------|----|
| Basic Connection                 | 8  |
| Identifying Controls             | 12 |
| First Time Setup                 | 13 |

#### Enjoy your TV! Basic Features

| Watching TV              | 15 |
|--------------------------|----|
| Viewing from SD Card     | 18 |
| Watching Videos and DVDs | 20 |

## **Advanced Features**

| How to Use Menu Functions                               |    |
|---------------------------------------------------------|----|
| (picture, sound quality, etc.)                          | 22 |
| ● VIERA Link <sup>™</sup> "HDAVI Control <sup>™</sup> " |    |
| Lock                                                    | 30 |
| Editing and Setting Channels                            | 32 |
| Closed Caption                                          | 34 |
| Input Labels                                            | 35 |
| Using Timer                                             | 36 |
| Recommended AV Connections                              | 37 |
|                                                         |    |

## FAQs, etc.

| Ratings List for Lock                                          | 39 |
|----------------------------------------------------------------|----|
| Technical Information                                          | 40 |
| Care and Cleaning                                              | 43 |
| FAQ                                                            | 44 |
| Specifications                                                 | 46 |
| Limited Warranty (for U.S.A.)                                  | 47 |
| <ul> <li>Customer Services Directory (for U. S. A.)</li> </ul> | 48 |
| Limited Warranty (for Canada)                                  | 49 |
|                                                                |    |

# **Safety Precautions**

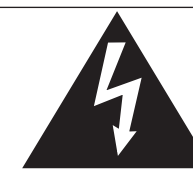

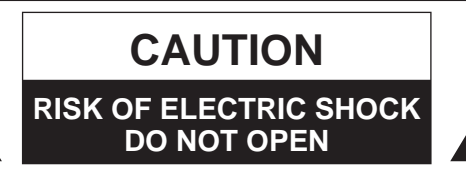

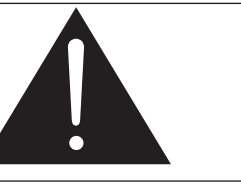

The lightning flash with

arrowhead within a triangle is intended to tell the user that parts inside the product are a risk of electric shock to persons.

The exclamation point within a triangle is intended to tell the user that important operating and servicing instructions are in the papers with the appliance.

WARNING: To reduce the risk of electric shock, do not remove cover or back. No user-serviceable parts inside. Refer servicing to qualified service personnel.

#### Note to CATV System Installer

This reminder is provided to direct the CATV system installer's attention to Article 820-40 of the NEC that provides guidelines for proper grounding and, in particular, specifies that the cable ground shall be connected to the grounding system of the building, as close to the point of cable entry as practical.

#### Secure Ventilation

Slots and openings in the cabinet and the back or bottom are provided for ventilation, and to ensure reliable operation of the LCD TV and to protect it from overheating. These openings must not be blocked or covered. There should be at least 10 cm of space from these openings. The openings should never be blocked by placing the LCD TV on a bed, sofa, rug or other similar surface. This LCD TV should not be placed in a built-in installation such as a bookcase unless proper ventilation is provided.

#### Important Safety Instructions

- 1) Read these instructions.
- 2) Keep these instructions.
- 3) Heed all warnings.
- 4) Follow all instructions.
- 5) Do not use this apparatus near water.
- 6) Clean only with dry cloth.
- Do not block any ventilation openings. Install in accordance with the manufacturer's instructions. 7)
- 8) Do not install near any heat sources such as radiators, heat registers, stoves, or other apparatus (including amplifiers) that produce heat.
- 9) Do not defeat the safety purpose of the polarized or grounding-type plug. A polarized plug has two blades with one wider than the other. A grounding type plug has two blades and a third grounding prong. The wide blade or the third prong are provided for your safety. If the provided plug does not fit into your outlet, consult an electrician for replacement of the obsolete outlet.
- 10) Protect the power cord from being walked on or pinched particularly at plugs, convenience receptacles, and the point where they exit from the apparatus.
- 11) Only use attachments / accessories specified by the manufacturer.
- 12) Use only with the cart, stand, tripod, bracket, or table specified by the manufacturer, or sold with the apparatus. When a cart is used, use caution when moving the cart / apparatus combination to avoid injury from tip-over.

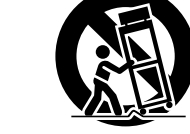

- 13) Unplug this apparatus during lightning storms or when unused for long periods of time.
- 14) Refer all servicing to qualified service personnel. Servicing is required when the apparatus has been damaged in any way, such as power-supply cord or plug is damaged, liquid has been spilled or objects have fallen into the apparatus, the apparatus has been exposed to rain or moisture, does not operate normally, or has been dropped.
- 15) Operate only from the type of power source indicated on the marking label. If you are not sure of the type of power supplied to your home consult your television dealer or local power company.
- 16) Follow all warnings and instructions marked on the LCD TV.
- 17) Never push objects of any kind into this LCD TV through cabinet slots as they may touch dangerous voltage points or short out parts that could result in a fire or electric shock. Never spill liquid of any kind on the LCD TV.
- 18) If an outside antenna is connected to the television equipment, be sure the antenna system is grounded so as to provide some protection against voltage surges and built up static charges. In the U.S. Section 810-21 of the National Electrical Code provides information with respect to proper grounding of the mast and supporting structure, grounding of the lead-in wire to an antenna discharge unit, size of grounding conductors, location of antenna discharge unit, connection to grounding electrodes, and requirements for the grounding electrode.

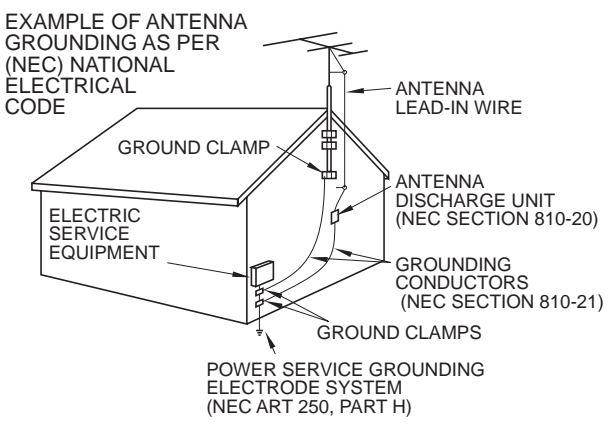

- 19) An outside antenna system should not be located in the vicinity of overhead power lines, other electric light, power circuits, or where it can fall into such power lines or circuits. When installing an outside antenna system, extreme care should be taken to keep from touching such power lines or circuits as contact with them might be fatal.
- 20) Unplug this LCD TV from the wall outlet and refer servicing to qualified service personnel under the following conditions:
  - a. When the power cord or plug is damaged or frayed.
  - b. If liquid has been spilled into the LCD TV.
  - c. If the LCD TV has been exposed to rain or water.
  - d. If the LCD TV does not operate normally by following the operating instructions. Adjust only those controls that are covered by the operating instructions as improper adjustment of other controls may result in damage and will often require extensive work by a gualified technician to restore the LCD
    - TV to normal operation.
  - e. If the LCD TV has been dropped or the cabinet has been damaged.
  - f. When the LCD TV exhibits a distinct change in performance this indicates a need for service.
- 21) When replacement parts are required, be sure the service technician uses replacement parts specified by the manufacturer that have the same characteristics as the original parts. Unauthorized substitutions may result in fire, electric shock, or other hazards.
- 22) WARNING: TO REDUCE THE RISK OF FIRE OR ELECTRIC SHOCK, DO NOT EXPOSE THIS APPARATUS TO RAIN, MOISTURE, DRIPPING OR SPLASHING.

DO NOT PLACE LIQUID CONTAINERS (FLOWER VASES, CUPS, COSMETICS, ETC.) ABOVE THE SET (INCLUDING ON SHELVES ABOVE, ETC.).

23) WARNING: SMALL PARTS CAN PRESENT CHOKING HAZARD IF ACCIDENTALLY SWALLOWED. KEEP SMALL PARTS AWAY FROM YOUNG CHILDREN. DISCARD UNNEEDED SMALL PARTS AND OTHER OBJECTS, INCLUDING PACKAGING MATERIALS AND PLASTIC BAGS/SHEETS TO PREVENT THEM FROM BEING PLAYED WITH BY YOUNG CHILDREN, CREATING THE POTENTIAL RISK OF SUFFOCATION.

- 24) CAUTION: TO PREVENT ELECTRIC SHOCK, DO NOT USE THIS PLUG WITH A RECEPTACLE OR OTHER OUTLET UNLESS THE BLADES CAN BE FULLY INSERTED TO PREVENT BLADE EXPOSURE.
- 25) CAUTION: USE WITH OTHER STAND MAY RESULT IN INSTABILITY POSSIBLY CAUSING INJURY.
- 26) CAUTION: DANGER OF EXPLOSION IF BATTERY IS INCORRECTLY REPLACED. REPLACE ONLY WITH THE SAME OR EQUIVALENT TYPE.

27) CAUTION: This LCD TV is for use only with the following optional accessory. Use with any other type of optional accessories may cause instability which could result in the possibility of injury.

- (All of the following accessories are manufactured by Matsushita Electric Industrial Co., Ltd.)
  - Wall-hanging bracket: TY-WK32LR2W
  - Always be sure to ask a qualified technician to carry out set-up.

**NOTE:** This equipment is designed to operate in North America and other countries where the broadcasting system and AC house current are exactly the same as in North America.

#### FCC STATEMENT

This equipment has been tested and found to comply with the limits for a TV Broadcast Receiver, pursuant to Part 15 of the FCC Rules. These limits are designed to provide reasonable protection against harmful interference in a residential installation. This equipment generates, uses and can radiate radio frequency energy and, if not installed and used in accordance with the instructions, may cause harmful interference to radio communications. However, there is no guarantee that interference will not occur in a particular installation. If this equipment does cause or receive interference, which can be determined by turning equipment off and on, the user is encouraged to try to correct the interference by one or more of the following measures:

Reorient or relocate the TV antenna. Increase the separation between TV and other equipment. Connect TV into separate outlet from other equipment. Consult the dealer or an experienced radio / TV technician for help.

FCC Caution: Any changes or modifications not expressly approved by the party responsible for compliance could void the user's authority to operate this equipment.

# **Accessories/Optional Accessory**

#### Accessories

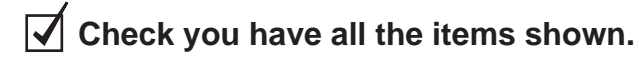

#### Accessories

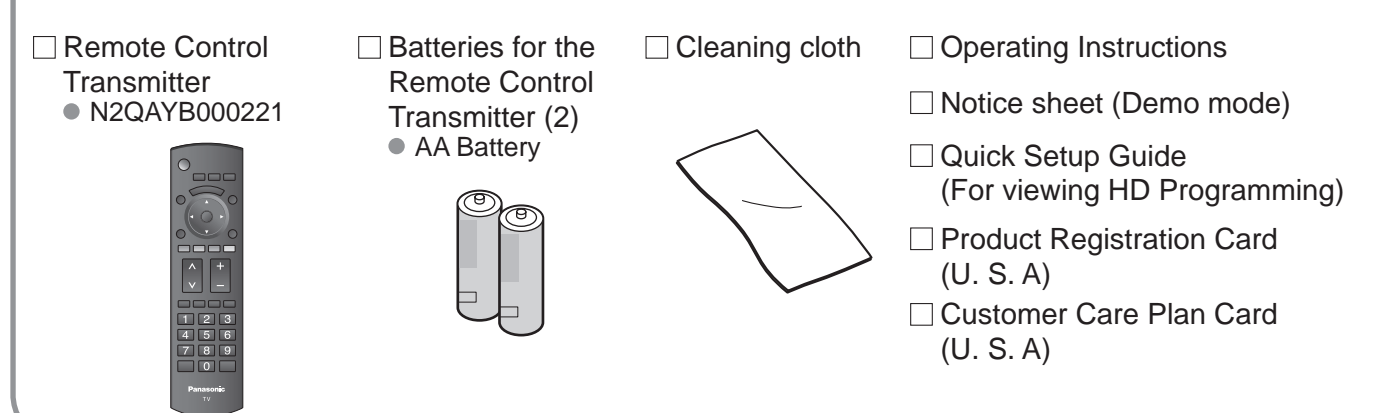

#### **Optional Accessory**

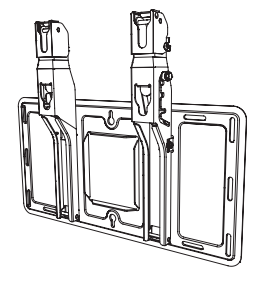

#### Wall-hanging bracket ● TY-WK32LR2W

Please contact your nearest Panasonic dealer to purchase the recommended wall-hanging bracket. For additional details, please refer to the wall-hanging bracket installation manual.

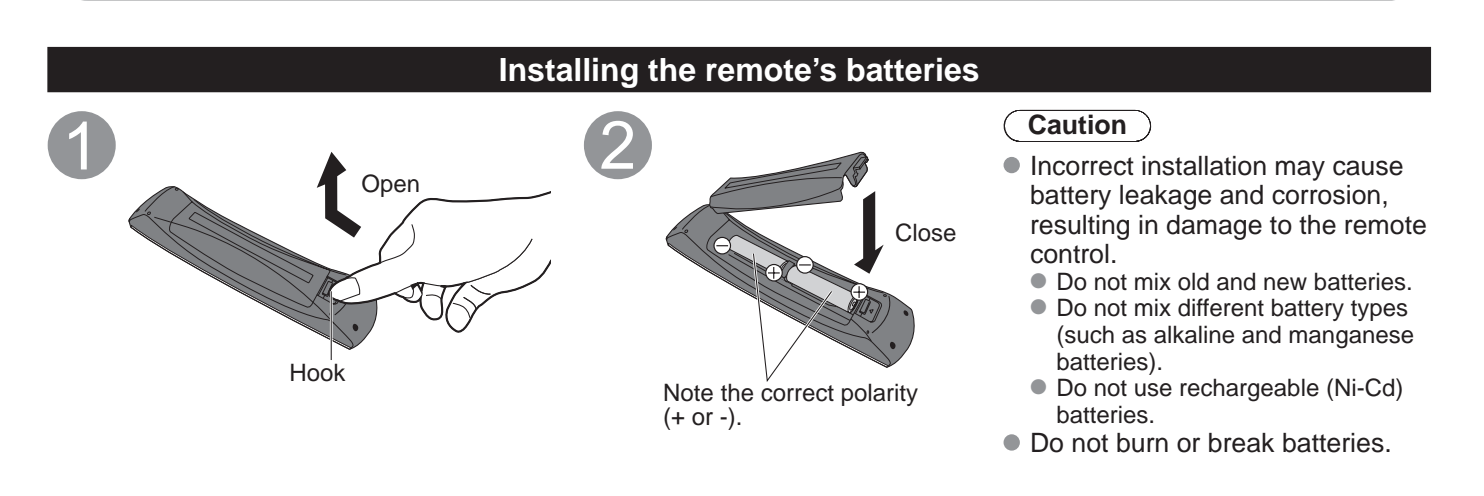

#### Location

Place the TV at a comfortable distance for viewing. Avoid placing it where sunlight or other bright light (including reflections) will fall on the screen.

Use of some types of fluorescent lighting can reduce remote control transmitter range. Adequate ventilation is essential to prevent an internal component failure. Keep away from areas of excessive heat or moisture.

#### **Preparation for Wall-hanging**

Before mounting the TV on the wall, you must remove the TV-Stand from the TV. Follow the steps below:

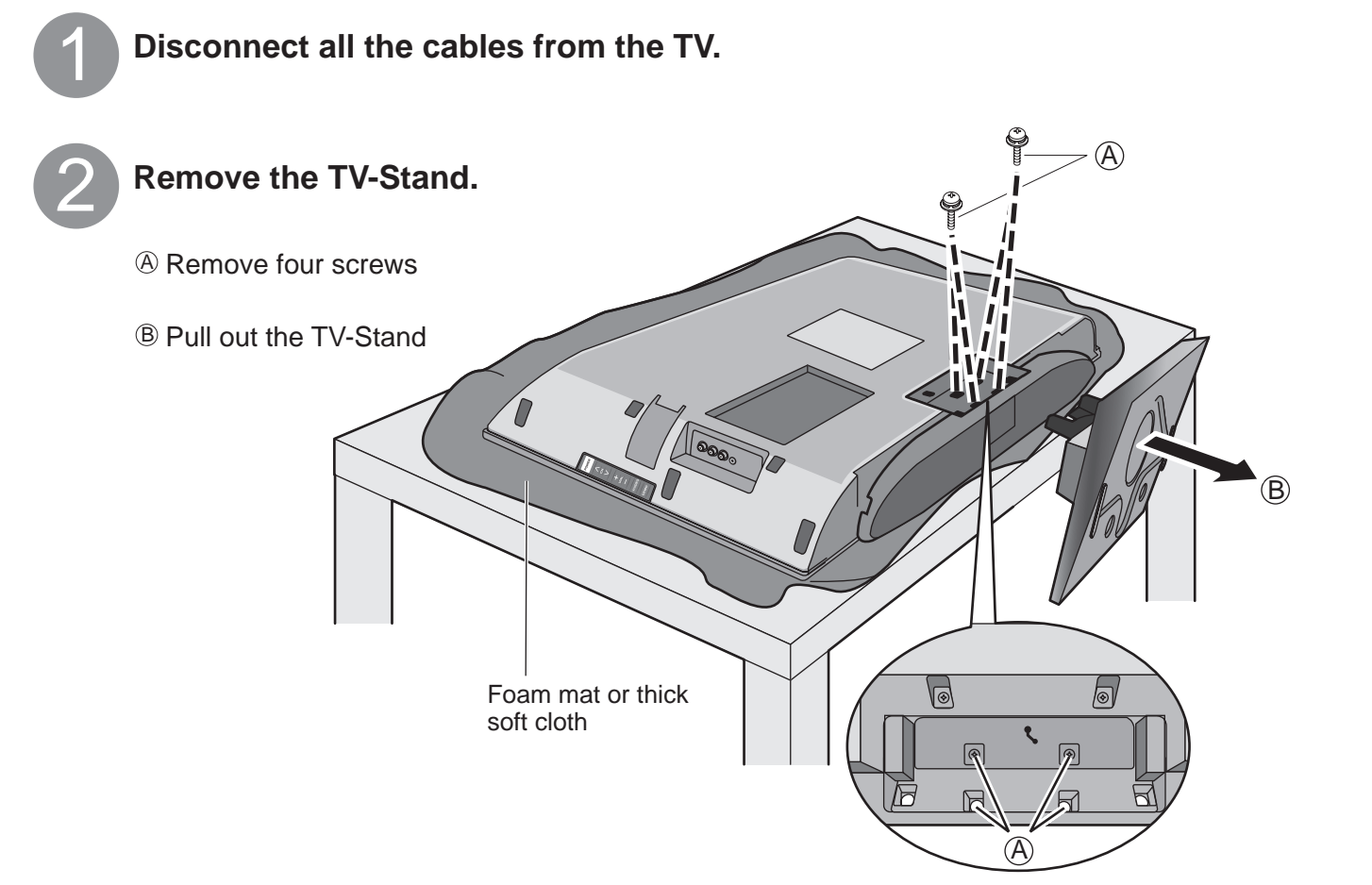

#### WARNING

- Failure to use a Panasonic bracket or choosing to mount the unit yourself will be done at the risk of the consumer. Any damage resulting from not having a professional installer mount the unit will void your unit's warranty.
  Always be sure to ask a qualified technician to carry out set-up.
- Incorrect fitting may cause equipment to fall, resulting in injury and product damage.
- Do not mount this LCD Television directly below ceiling lights (such as spotlights, floodlights, or halogen lights) which typically give off high heat. Doing so may warp or damage plastic cabinet parts.

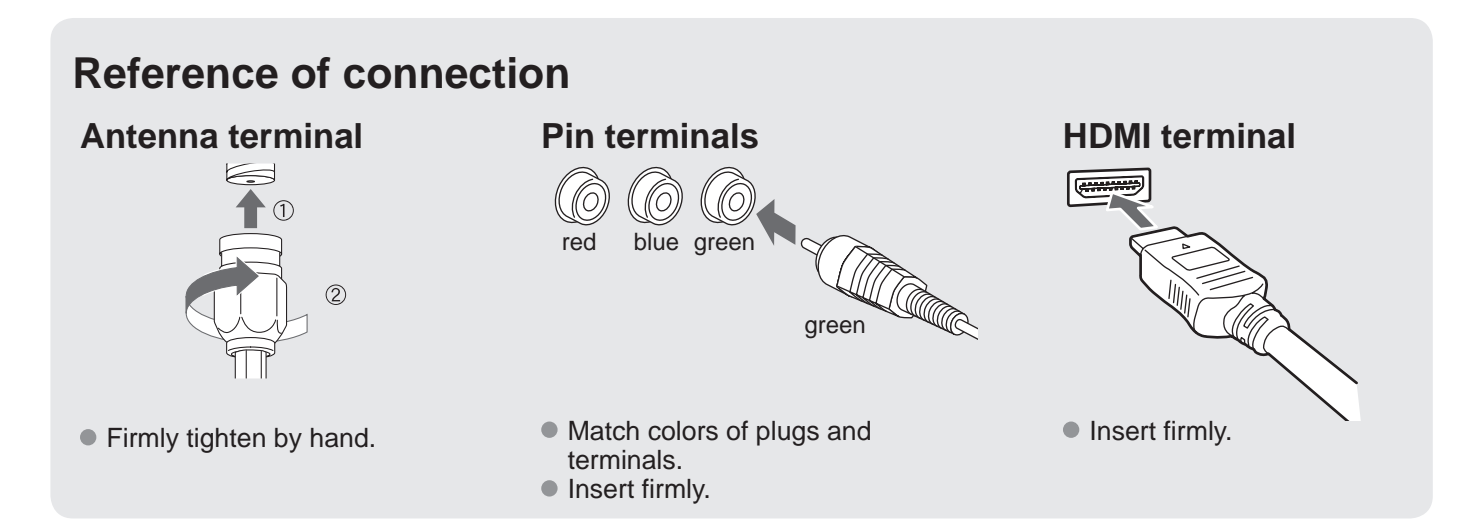

## **Basic Connection**

#### Example 1

#### Connecting Antenna (To watch TV)

#### Т٧

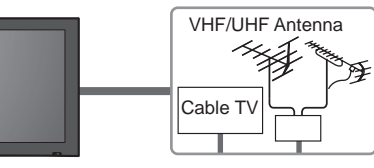

#### VHF/UHF Antenna

 NTSC (National Television System Committee): Conventional broadcasting

 ATSC (Advanced Television Systems Committee): Digital TV Standards include digital high-definition television (HDTV), standard-definition television (SDTV), data broadcasting, multi-channel surround-sound audio and interactive television.

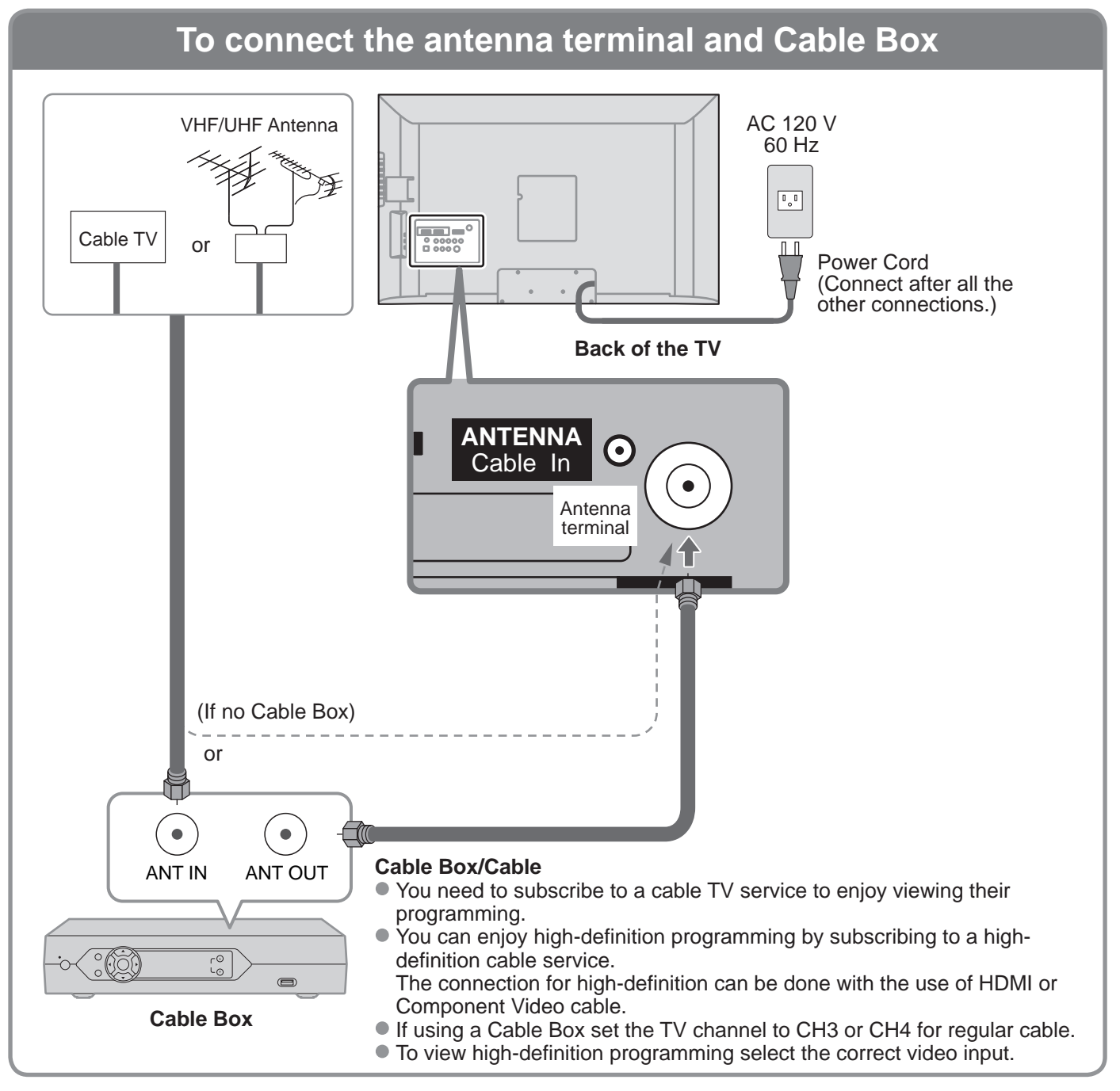

#### Note

- All cables and external equipment shown in this book are not supplied with the TV.
- For the details of the external equipment's connections, please refer to the operating manuals for the equipment.
- For additional assistance, visit us at: www.panasonic.com

#### **Example 2** Connecting DVD recorder (VCR) (To record/playback)

#### TV AV Equipment (e.g. DVD Recorder or VCR)

#### **DVD Recorder**

If this source has higher resolution through interlace or progressive signal, connection can be done with the use of Component Video or HDMI cable. VCR

Connection can be done with the use of an RF cable and Composite Video/S Video cable.

## To connect the antenna terminal and DVD recorder or VCR

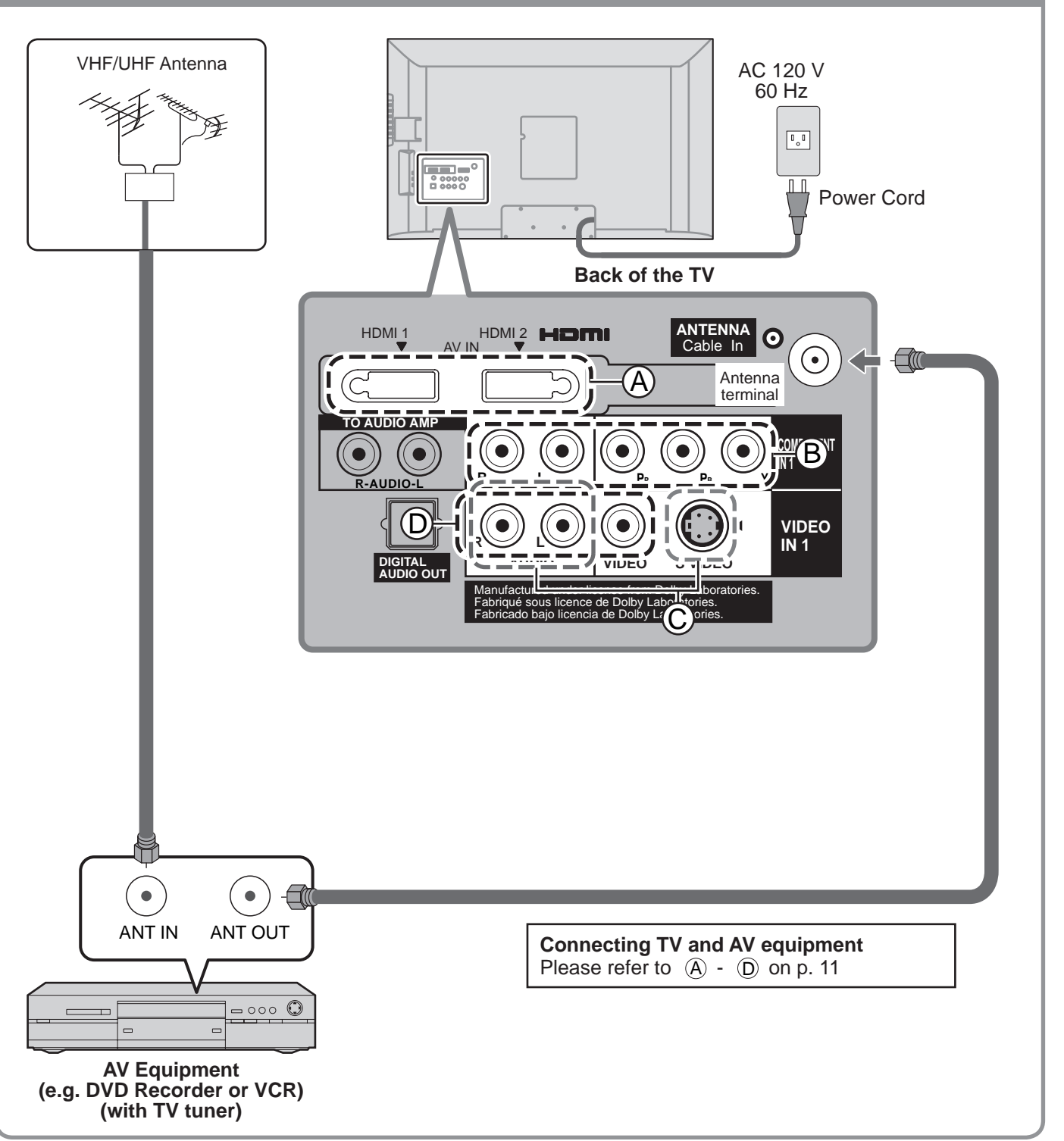

Start

## Basic Connection (Continued)

#### Example 3

#### Connecting DVD recorder (VCR) and satellite receiver

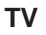

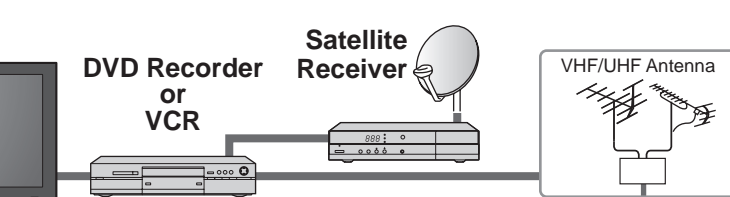

You can enjoy high-definition programming by subscribing to high-definition satellite service. Connection can be done with the use of HDMI or Component Video cable.

## To connect the antenna terminal and Satellite Receiver and DVD recorder or VCR

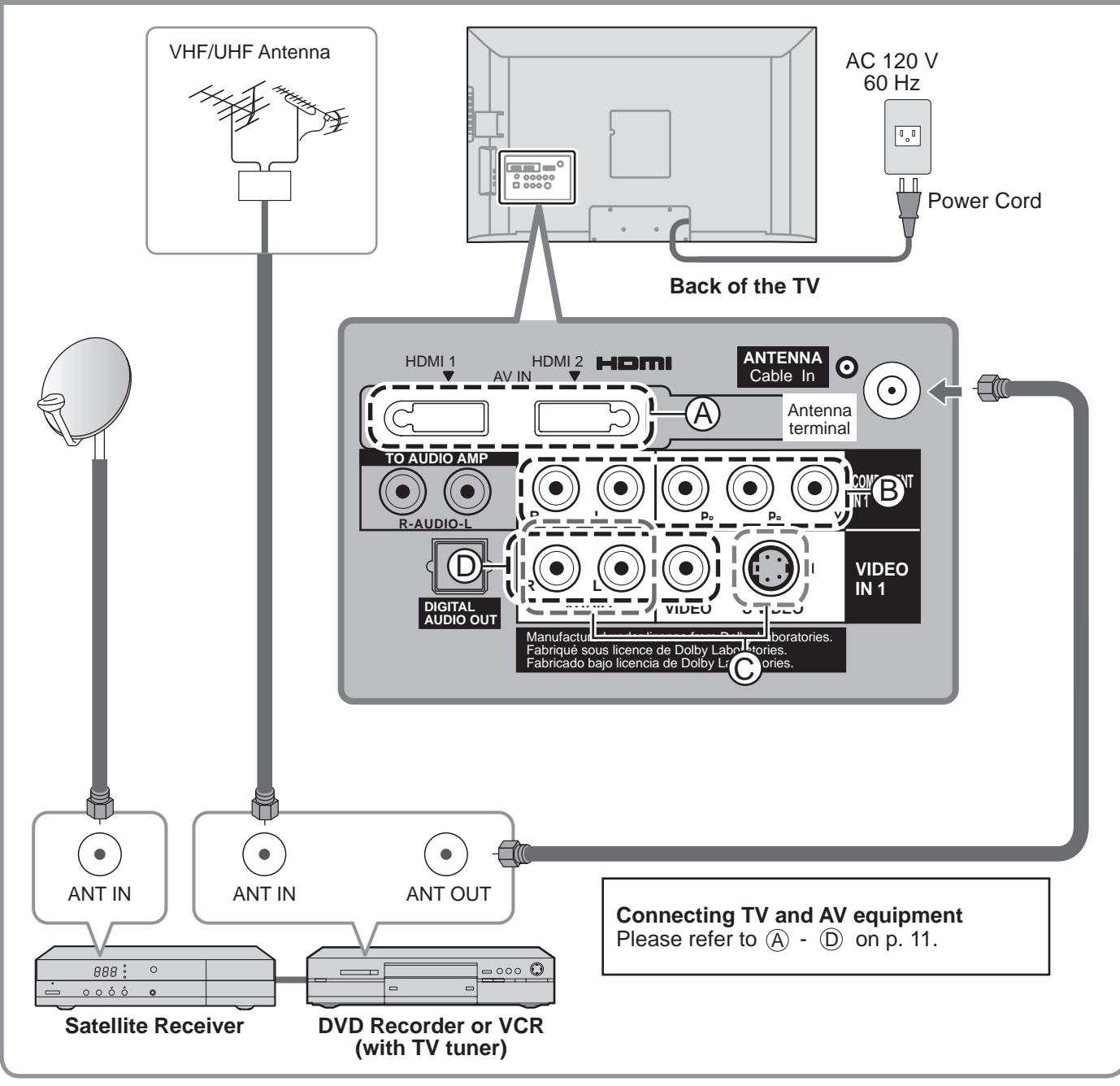

#### Note

• For details of external equipment connections, please refer to the operating manuals for the equipment.

#### AV cable connections

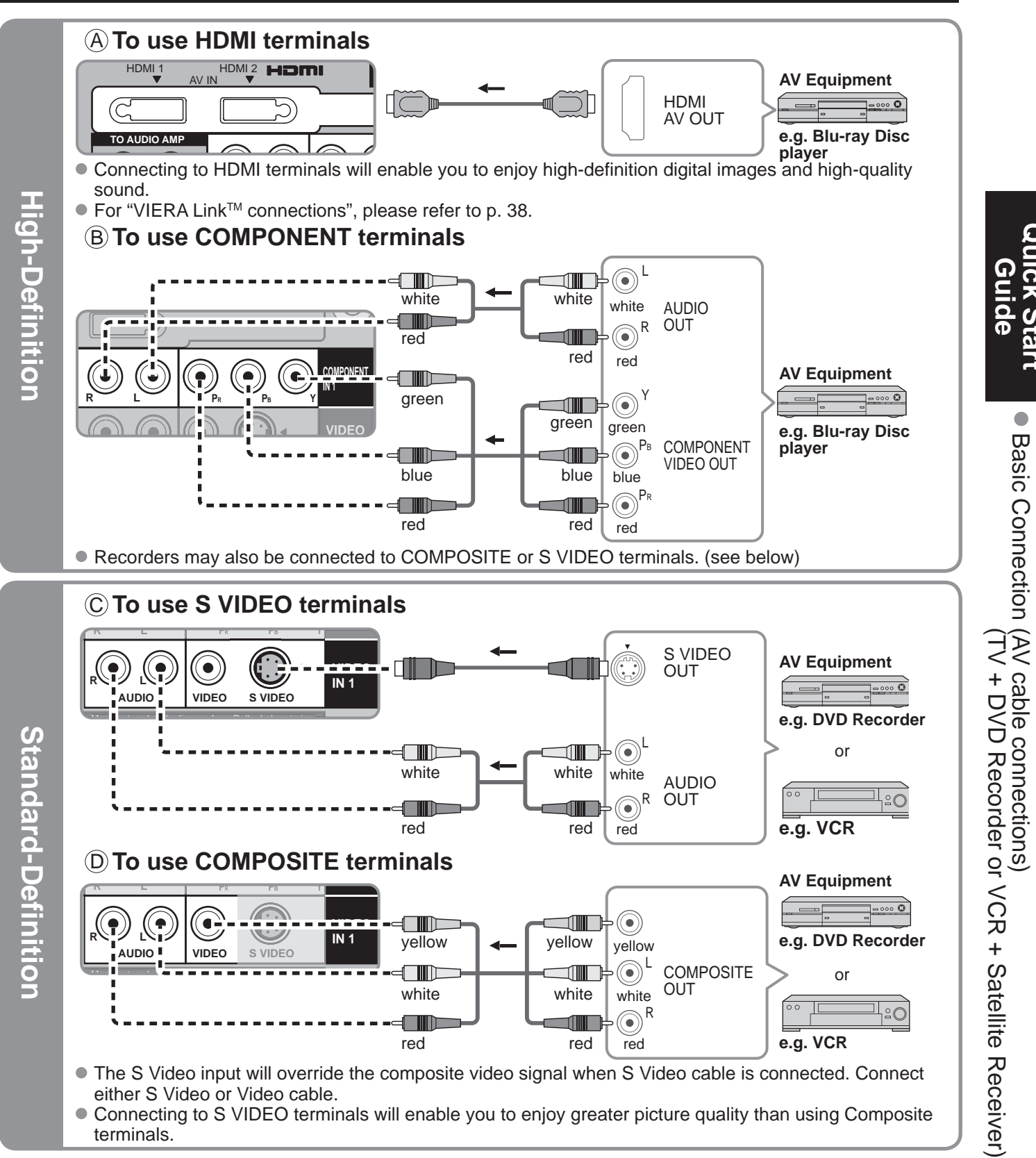

#### Note

- Some programs contain a copyright protection signal to prevent recording.
- When the copyright protection program is displayed, do not connect the other TV monitor through a VCR. Video signals fed through VCRs may be affected by copyright protection systems and the picture will be distorted on the other TV monitor.
- For the details of the external equipment's connections, please refer to the operating manuals for the equipment.

# **Identifying Controls**

#### **TV** controls/indicators

#### Front of the TV

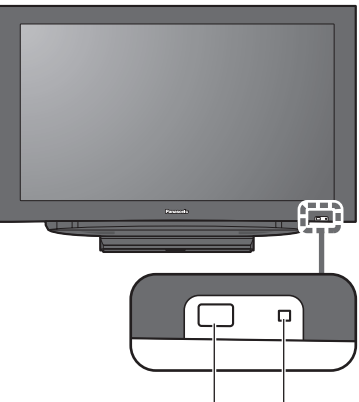

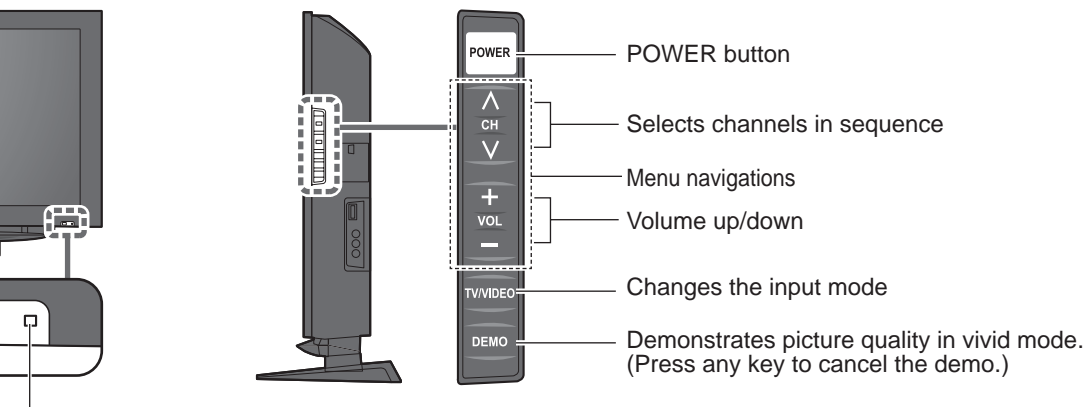

-Power indicator (on: red, off: no light)

Remote control sensor

Within about 23 feet (7 meters) in front of the TV set.

#### Note

• The TV consumes a limited amount of power as long as the power cord is inserted into the wall outlet.

#### Viewing from SD card (p. 18) -POWER VIERA Link menu (p. 28-29) Switches TV On or Off (Standby) -VIËCA SAP Selects Audio Mode for TV viewing Link (p. 16) Displays Main Menu (p. 22) -MENU VIDE EXIT Exits from menu screen Changes the input mode (p. 20) Selects/OK/Change Ok RETUR Displays Sub Menu (p. 16, 24) -Returns to previous menu Colored buttons (used for various functions) (for example p. 18, 28) ╉ Volume up/down CH VOL Channel up/down -Displays or removes the channel banner (p. 16) MUTE Changes aspect ratio (p. 16) -Sound mute On/Off 3 Operates the Favorite channel list Numeric keypad to select any function. (p. 17) 6 channel (p. 15) or press to enter alphanumeric input in menus. Q (p. 20, 30, 32) Switches to previously viewed channel LAS Direct channel access for DTV and or input modes. DBS (p. 15) Panasonic TV

#### **Remote controls**

# **First Time Setup**

"First time setup" is displayed only when the TV is turned on for the first time after the power cord is inserted into a wall outlet and when "Auto power on" (p. 24-25) is set to "No".

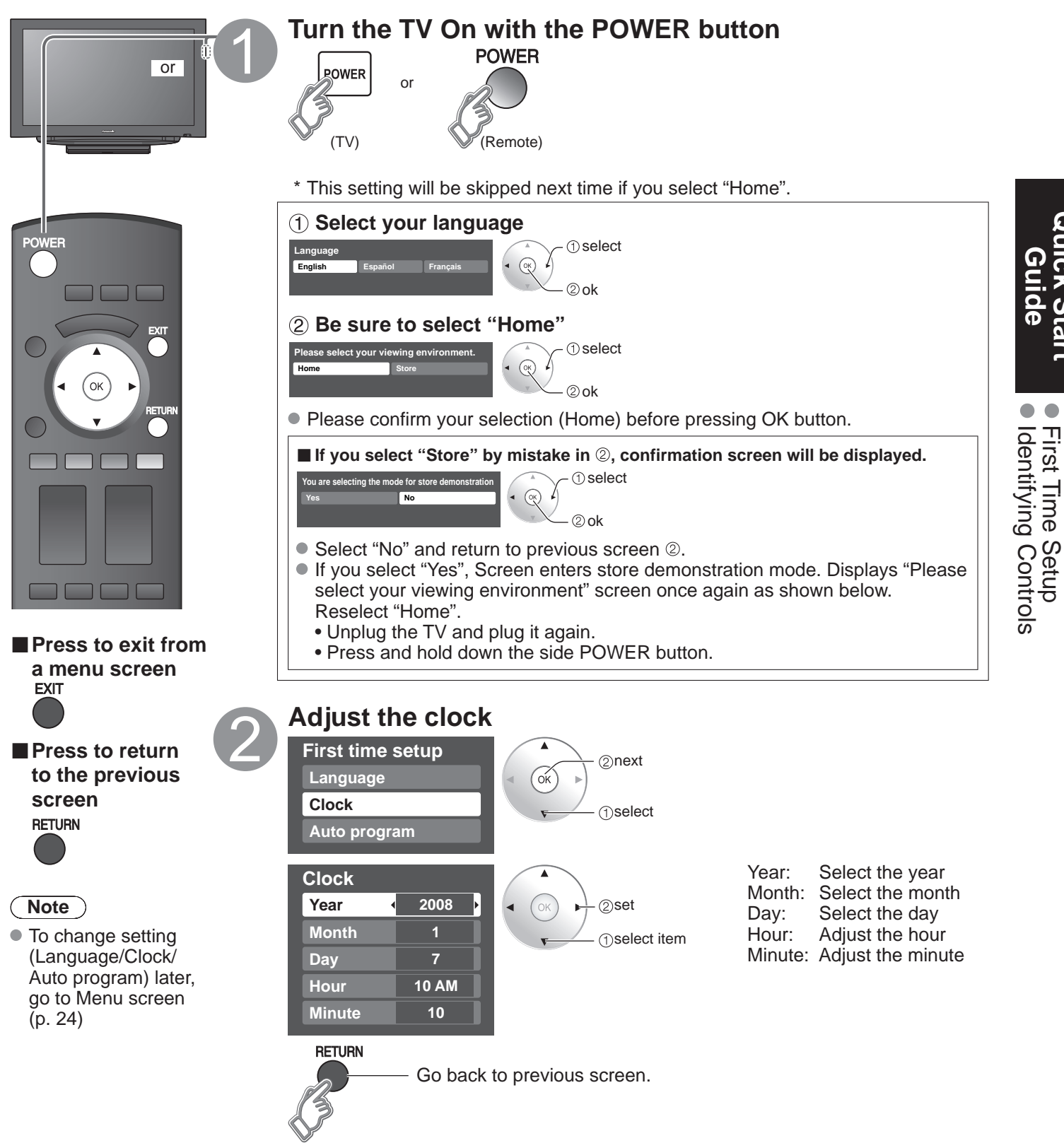

## First Time Setup (Continued)

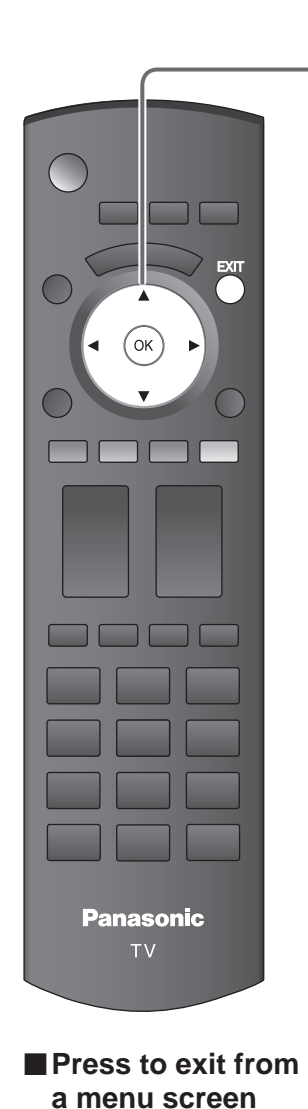

EXIT

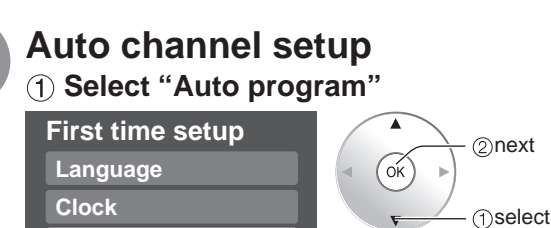

#### 2 Select "ANT in"

③ Select "Auto" Program channel

ANT in

Auto

Auto program

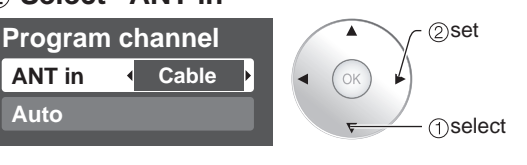

#### ANT in Cable: Cable TV Antenna: Antenna

(4) Select scanning mode (ALL channels/Analog only/Digital only)

OK)

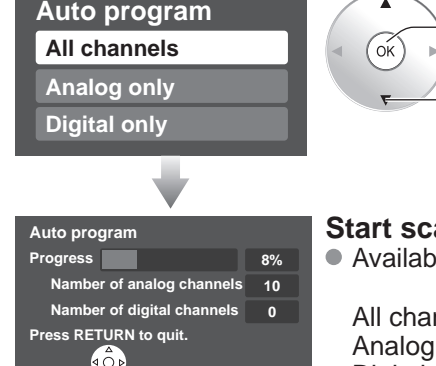

Cable

#### Start scanning the channels

(2)next

(1)select

(2)**ok** 

nselect

Available channels (analog/digital) are automatically set.

All channels: Scans digital and analog channels Analog only: Scans Analog channels only Digital only: Scans Digital channels only

#### **(5) Confirm registered channels**

RETURN

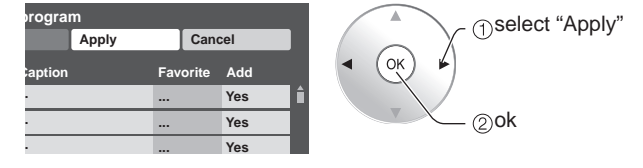

- If OK is not pressed after selecting "Apply", the channels will not be saved. The channel will be saved when no operation is performed for 60 seconds and the "Manual program" menu will also exit automatically.
- If you perform scanning more than twice, previously saved channels are erased.

#### Note

About broadcasting systems

Analog (NTSC):Conventional broadcastingDigital (ATSC):New programming that allows you to view more channels<br/>featuring high-quality video and sound

# Watching TV

Connect the TV to a cable box/cable, set-top-box, satellite box, or antenna cable (p. 8-11)

#### To watch TV and other functions

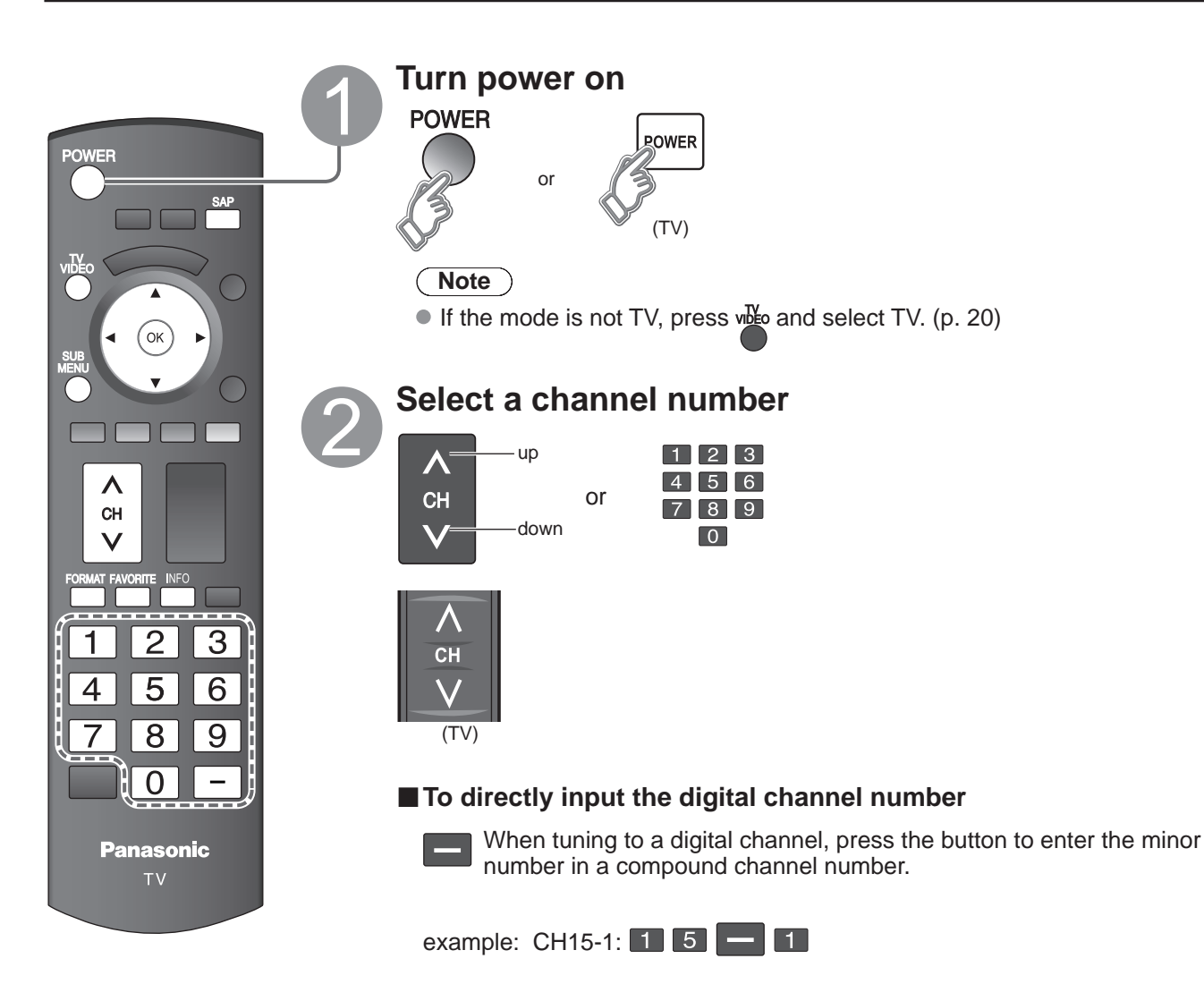

#### Note

- Reselect "Cable" or "Antenna" in "ANT in" of "Program channel" to switch the signal reception between cable TV and antenna. (p. 14, 33)
- The channel number and volume level remain the same even after the TV is turned off.

## Quick Start Guide

# Watching TV (Continued)

■ Other Useful Functions (Operate after 2)

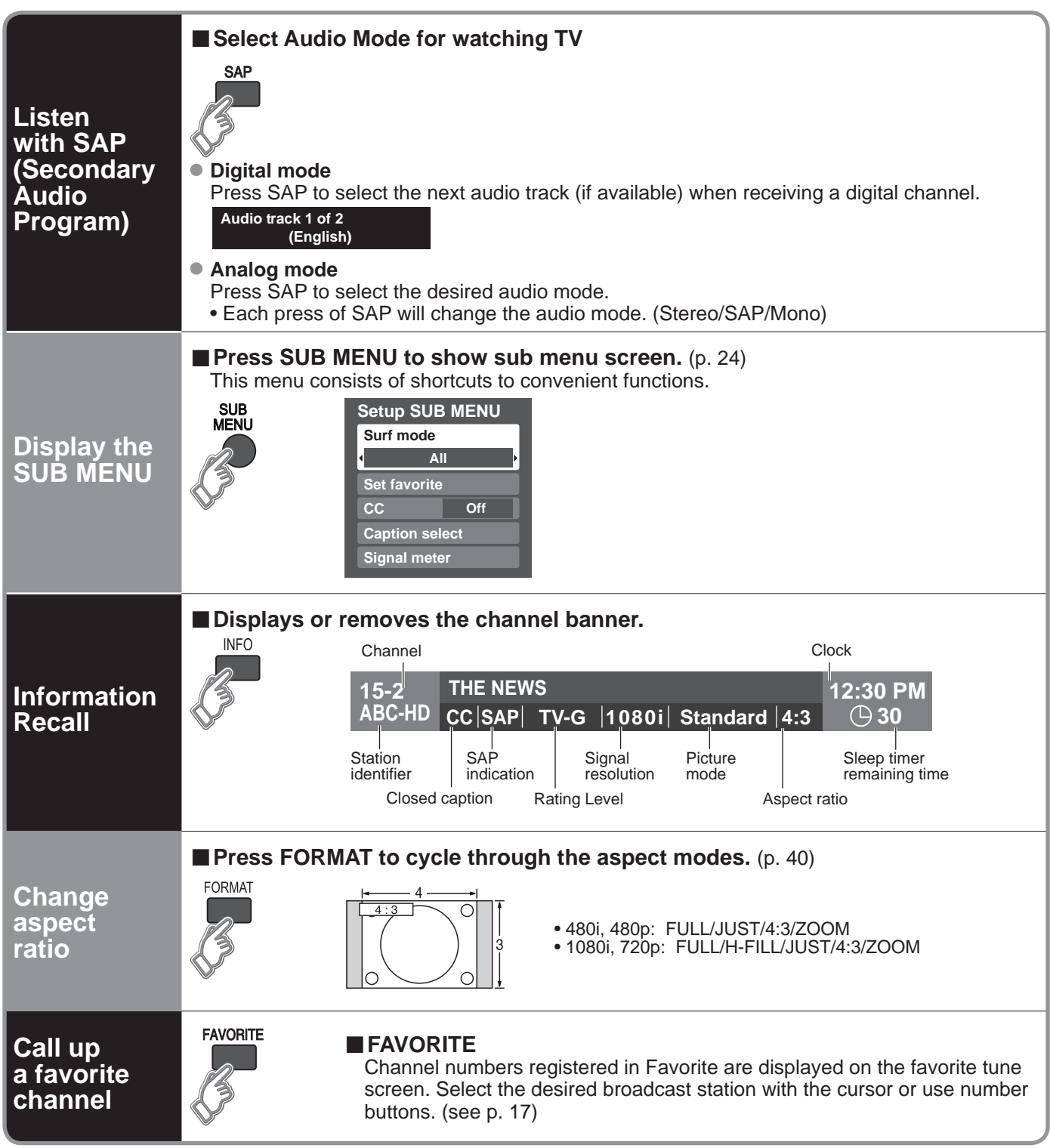

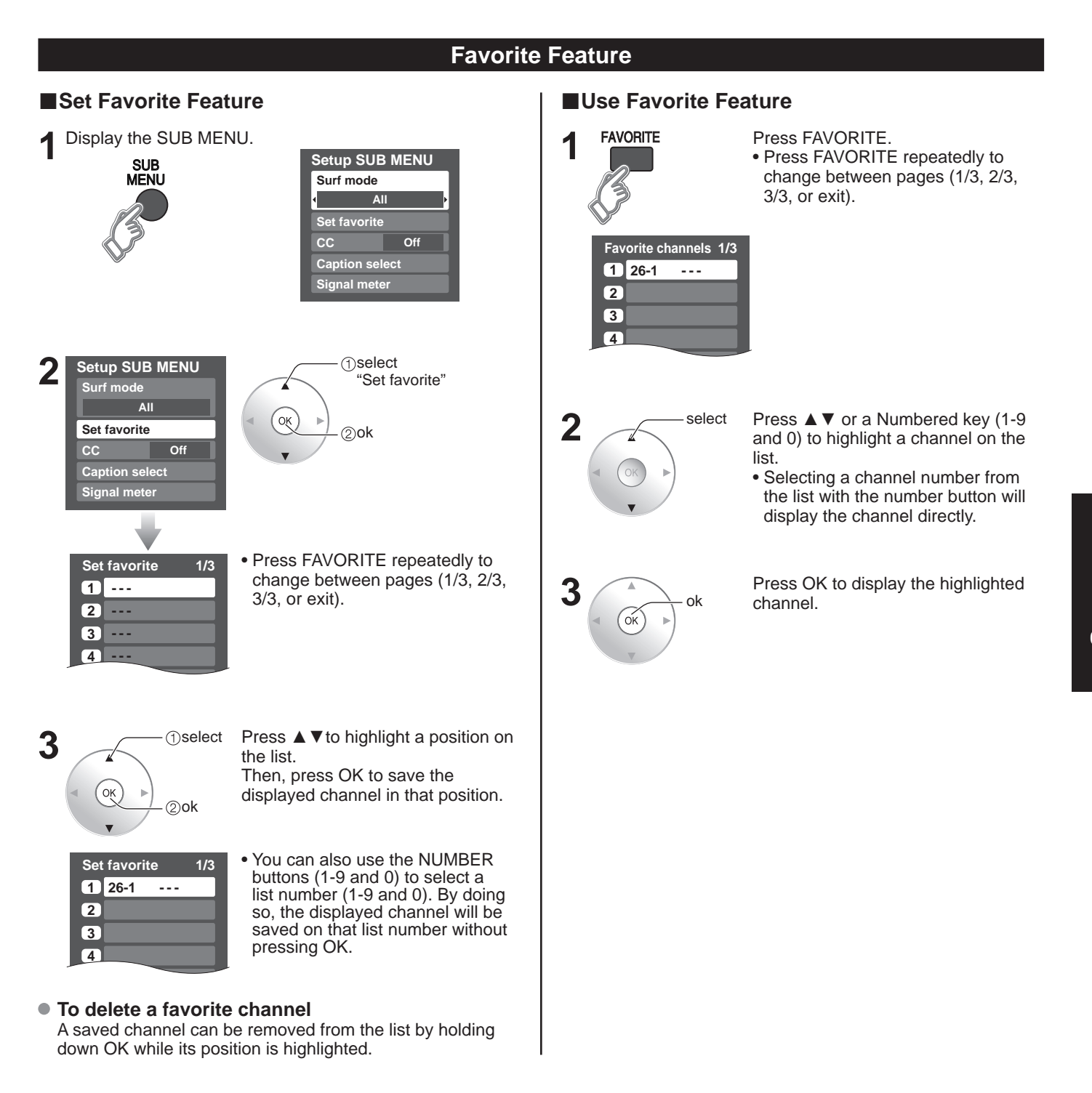

#### • To change the page

Pressing < changes the page backward.

Pressing  $\blacktriangleright$  changes the page forward.

# Viewing from SD Card

You can view photos taken with a digital camera or digital video camera and saved on an SD card. (Media other than SD Cards may not be reproduced properly.)

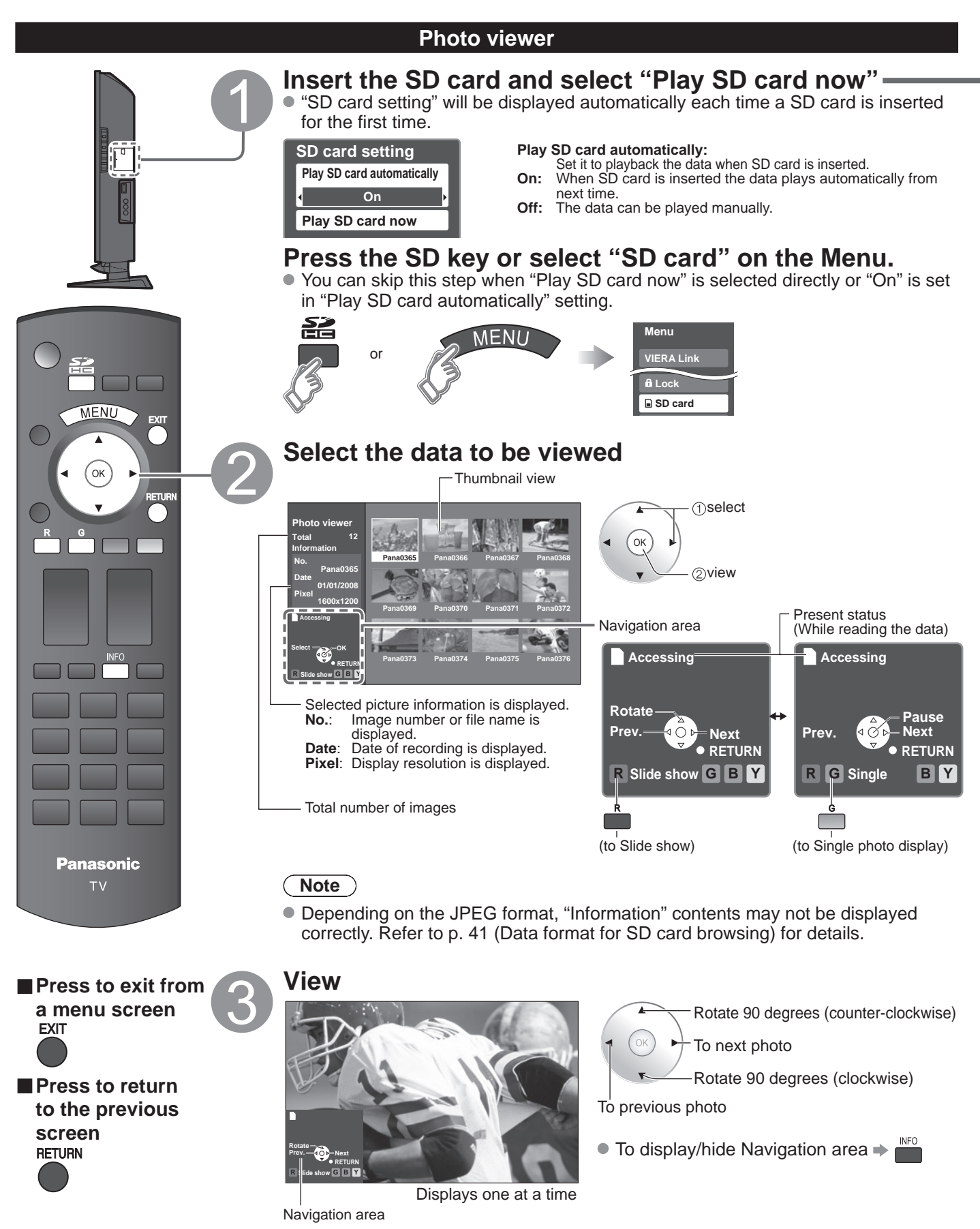

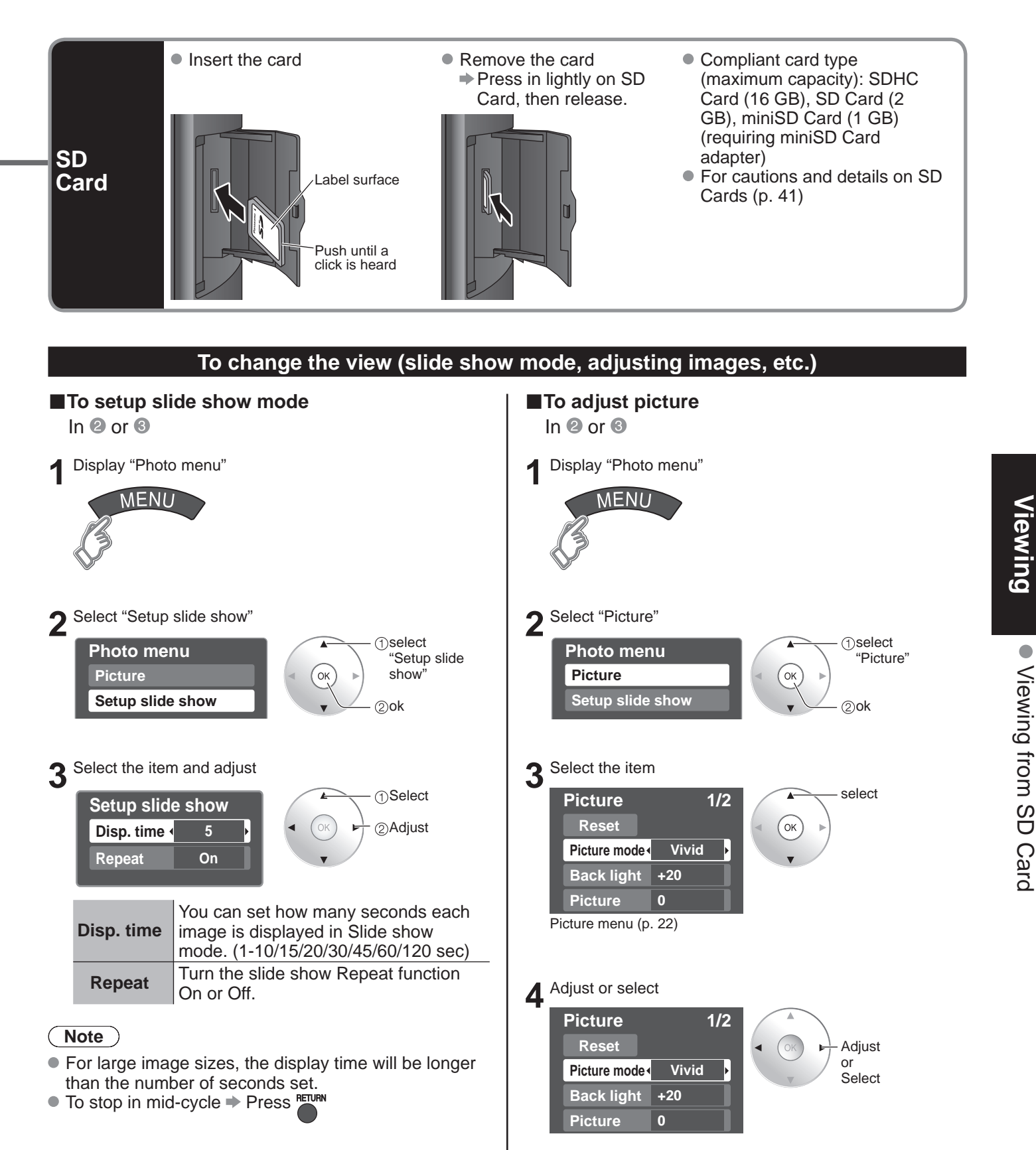

# Watching Videos and DVDs

If you have applicable equipment connected to the TV, you can watch videos and DVDs on the TV's screen.

#### **Input Select**

You can select the external equipment to access.

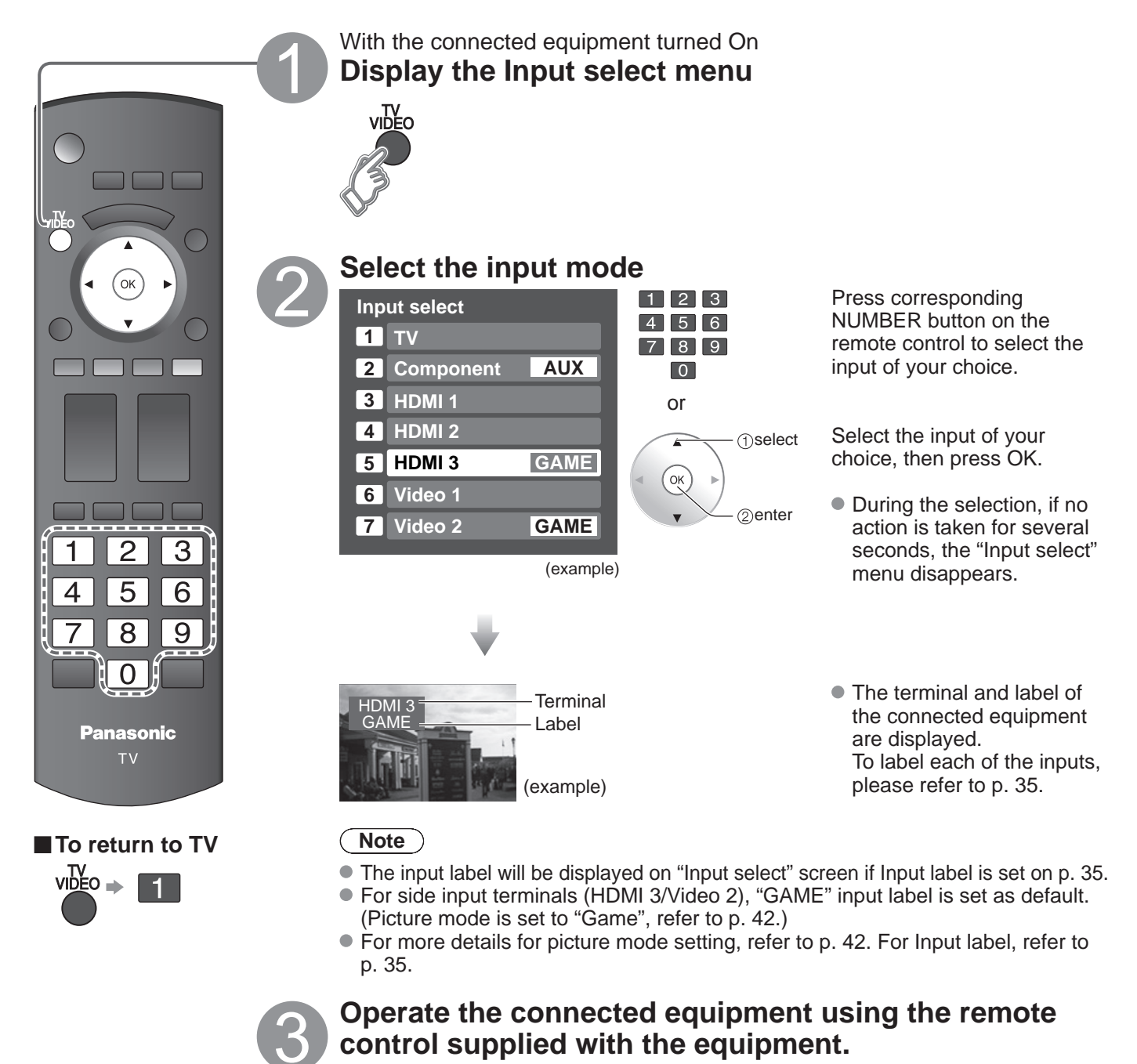

#### Note

• For details, see the manual for the connected equipment.

## VIERA Link<sup>™</sup> Setting

If you connect equipment that has "HDAVI Control" function to a TV with HDMI cable, you can use more convenient functions. Please refer to p. 26-29. Before using these functions, you need to set "VIERA Link" setting to "On" as shown below.

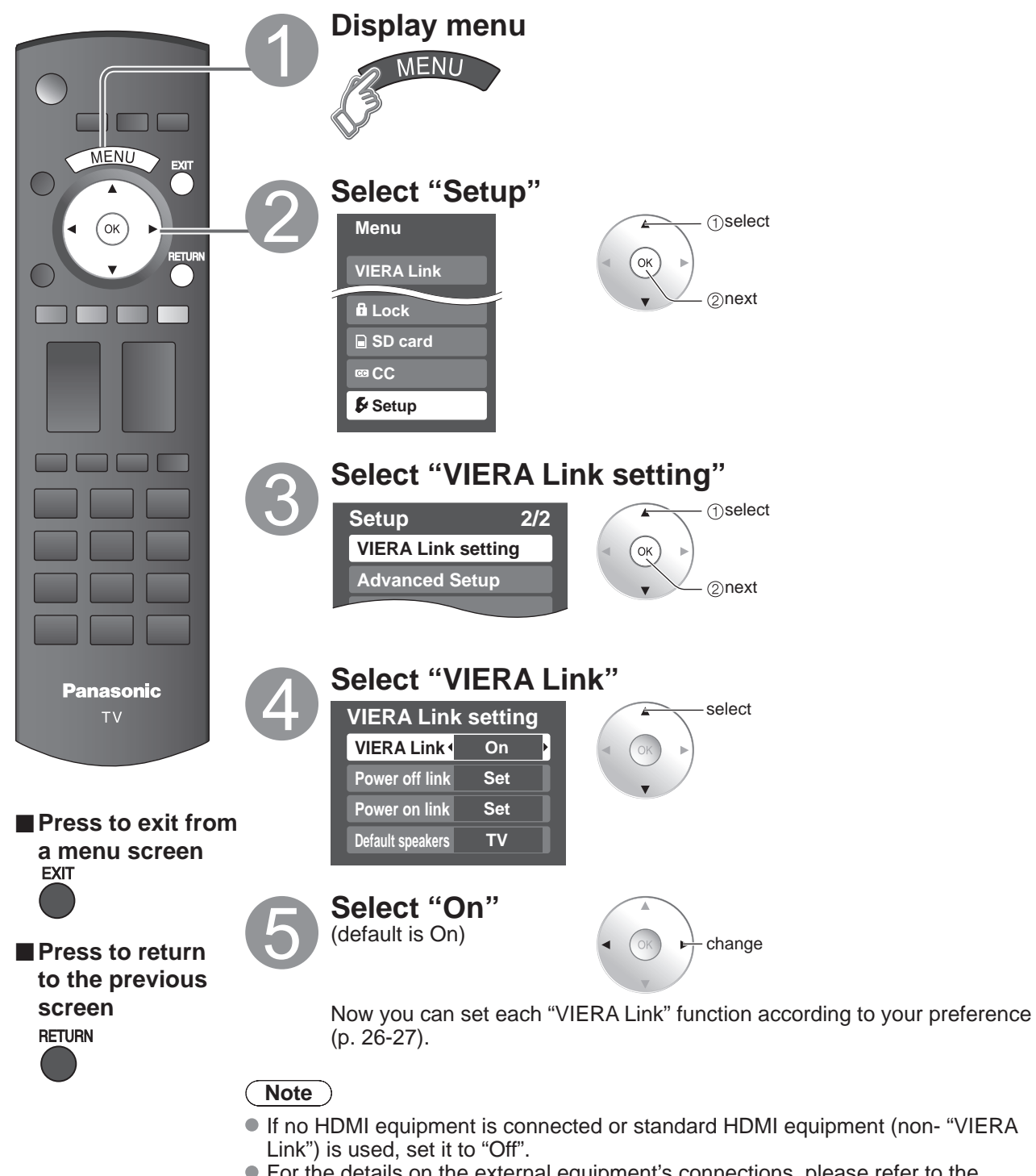

• For the details on the external equipment's connections, please refer to the operating manuals for the equipment.

# **How to Use Menu Functions**

Menu list

Item

Menu

CC

CC

Various menus allow you to make settings for the picture, sound, and other functions so that you can enjoy watching TV best suited for you.

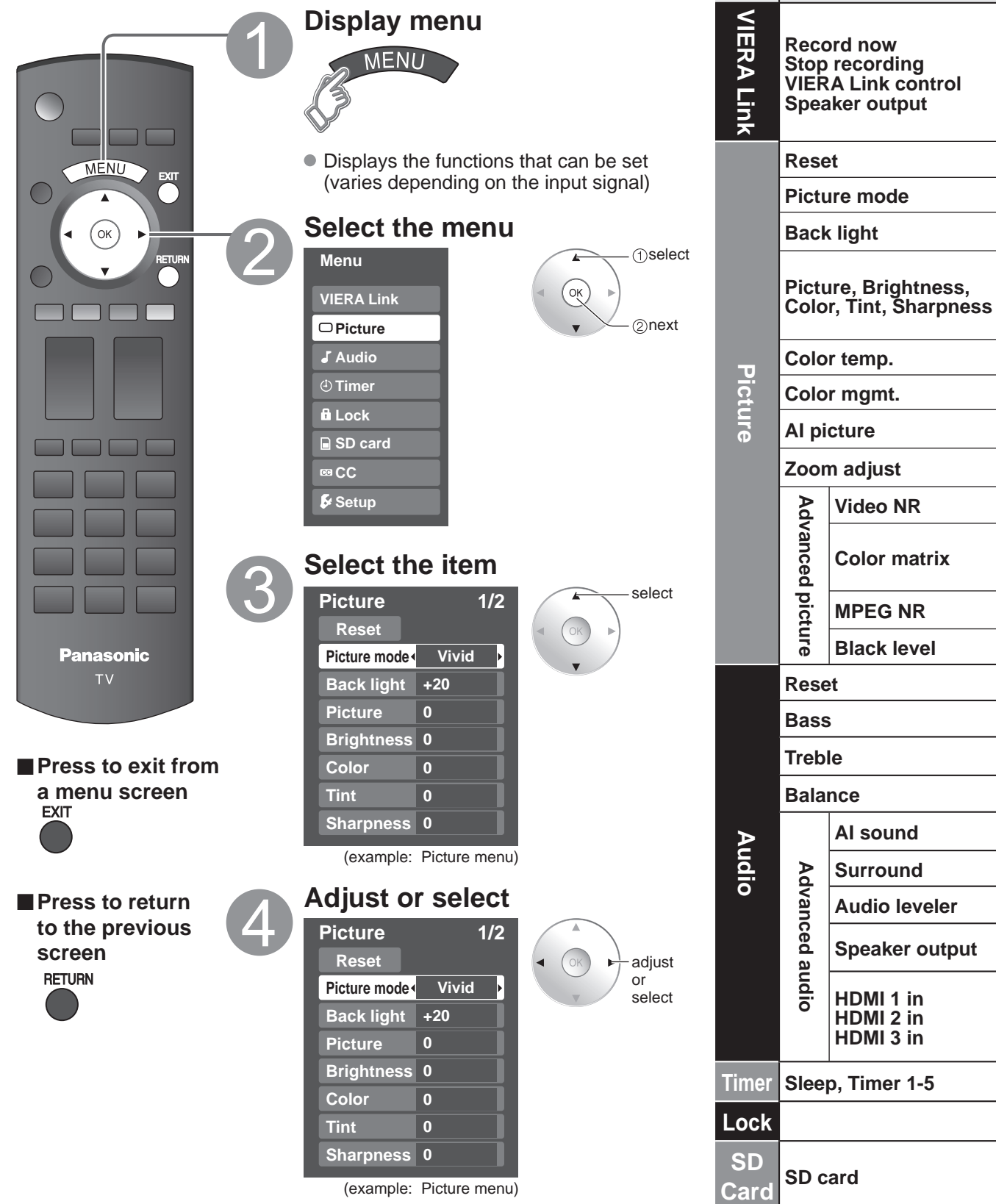

| Adjustments/Configurations (alternat                                                                                                    | ives)                                             |                                               |
|----------------------------------------------------------------------------------------------------|---------------------------------------------------|-----------------------------------------------|
| [Record now/Stop recording]<br>Records programs on the recorder immediately with the TV's remote control (p. 28-2<br>[VIERA Link control]<br>Selects equipment to access and operate. (Recorder/Home theater/Player/Camco<br>[Speaker output]<br>Selects an audio output. (Home theater/TV) (p. 28-29)<br>VIERA Link menu is accessible directly by pressing the VIERA Link button on the remote | 29).<br>order) (p.28-29)<br>control ⇒ ♥₩₩ (p. 28) |                                               |
| <br>Resets all picture adjustments to factory default settings except for "Advanced pictu                                                                                                    | ·e".                                              | Reset                                         |
| <br>Basic picture mode (Vivid/Standard/Cinema/Game/Custom) (p. 42)                                                                                                    |                                                   | Picture mode Vivid                            |
| <br>Adjusts luminance of the back light.                                                                                                    |                                                   | Back light +20                                |
| <br>Adjusts color, brightness, etc. for each picture mode to suit your taste <ul> <li>Display range</li> <li>Picture/Brightness/Color/Sharpness:</li> <li>0 - 100</li> <li>Tint:</li> </ul>                                                                                                    | Picture+20Brightness0Color0                       | Tint     0       Sharpness     0              |
| Selects a choice of Cool(blue), Normal, or Warm(red) color. (Cool/Normal/Warm)                                                                                                    |                                                   | Color temp. Cool                              |
| On: Enhances green and blue color reproduction, especially outdoor scenes. (On/C                                                                                                    | )ff)                                              | Color mgmt. On                                |
| <br>Controls dark areas without affecting the black level or brightness in the overall pictu                                                                                                    | ire (On/Off)                                      | Al picture On                                 |
| <br>Adjusts vertical alignment and size when aspect setting is "ZOOM" (p. 40)                                                                                                    |                                                   | Zoom adjust                                   |
| Reduces noise, commonly called snow. Leave it off when receiving a strong signal.                                                                                                    | (Off/On)                                          | Video NR Off                                  |
| <ul> <li>Selects image resolution of component-connected devices (HD/SD)</li> <li>SD: Standard Definition HD: High Definition</li> <li>Only 480p signal accepted; regular TV (NTSC) is not available.</li> </ul>                                                                                                    |                                                   | Color matrix SD                               |
| <br>Reduces noise of specific digital signals of DVD, STB, etc. (On/Off)                                                                                                    |                                                   | MPEG NR Off                                   |
| <br>Selects Dark or Light. Valid only for external input signals. (Dark/Light)                                                                                                    |                                                   | Black level Light                             |
| <br>Resets Bass, Treble and Balance adjustments to factory default settings.                                                                                                    |                                                   | Reset                                         |
| <br>Increases or decreases the bass response.                                                                                                    |                                                   | Bass 0                                        |
| <br>Increases or decreases the treble response.                                                                                                    |                                                   | Treble 0                                      |
| Emphasizes the left / right speaker volume.                                                                                                    |                                                   | Balance 0                                     |
| <br>Equalizes overall volume levels across all channels and external inputs. (On/Off)                                                                                                    |                                                   | Al sound On                                   |
| <br>Enhances audio response when listening to stereo. (On/Off)                                                                                                    |                                                   | Surround Off                                  |
| Minimizes volume disparity after switching to external inputs                                                                                                    |                                                   | Audio leveler 0                               |
| <ul> <li>Switch to "Off" when using external speakers (On/Off)</li> <li>"Al sound", "Surround", and "Audio leveler" do not work if "Off" is selected</li> </ul>                                                                                                    |                                                   | Speaker output On                             |
| The default setting is "Digital" for HDMI connection. (Digital input signal)<br>Select audio input terminal when DVI cable is connected. (Analog audio input signal<br>(Digital/Component/Video 1/Video 2)                                                                                                    | )                                                 | HDMI1 inDigitalHDMI2 inDigitalHDMI3 inDigital |
| <br>The TV can automatically turn On/Off at the designated date and time (p. 36)                                                                                                    |                                                   | Sleep 60                                      |
| <br>Locks the channels and programs (p. 30)                                                                                                    |                                                   |                                               |
| <br>Displays SD card data (p. 18-19)                                                                                                    |                                                   | SD card                                       |
| <br>Displays subtitles (Closed Caption) (p. 34)                                                                                                    |                                                   | CC                                            |
|                                                                                                    |                                                   |                                               |

• In AV mode, the Audio menu and Setup menu give fewer options.

 How to Use Menu Functions (picture, sound quality, etc.)

Advanced

# **How to Use Menu Functions**

Various menus allow you to make settings for the picture, sound, and other functions so that you can enjoy watching TV best suited for you.

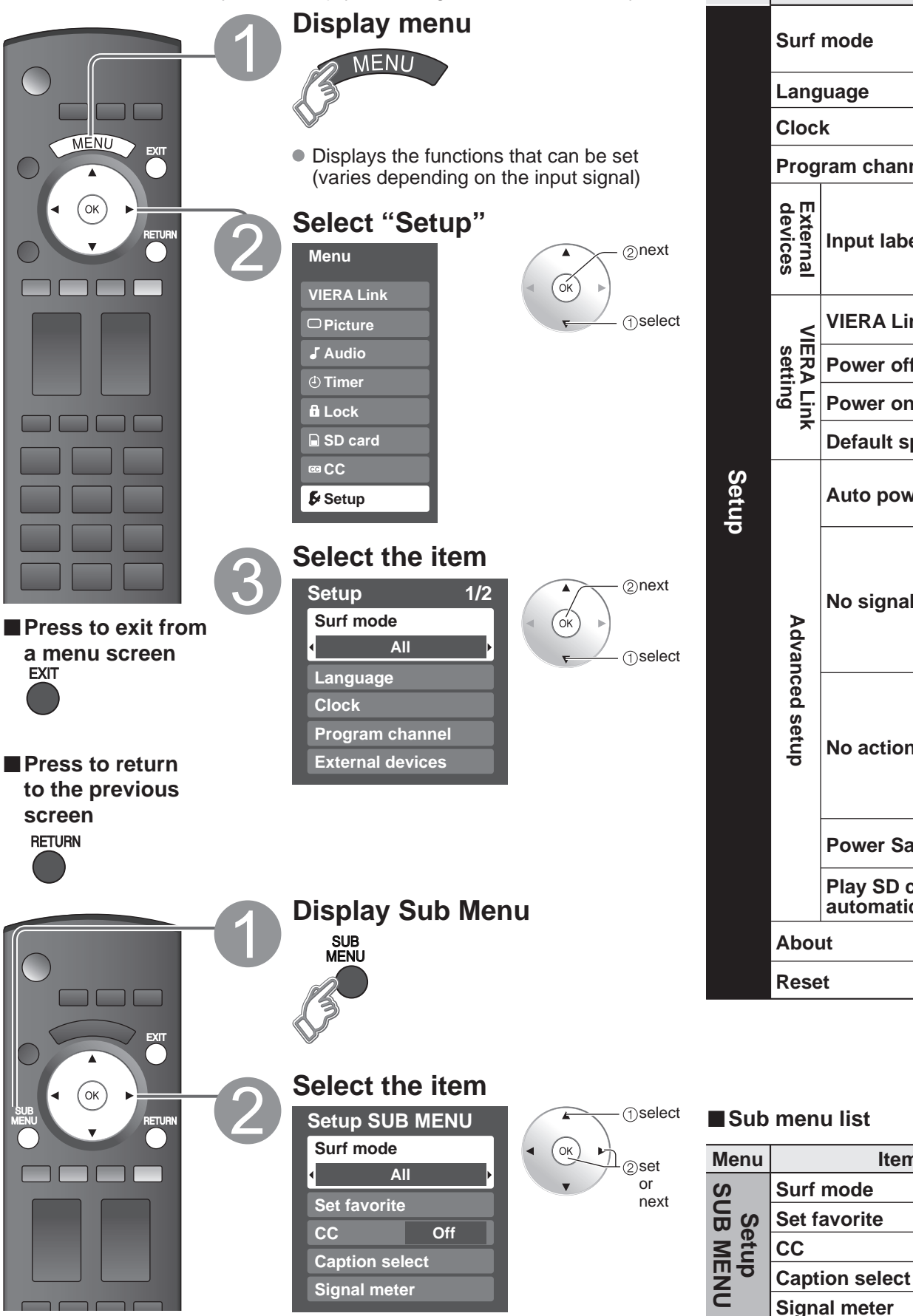

| Menu list |                     |                               |  |
|-----------|---------------------|-------------------------------|--|
| Menu      | Item                |                               |  |
|           | Surf mode           |                               |  |
|           | Language            |                               |  |
|           | Cloc                | k                             |  |
|           | Program channel     |                               |  |
|           | External<br>devices | Input labels                  |  |
|           | ≤                   | VIERA Link                    |  |
|           | ERA<br>setti        | Power off link                |  |
|           | Link<br>ng          | Power on link                 |  |
|           |                     | Default speakers              |  |
| Setup     | Advan               | Auto power on                 |  |
| 0         |                     | No signal shut-off            |  |
|           | ced setup           | No action shut-off            |  |
|           |                     | Power Save                    |  |
|           |                     | Play SD card<br>automatically |  |
|           | About               |                               |  |
|           | Reset               |                               |  |
|           |                     |                               |  |

Item

## (Continued)

| Adjustments/Configurations (alternatives)                                                                                                    |       |  |
|----------------------------------------------------------------------------------------------------|-------|--|
| Sets the mode to select the channel with Channel up/down button (All/Favorite/Digital Only/Analog only)  Favorite: Only channels registered as FAVORITE (p. 17) | All   |  |
| Selects the screen menu language (p. 13)                                                                                                    |       |  |
| Adjusts the clock (p. 13)                                                                                                    |       |  |
| Sets channels (p. 32) Program cha                                                                                                    | annel |  |

Selects the terminal and label of the external equipment (p. 35)

| Controls equipment connected to HDMI terminals (p. 26) <b>(On/Off)</b><br>• "Power off link", "Power on link", and "Default speakers" cannot be selected if "Off" is set.                                                                                                    | VIERA Link On                 |
|----------------------------------------------------------------------------------------------------|-------------------------------|
| Sets "Power off link" of HDMI connection equipment (p. 26) (Set/No)                                                                                                    | Power off link Set            |
| Sets "Power on link" of HDMI connection equipment (p. 26) (Set/No)                                                                                                    | Power on link Set             |
| Selects the default speakers (p. 26) (TV/Theater)                                                                                                    | Default speakers TV           |
| <ul> <li>Turns TV On automatically when the cable box or a connected device is turned On (No/Set)</li> <li>The "Sleep" timer, "On / Off timer", and "First time setup" will not function if "Auto power on" is set. (p. 36)</li> </ul>                                                                                                    | Auto power on No              |
| <ul> <li>To conserve energy, the TV automatically turns off when NO SIGNAL and NO OPERATION is performed for more than 10 minutes. (Set/No)</li> <li>Note</li> <li>Not in use when setting "Auto power on", "On/Off Timer", "Lock", or Digital channel.</li> <li>"No signal shut-off was activated" will be displayed for about 10 seconds when the TV is turned on for the first time after turning the power off by "No signal shut-off".</li> <li>The on-screen display will flash 3, 2 and 1 to indicate the last three (3) remaining minutes prior to the shut-off.</li> </ul> | No signal shut-off Set        |
| <ul> <li>To conserve energy, the TV automatically turns off when no operation of remote or side panel key continues for more than 3 hours. (No/Set)</li> <li>Note</li> <li>Not in use when setting "Auto power on" or "On/Off Timer".</li> <li>"No action shut-off was activated" will be displayed for about 10 seconds when the TV is turned on for the first time after turning the power off by "No action shut off".</li> <li>The on-screen display will flash 3, 2 and 1 to indicate the last three (3) remaining minutes prior to the shut-off.</li> </ul>                   | No action shut-off No         |
| Reduces screen brightness to lower power consumption. Eye-friendly for viewing in a dark room. (Standard/Saving)                                                                                                    | Power Save Standard           |
| Set "On" to play back SD cards automatically. (On/Off)                                                                                                    | Play SD card automatically On |
| Displays TV version and software license.                                                                                                    | About                         |
| Performing Reset will clear all items set with Setup, such as channel settings. (p. 32)                                                                                                    | Reset                         |
|                                                                                                    |                               |

| Adjustments/Configurations (alternatives)                                                                   |
|----------------------------------------------------------------------------------------------------|
| <br>Sets the mode to select the channel with Channel up/down button (All/Favorite/Digital Only/Analog only) |
| Sets favorite channels. (p. 17)                                                                             |
| <br>Displays Closed Caption. (p. 34) (Off/On)                                                               |
| <br>Changes the station identifier. (p. 33)                                                                 |
| Checks the signal strength if interference or freezing occurs on a digital image. (p. 33)                   |

# VIERA Link<sup>™</sup> "HDAVI Control<sup>™</sup>"\*

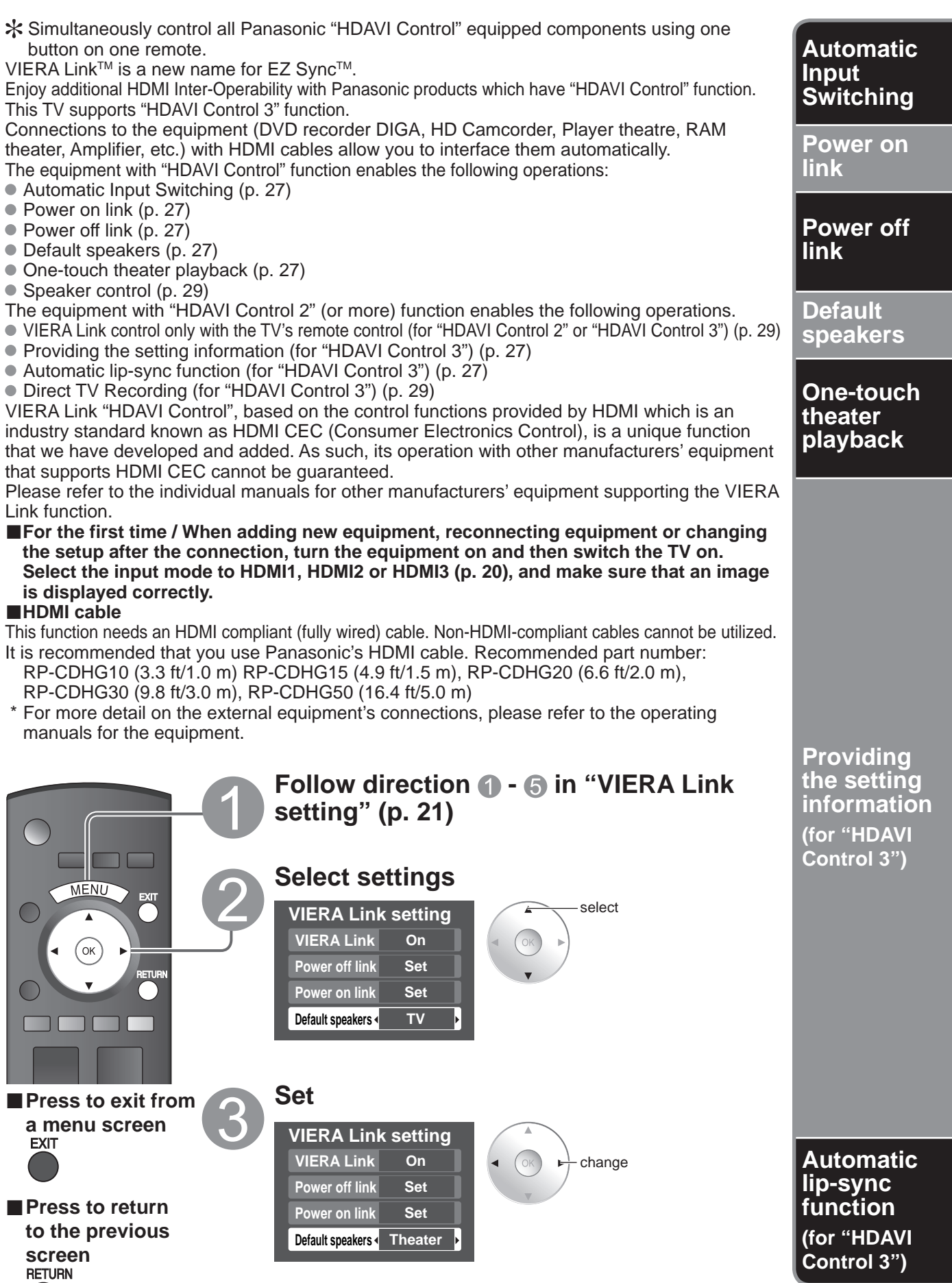

At the start of the DIGA, Player theater, or RAM theater playback, the TV's input automatically switches to the input based on the playback equipment.

- For the RAM theater, the speakers automatically switch to the theater system.
  - If using the DIGA operation, the TV's input automatically switches to the DIGA and DIGA menu is displayed.

When "Set" is selected (p. 25), TV is turned on automatically and switches to the appropriate HDMI input whenever VIERA Link compatible equipment is initially turned on and Play mode is selected.

When "Set" is selected (p. 25) and the TV is turned off, all connected VIERA Link compatible equipment is also automatically turned off.

DIGA (Panasonic DVD Recorder) will not turn off if it is still in rec mode.

Caution: The TV remains on even if the VIERA Link compatible equipment is turned off.

"TV" is the default setting. To set the Home Theater system as default speakers, change the default speakers setting from "TV" to "Theater". Sound will be output from the Home Theater whenever the TV is powered on.

If the "ONE TOUCH PLAY" key is pressed on the remote control for Panasonic Home Theater system, the following sequence of operations is performed automatically.

① Home Theater power switches On, and playback begins.

2 TV power switches On, and the playback screen is displayed.

③ Audio is muted on the TV and switches to the theater system.

The following information about the TV settings can be transmitted to each equipment (Recorder/Home theater/ Player) that has "HDAVI Control 3" function connected to a TV with HDMI cable.

| Transmittable data                                                 |                     | Recorder | Home<br>theater | Player |
|--------------------------------------------------------------------|---------------------|----------|-----------------|--------|
| ① On Screen Display Language setting<br>(English/Español/Français) |                     | 0        | 0               | 0      |
| ② Panel Aspect Ratio<br>(16:9 fixed)                               |                     | 0        | 0               | 0      |
| ③ Closed caption<br>information                                    | Mode                | 0        |                 |        |
|                                                                    | CC type             | 0        |                 |        |
|                                                                    | Digital setting     | 0        |                 |        |
| ④ Channel<br>information                                           | Input signal        | 0        |                 |        |
|                                                                    | Channel list        | 0        |                 |        |
|                                                                    | Caption information | 0        |                 |        |

Note

- There is a possibility that all the GUI language information might be set from equipment that has HDMI CEC function connected toTV with HDMI cable. Depending on operating conditions or the specification for each piece of equipment the setting may or may not be applied.
- For the detail on external equipment's operation, please refer to the operating manuals for the equipment.

#### [For Recorder]

• You cannot operate other functions while transmitting TV's information above except Power On/Off key operation. When you turn off this unit, the transmission will be interrupted (only when you are transmitting ④ Channel information).

Minimizes lip-sync delays between the picture and audio when you connect to a Panasonic theater system or Amplifier.

# VIERA Link<sup>™</sup> "HDAVI Control<sup>™</sup>"\*

You can enjoy more convenient operation with the "HDAVI Control" function in the "VIERA Link" menu.

For more details on the "HDAVI Control" function, refer to p. 26

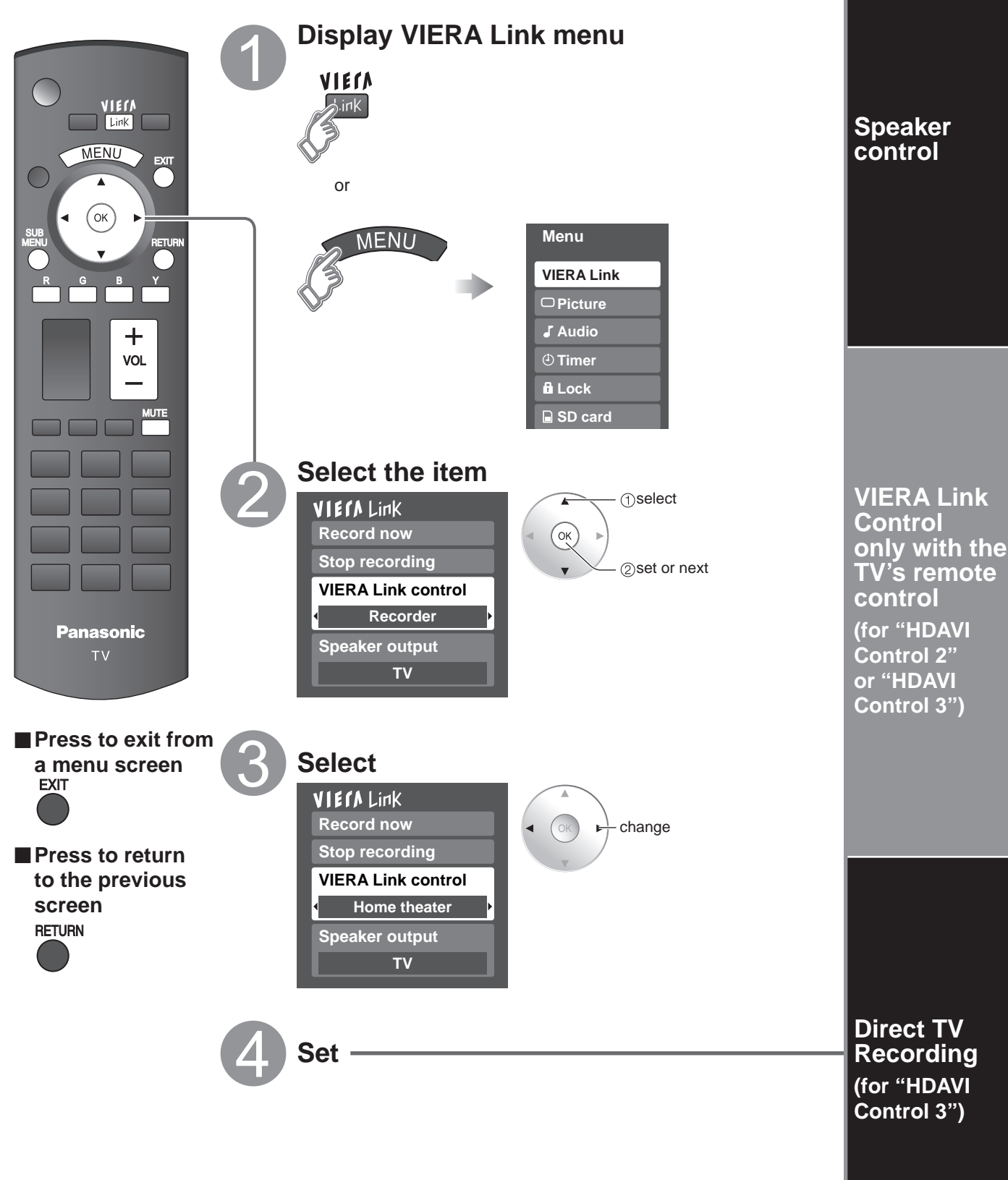

You can select Home theater or TV speakers for audio output. Control theater speakers with the TV's remote control. This function is available only when Panasonic Amplifier or Player theater is or

This function is available only when Panasonic Amplifier or Player theater is connected.

- **1** Select "Speaker output"
- <sup>2</sup> Select "Home theater" or "TV"

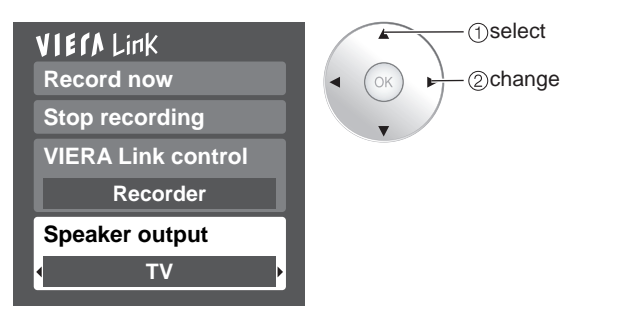

#### **Home theater:** Adjustment for equipment

Volume up / down 🔹

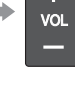

- Mute
- The sound of the TV is muted.
- When the equipment is turned off, the TV speakers take over.
- Selecting "Home theater" turns the equipment on automatically if it is in standby mode.
- **TV:** The TV speakers are on.

In the VIERA Link menu, you can select HDMI connected equipment and access it quickly. Continue using your TV's remote control to operate the equipment, pointing it at the TV.

- **1** Select "VIERA Link Control"
- Select the equipment you want to access. (Recorder/Home theater/Player/Camcorder)

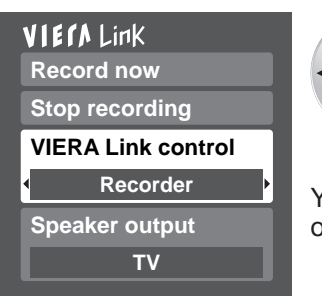

①select ②change

You can select available items only.

## Available TV's remote control buttons

|         | Move the cursor/Select                                        |  |
|---------|---------------------------------------------------------------|--|
| ОК      | Set/Access                                                    |  |
| RETURN  | Return to the previous menu                                   |  |
|         | Display the Functions menu on the equipment                   |  |
| R G B Y | Available when the purpose of the keys is displayed on screen |  |

## ③ Operate the equipment with the TV's remote control, pointing it at the TV.

• To operate the equipment, read the manual of the equipment.

Records the current program on the recorder immediately.

#### ①Select "Record now"

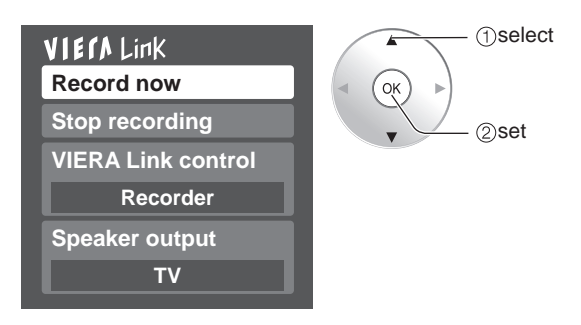

 For optimal recording, the settings of the recorder might be required. For details, read the manual of the recorder.

## ②Select "Stop recording", when you want to stop recording

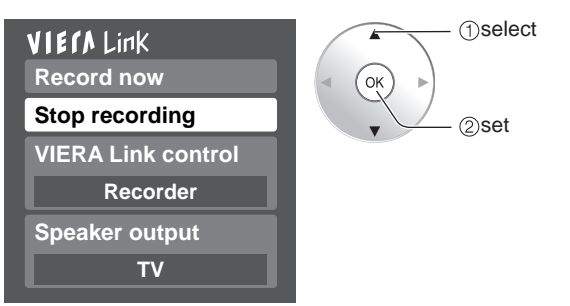

Recording will not stop automatically when the program is finished.

## Lock

You can lock specified channels or shows to prevent children from watching objectionable content.

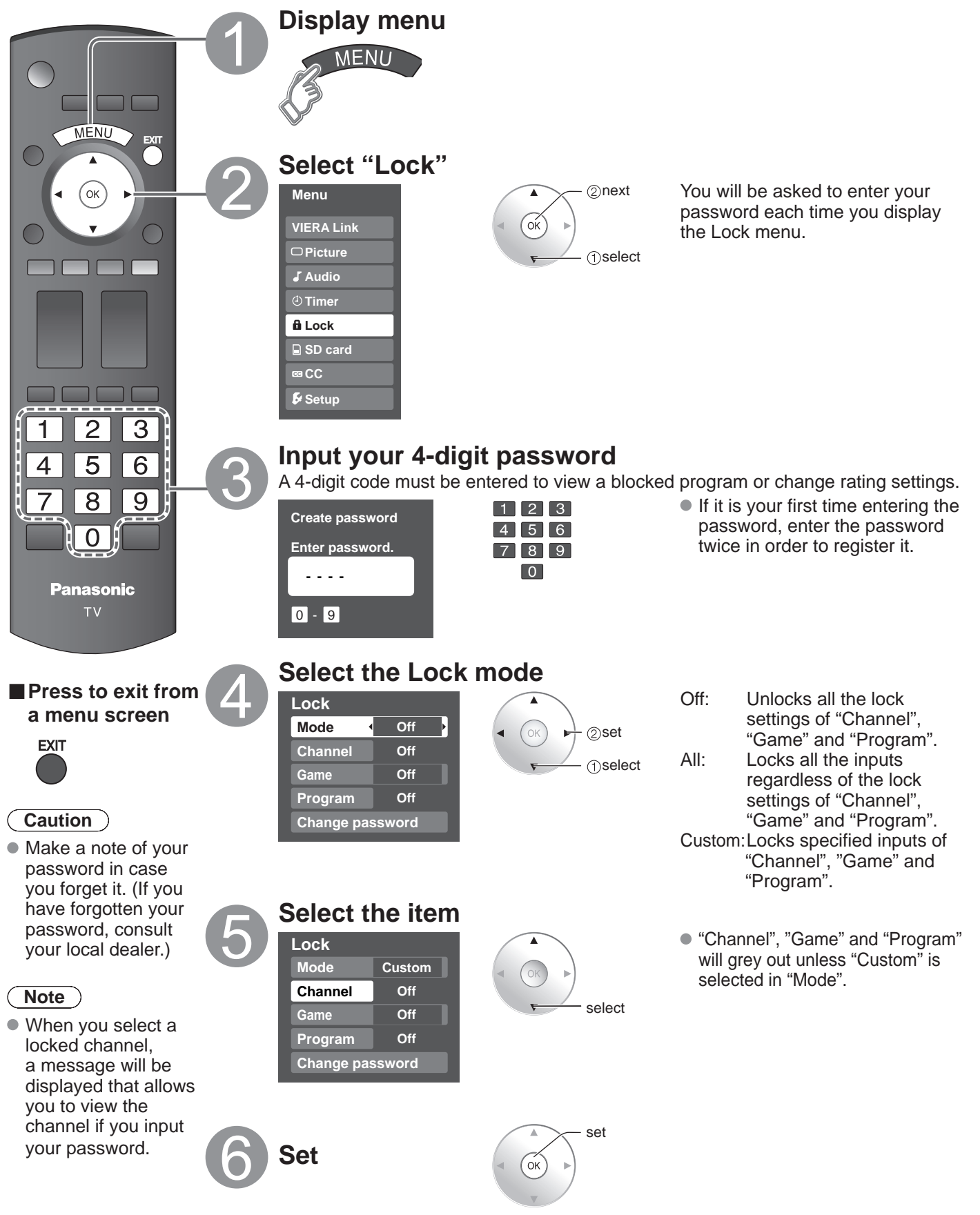

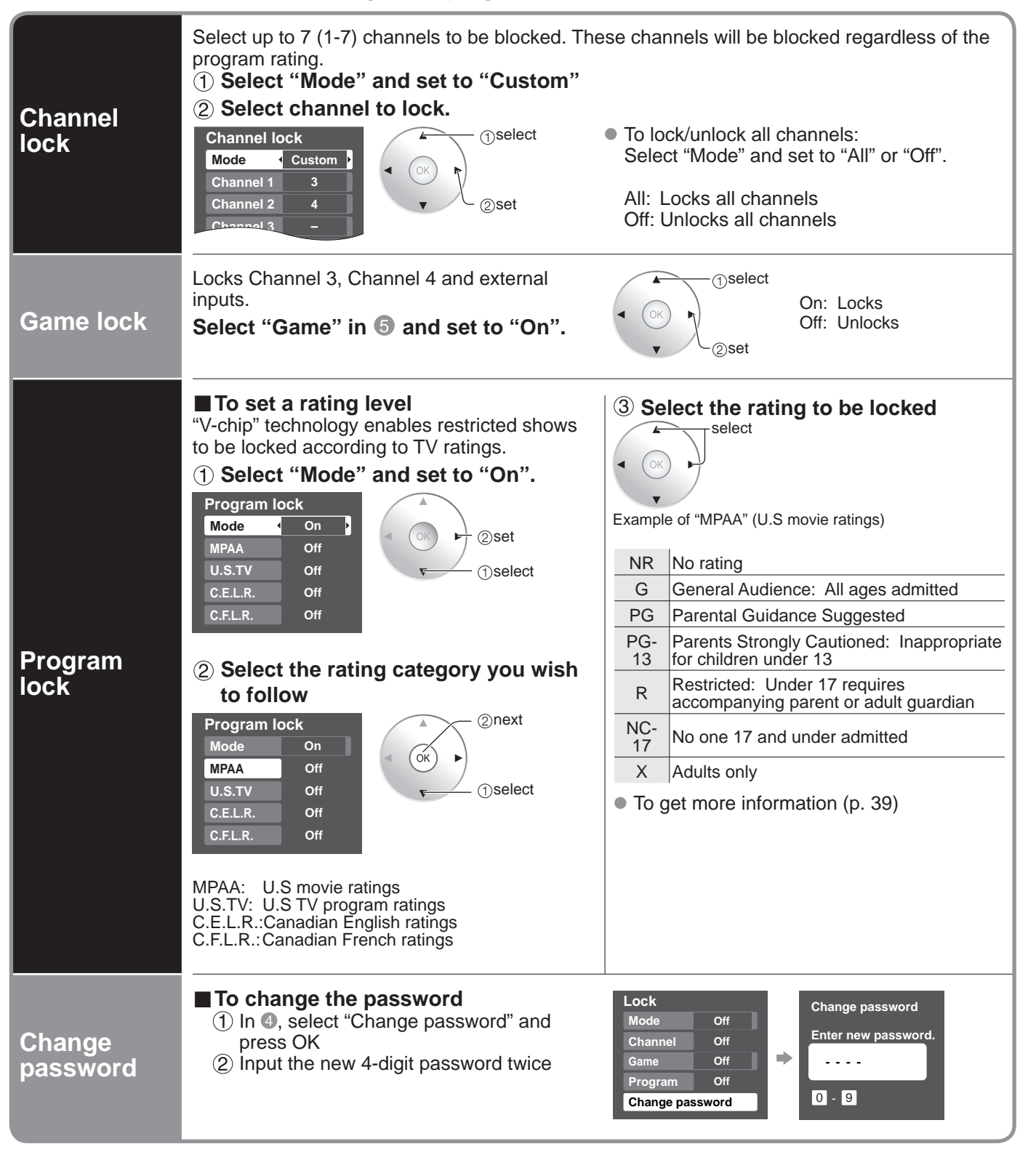

#### ■ To select the channel or the rating of the program to be locked

#### Note

- This television is designed to support the "Downloadable U.S. Region Rating System" when available. (Available only in U.S.A.)
- The Off rating is independent of other ratings.
- When placing a lock on a specific-age-based-rating level, the Off rating and any other more restrictive ratings will also be blocked.

# **Editing and Setting Channels**

The current channel settings can be changed according to your needs and reception conditions. **Display menu** MENU Auto Set automatically MENU Select "Setup" Menu (ок ②next (OK) VIERA Link (1)select Picture J Audio **(1)** Timer Lock SD card CC 22 Setup 3 2 1 4 5 6 Select "Program channel" 8 9 7 Setup 1/2  $\mathbf{0}$ (2)next Manual Surf mode OK All Set (1)select Panasonic Language manually тν Clock Program channel **External devices** Press to exit from a menu screen EXIT Reset Select the function **Program channel** ②next ANT in Cable ( ok ) Auto (1)select Manual Signal meter

(5)

Set

#### ■To reset the settings of setup menu

- ① Select "Reset" in Setup menu (③) and press OK
- ② Input your 4-digit password with number buttons
- ③ Select "YES" on the confirmation screen and press OK

Signal

meter

Check

signal

strength

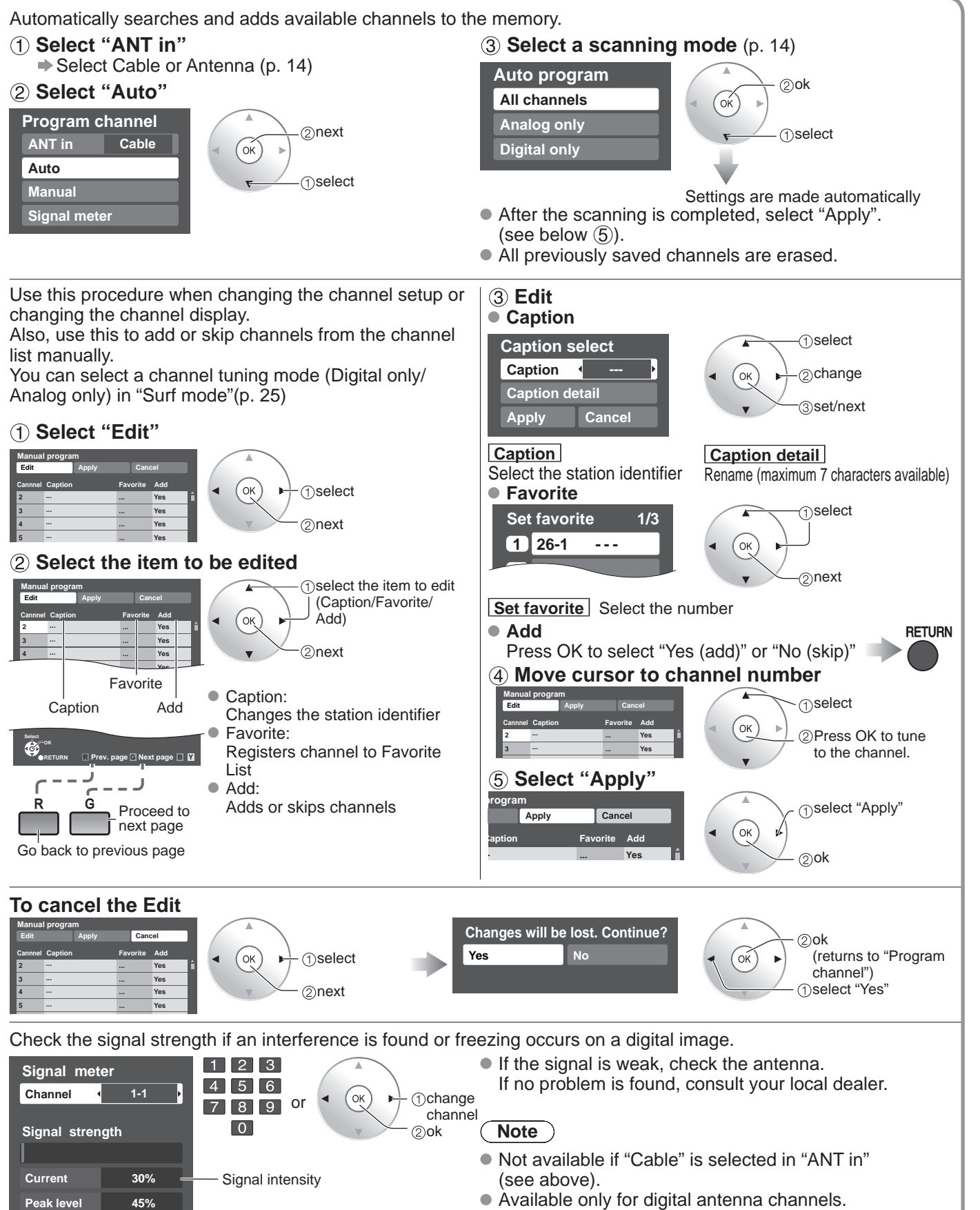

Editing and Setting Channels

Advanced

## **Closed Caption**

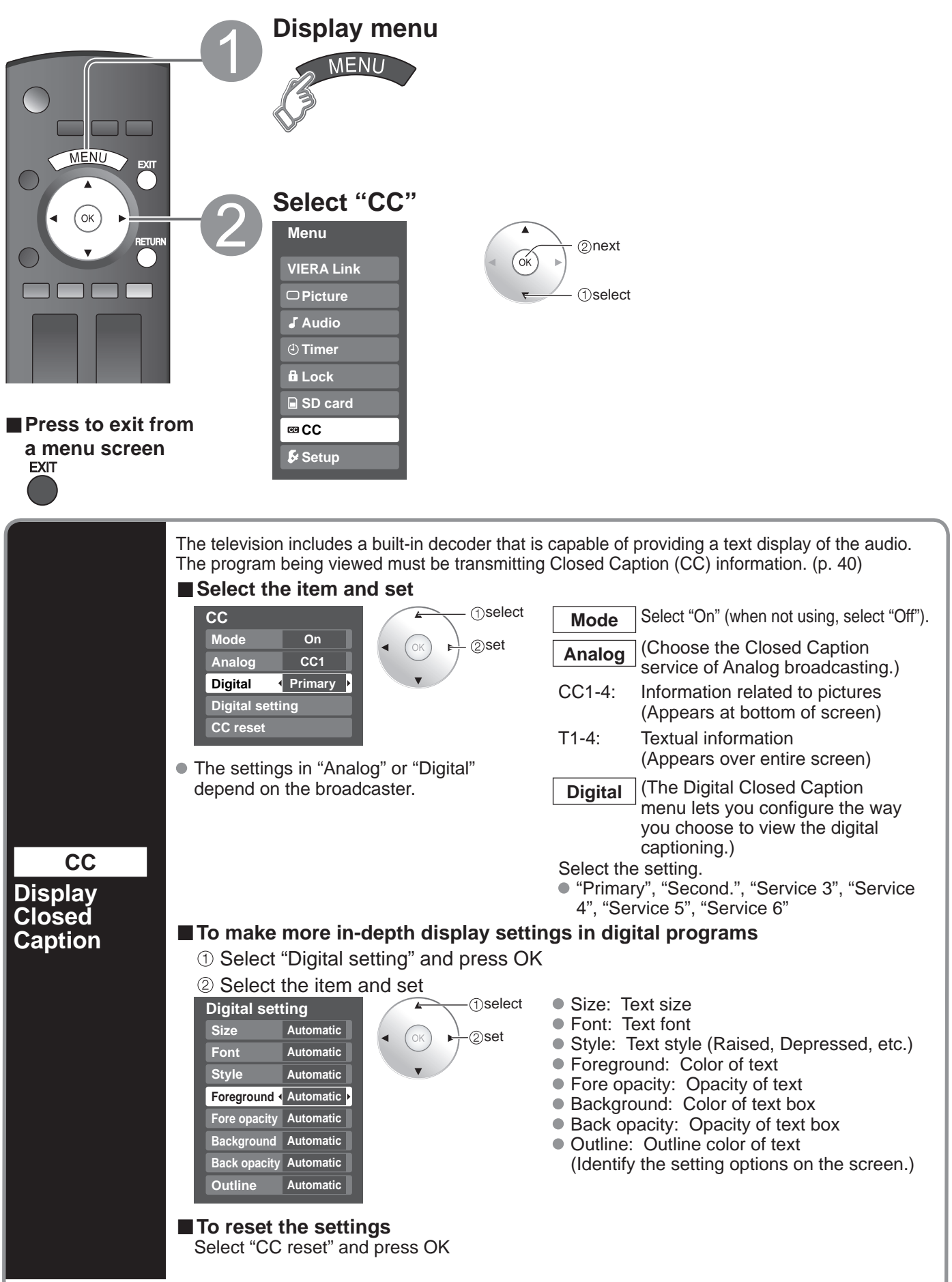

## **Input Labels**

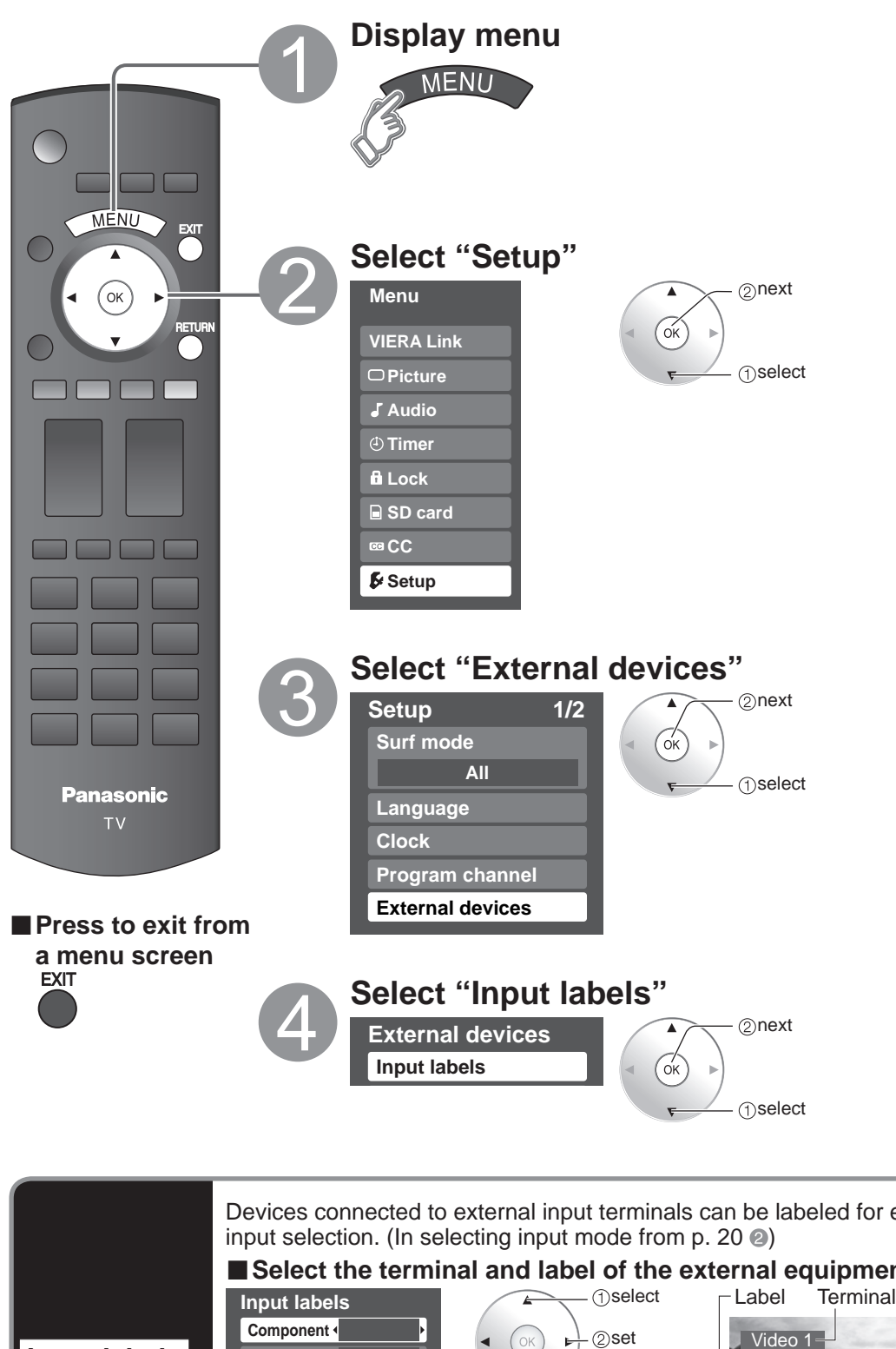

Input Labels
 Closed Caption

Devices connected to external input terminals can be labeled for easier identification during Select the terminal and label of the external equipment Terminal Input labels HDMI 1 HDMI 2 Display GAME HDMI 3 labels of Video 1 external [example] Video 2 GAME Terminals: Comp./HDMI 1-3/Video 1-2 devices Label: SKIP\*/VCR/DVD/CABLE/DBS/PVR/GAME/AUX/ **RECEIVER/IBLANKI** \* If "SKIP" is selected, the TV/VIDEO button press will skip its input. Each selected labels will be displayed on "Input select" screen. (P. 20)

# **Using Timer**

The TV can automatically turn On/Off at the designated date and time.

- The Clock must be set before On time/Off time settings. (p. 13)
- The "Sleep" timer and "On / Off timer" will not work if the "Auto power on" (p. 25) is set.

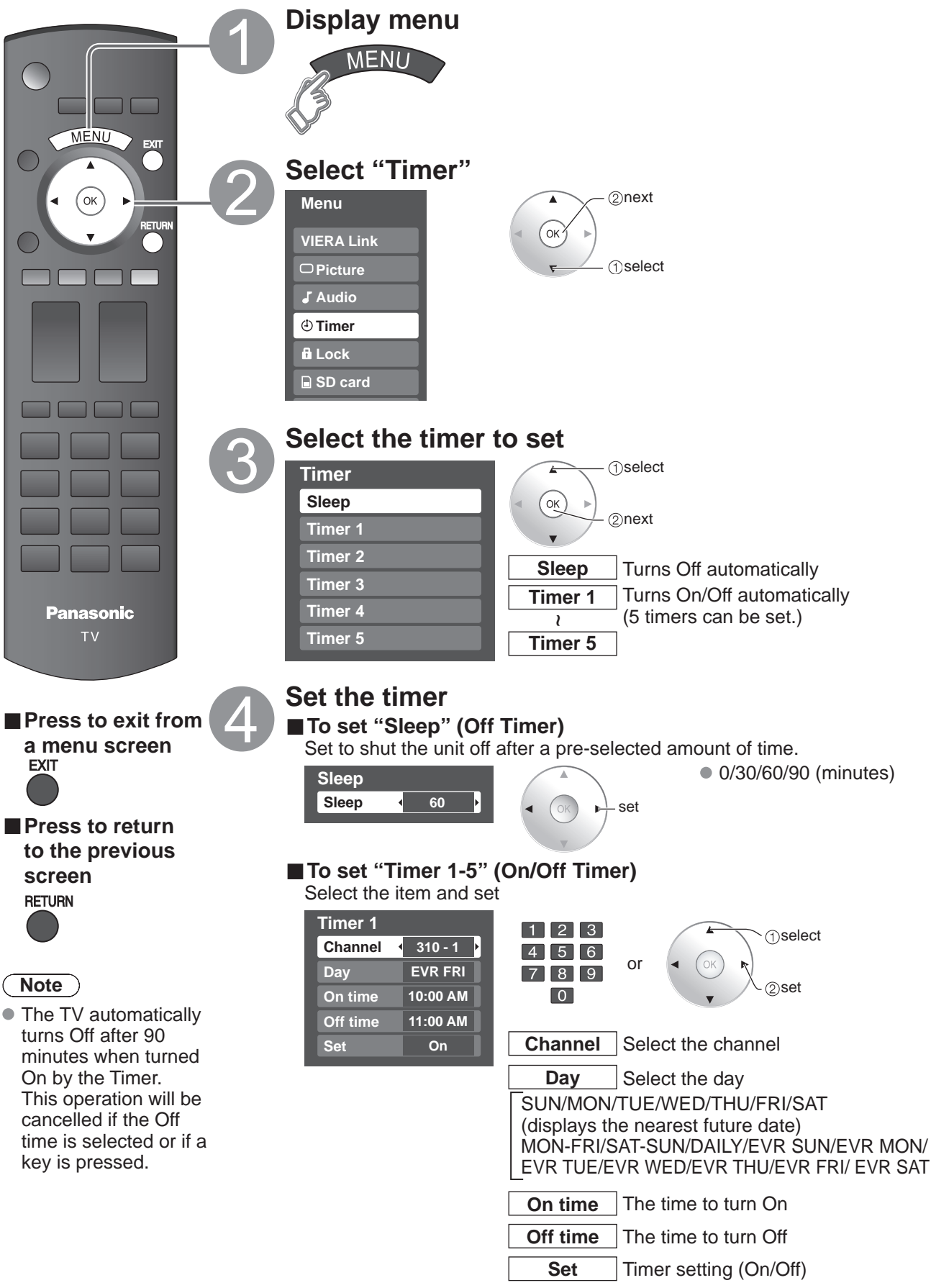
## **Recommended AV Connections**

These diagrams show our recommendations on how to connect the TV unit to your various equipment. For other connections, consult the instructions for each piece of equipment and its specifications. For additional assistance, please visit our website at: www.panasonic.com

www.panasonic.ca

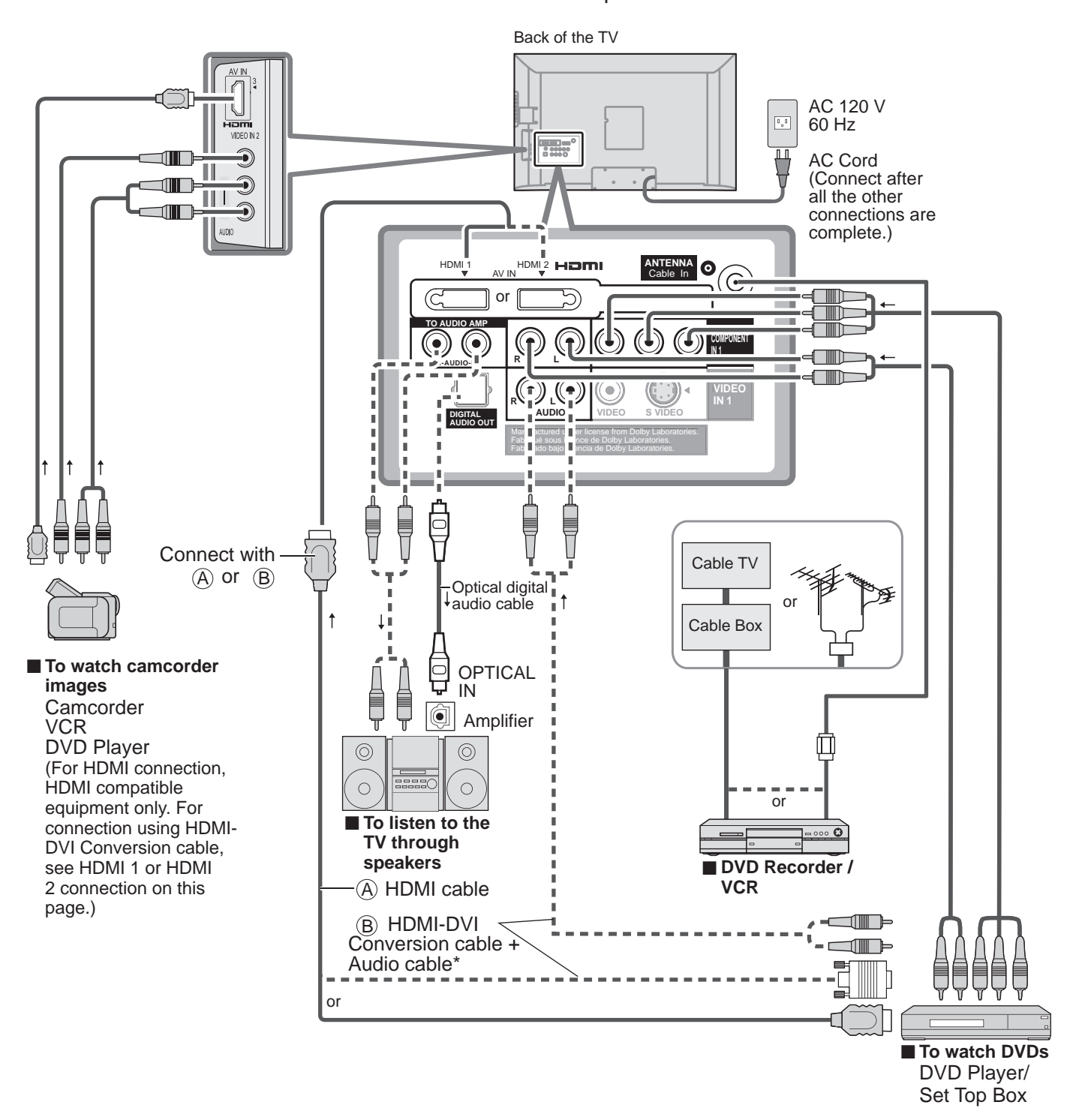

\* Please see p. 22-23 for setup when using an external analog audio cable with an HDMI to DVI cable.

Follow the connection diagrams below for HDAVI control of a single piece of AV equipment such as a DVD recorder (DIGA), RAM theater, or Player theater system. Refer to page 26-29 for Setup Menu settings and additional control information.

Optional HDMI and/or optical cables are not included.

### Note

• HDMI 1 is recommended.

When connecting to HDMI 2 / HDMI 3, set the input mode to HDMI 2 / HDMI 3 (p. 20) initially before connecting to HDMI 2 / HDMI 3. After connection, confirm the HDMI control functions (p. 26-29).

playback operate.

- Connecting this unit to the DVD recorder (DIGA), RAM theater, or Player theater
- For DVD recorder (DIGA) : Connect with HDMI cable
- For RAM theater and Player theater: Connect with the HDMI and audio cables.
   If audio cable is not connected, you cannot listen to the TV program through the theater system.

#### Connecting this unit to a DVD recorder (DIGA) and AV amp When using an "VIERA Link" audiovideo amplifier and a compatible DV/

If connection (or setting) of equipment compatible with HDAVI control is changed, switch the power of this unit Off and On

again while the power of all equipment is On (so that the unit

can correctly recognize the connected equipment) and check

that DVD recorder (DIGA). RAM theater, and Plaver theater

video amplifier and a compatible DVD recorder (DIGA) recorder, use a daisy chain connection as shown below.

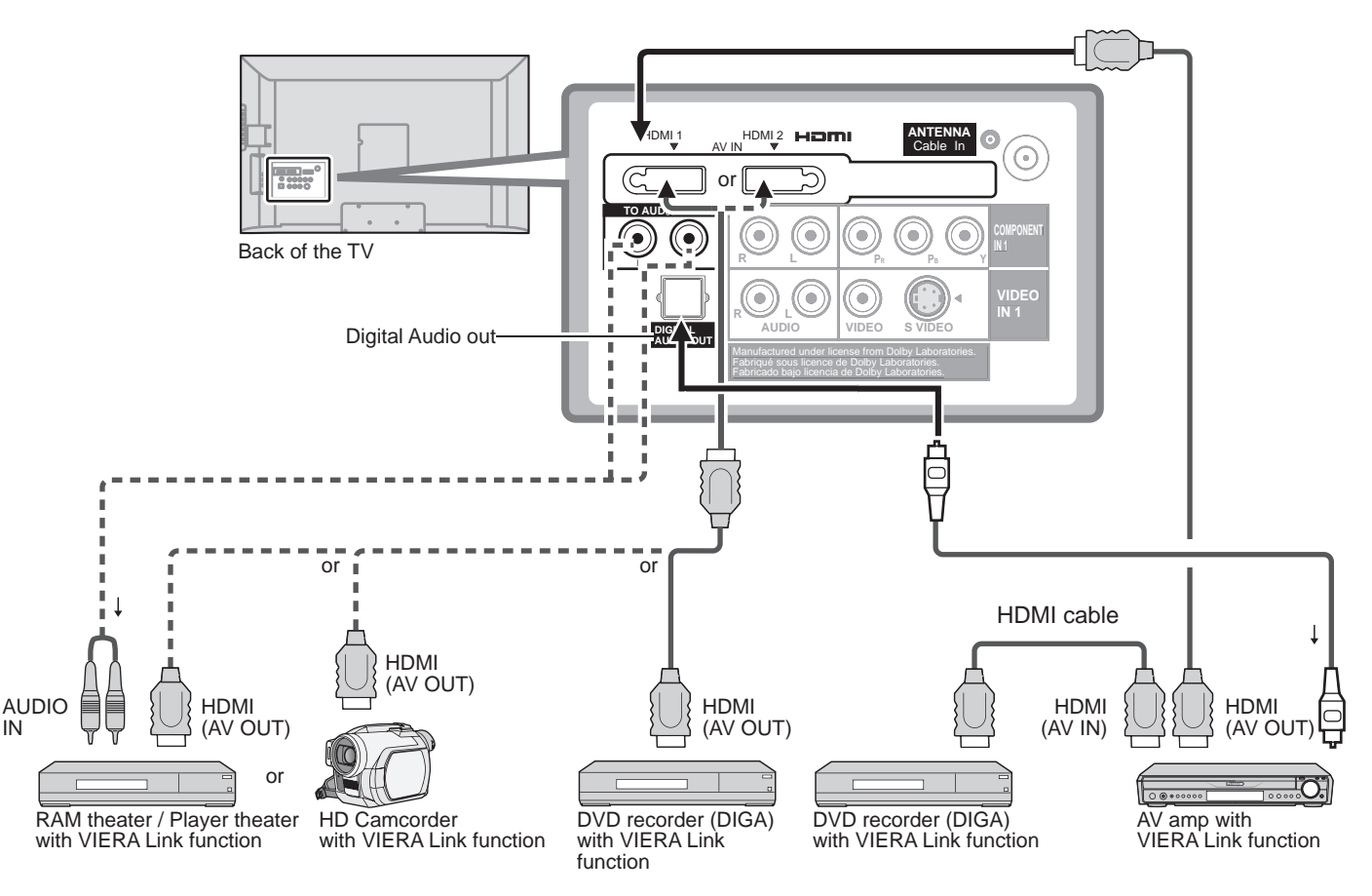

• One AV amp and one DVD recorder (DIGA), can be operated with this unit.

• Be sure to connect the AV amp between this unit and the DVD recorder (DIGA).

### Setting of this unit after connection

After making connections as shown above, set "VIERA Link" (under "VIERA Link setting") to "On" using the Setup menu. (p. 21, 24-25).

### Note

- Individual HDMI equipment may require additional menu settings specific to each model. Please refer to their respective operating instruction manuals.
- When audio from other equipment connected to this unit via HDMI is output using "DIGITAL AUDIO OUT" of this unit, the system switches to 2CH audio.
  - (When connecting to an AV amp via HDMI, you can enjoy higher sound quality.)
- About HDMI cable for connecting Panasonic HD camcorder, read the manual of the equipment.

## **Ratings List for Lock**

"V-chip" technology enables you to lock channels or shows according to standard ratings set by the entertainment industry. (p. 31)

## U.S. MOVIE RATINGS (MPAA)

| NR    | NO RATING (NOT RATED) AND NA (NOT APPLICABLE) PROGRAMS. Movie which has not been rated or where rating does not apply. |
|-------|----------------------------------------------------------------------------------------------------|
| G     | GENERAL AUDIENCES. All ages admitted.                                                                                  |
| PG    | PARENTAL GUIDANCE SUGGESTED. Some material may not be suitable for children.                                           |
| PG-13 | PARENTS STRONGLY CAUTIONED. Some material may be inappropriate for children under 13.                                  |
| R     | RESTRICTED. Under 17 requires accompanying parent or adult guardian.                                                   |
| NC-17 | NO ONE 17 AND UNDER ADMITTED.                                                                                          |
| Х     | ADULTS ONLY.                                                                                                    |

## U.S. TV PROGRAMS RATINGS (U.S. TV)

| Age-based<br>Group | Age-based<br>Ratings | Possible Content<br>Selections                                                        | Description                                                                                                    |
|--------------------|----------------------|---------------------------------------------------------------------------------------|----------------------------------------------------------------------------------------------------|
| NR<br>(Not Rated)  | TV-NR                | <ul><li>Viewable</li><li>Blocked</li></ul>                                            | Not Rated.                                                                                                    |
| Youth              | TV-Y                 | <ul><li>Viewable</li><li>Blocked</li></ul>                                            | All children. The themes and elements in this program are specifically<br>designed for a very young audience, including children from ages 2-6.                   |
|                    | TV-Y7                | <ul><li>FV Blocked</li><li>Viewable</li><li>Blocked</li></ul>                         | Directed to older children. Themes and elements in this program may<br>include mild physical or comedic violence, or may frighten children under<br>the age of 7. |
| Guidance           | TV-G                 | <ul><li>Viewable</li><li>Blocked</li></ul>                                            | General audience. It contains little or no violence, no strong language, and little or no sexual dialogue or situations.                                          |
|                    | TV-PG                | <ul> <li>D,L,S,V (all selected)</li> <li>Any combination of D,<br/>L, S, V</li> </ul> | Parental guidance suggested. The program may contain infrequent<br>coarse language, limited violence, some suggestive sexual dialogue and<br>situations.          |
|                    | TV-14                | <ul> <li>D,L,S,V (all selected)</li> <li>Any combination of D,<br/>L, S, V</li> </ul> | Parents strongly cautioned. This program may contain sophisticated themes, sexual content, strong language and more intense violence.                             |
|                    | TV-MA                | <ul> <li>L,S,V (all selected)</li> <li>Any combination of L,<br/>S, V</li> </ul>      | Mature audiences only. This program may contain mature themes, profane language, graphic violence, and explicit sexual content.                                   |

FV: Fantasy/Cartoon Violence. V: Violence S: Sex L: Offensive Language D: Dialogue with sexual content.

## CANADIAN ENGLISH RATINGS (C. E. L. R.)

| E   | Exempt - Exempt programming includes: news, sports, documentaries and other information programming, talk shows, music videos, and variety programming.                                                     |
|-----|----------------------------------------------------------------------------------------------------|
| С   | Programming intended for children under age 8. No offensive language, nudity or sexual content.                                                                                                    |
| C8+ | Programming generally considered acceptable for children 8 years and over. No profanity, nudity or sexual content.                                                                                          |
| G   | General programming, suitable for all audiences.                                                                                                    |
| PG  | Parental Guidance suggested. Some material may not be suitable for children.                                                                                                    |
| 14+ | Programming contains themes or content which may not be suitable for viewers under the age of 14. Parents are strongly cautioned to exercise discretion in permitting viewing by pre-teens and early teens. |
| 18+ | 18+ years old. Programming restricted to adults. Contains constant violence or scenes of extreme violence.                                                                                                  |

## CANADIAN FRENCH RATINGS (C. F. L. R.)

| E       | Exempt - Exempt programming.                                                                                                    |
|---------|----------------------------------------------------------------------------------------------------|
| G       | General - Programming intended for audience of all ages. Contains no violence, or the violence content is minimal<br>or is depicted appropriately.                                                          |
| 8 ans+  | 8+ General - Not recommended for young children. Programming intended for a broad audience but contains light<br>or occasional violence. Adult supervision recommended.                                     |
| 13 ans+ | Programming may not be suitable for children under the age of 13 - Contains either a few violent scenes or one or<br>more sufficiently violent scenes to affect them. Adult supervision strongly suggested. |
| 16 ans+ | Programming may not be suitable for children under the age of 16 - Contains frequent scenes of violence or intense violence.                                                                                |
| 18 ans+ | Programming restricted to adults. Contains constant violence or scenes of extreme violence.                                                                                                    |

## Caution

 The V-Chip system that is used in this set is capable of blocking "NR" programs (non rated, not applicable and none) as per FCC Rules Section15.120(e)(2). If the option of blocking "NR" programs is chosen "unexpected and possibly confusing results may occur, and you may not receive emergency bulletins or any of the following types of programming:"

• Emergency Bulletins (Such as EAS messages, weather warnings and others)

• Locally originated programming • News • Political • Public Service Announcements • Religious • Sports • Weather

Advanced

39

FAQs, etc.

## **Technical Information**

## **Closed Caption (CC)**

- For viewing the CC of digital broadcasting, set the aspect to FULL (If viewing with H-FILL, JUST, ZOOM, or 4:3; characters might be cut off).
- The CC can be displayed on the TV if the receiver (such as a set-top box or satellite receiver) has the CC set On using the Component or HDMI connection to the TV.
- If the CC is set to On on both the receiver and TV when the signal is 480i (except for the HDMI connection), the CC may overlap on the TV.
- If a digital program is being output in analog format, the CC data will also be output in analog format.
- If the recorder or output monitor is connected to the TV, the CC needs to be set up on the recorder or output monitor.

## Aspect Ratio

Lets you choose the aspect depending on the format of the received signal and your preference. (p. 16) (e.g.: in case of 4:3 image)

Q

16

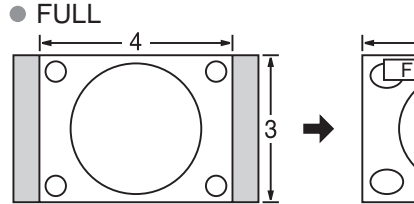

Enlarges the 4:3 image horizontally to the screen's side edges. (Recommended for anamorphic picture)

• H-FILL

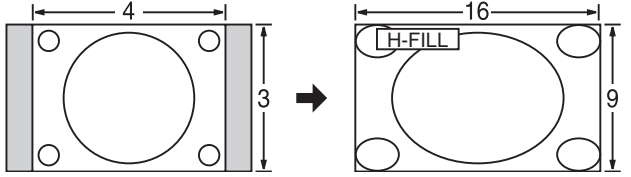

Enlarges the 4:3 image horizontally to the screen's side edges. The side edges of the image are cut off.

ZOOM

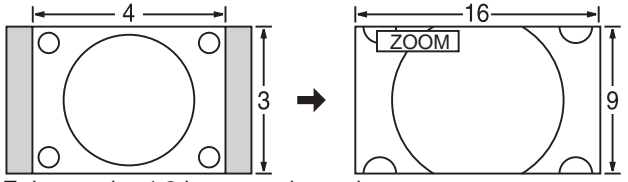

Enlarges the 4:3 image to the entire screen. (Recommended for Letter Box)

Zoom adjust

Vertical image position and size can be adjusted in "ZOOM".

- ① Select "Zoom adjust" on the "Picture" menu. (p. 22-23)
- 2 V-position: Vertical position adjustment

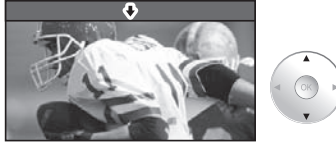

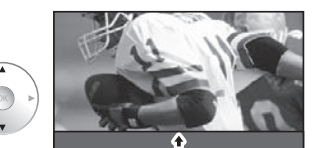

(OK)

To reset the aspect ratio

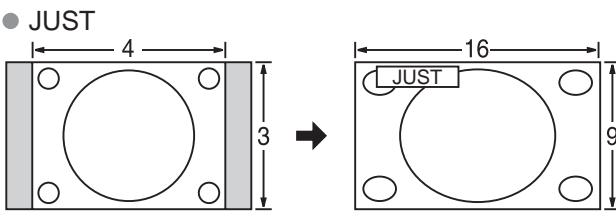

Stretches to justify the 4:3 image to the four corners of the screen.

(Recommended for normal TV broadcast)

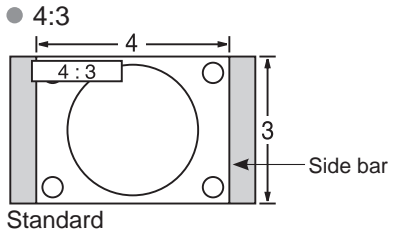

## Note

- 480i (4:3), 480i (16:9), 480p (4:3), 480p (16:9):
   FULL, JUST, 4:3 or ZOOM
- 1080i / 720p:
- FULL, H-FILL, JUST, 4:3 or ZOOM
- ③ V-size: Vertical size adjustment

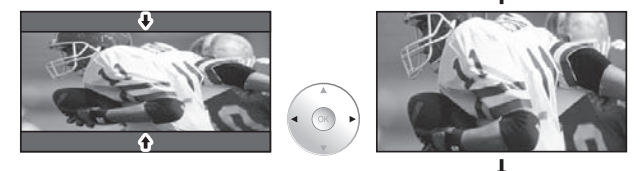

| Data format for S | D Card browsing |
|-------------------|-----------------|
|-------------------|-----------------|

Photo:

Still images recorded with digital still cameras compatible with JPEG files of DCF\* and EXIF\*\* standards Baseline JPEG (Sub-sampling: 4:4:4, 4:2:2 or 4:2:0) Data format: Max. number of files: 9.999 Image resolution: 160 x 120 to 10,000,000 \* DCF (Design rule for camera file system): A Japan Electronics and Information Technology Industries Association's standard

### (Caution)

• A JPEG image modified with a PC may not be displayed.

Partly degraded files might be displayed at a reduced resolution.

#### Note

Folder structure viewed in PC

|                                 | -Created automatically                                                                                                    |
|---------------------------------|----------------------------------------------------------------------------------------------------|
|                                 | -3-digit folder number + 5-digit arbitrary characters                                                                                             |
|                                 | <ul> <li>4-digit arbitrary characters + 4-digit file number</li> <li>● Usable characters: 1-byte "a to z", "A to Z", "0 to 9," and "_"</li> </ul> |
| The folder and file names may h | e different depending on the digital camera used                                                                                                  |

- ames may be different depending on the digital camer For the suitable SD Memory Cards, please confirm the latest information on the following website.
- http://panasonic.co.jp/pavc/global/cs (This site is in English only)

## Cautions in handling SD Card:

- Do not remove the card while the unit is accessing data (this can damage card or unit).
- Do not touch the terminals on the back of the card.
- Do not subject the card to a high pressure or impact.
- Insert the card in the correct direction (otherwise, card may be damaged).
- Electrical interference, static electricity, or erroneous operation may damage the data or card.
- Back up the recorded data at regular intervals in case of deteriorated or damaged data or erratic operation of the unit. (Panasonic is not liable for any deterioration or damage of recorded data.)

## SD Card warning messages

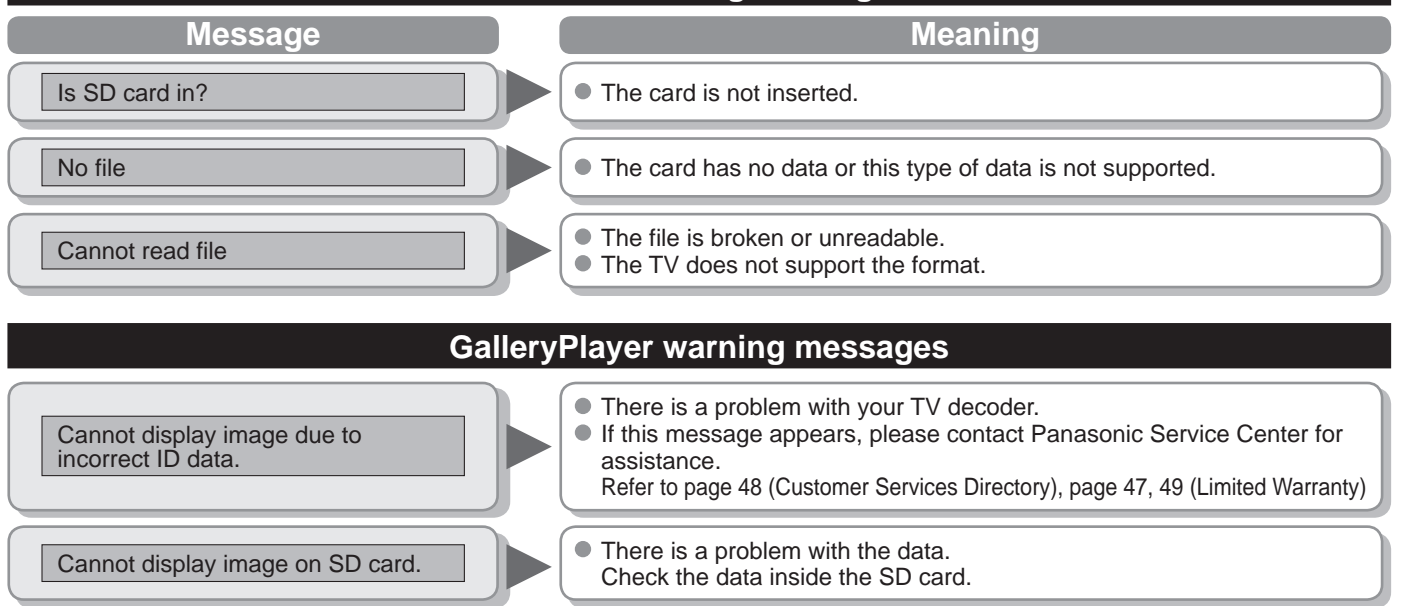

## Viewing from a GalleryPlayer SD Card

You can view high-definition art and photography purchased on or downloaded to an SD card. GalleryPlayer provides pre-loaded SD cards with copy-protected imagery and images for download to your computer that can be saved on an SD card for display on your television.

GalleryPlayer images are available for a fee from GalleryPlayer, Inc.

\*\* EXIF (Exchangeable Image File Format)

FAQs, etc.

## Technical Information (Continued)

## VIERA Link™ "HDAVI Control™"

- HDMI connections to some Panasonic equipment allow you to interface automatically. (p. 26)
- This function may not work normally depending on the equipment condition.
- The equipment can be operated by other remote controls with this function on even if TV is in Standby mode.
- Image or sound may not be available for the first few seconds when the playback starts.
- Image or sound may not be available for the first few seconds when Input mode is switched.
- Volume function will be displayed when adjusting the volume of the equipment.
- If you connect the same kind of equipment at once (for example: one DIGA to HDMI 1 / another DIGA to HDMI 2), VIERA Link<sup>™</sup> is available for the terminal with the smaller number.
- If you connect equipment that has "HDAVI Control 2" (or more) function to the TV with HDMI cable, the sound from DIGITAL AUDIO OUT terminal can be output as multi channel surround.
- "HDAVI Control 3" is the newest standard (current as of December, 2007) for the HDAVI Control compatible equipment. This standard is compatible with the conventional HDAVI equipment.

## **HDMI** connection

HDMI (high-definition multimedia interface) allows you to enjoy high-definition digital images and high-quality sound by connecting the TV unit and the devices.

HDMI-compatible equipment (\*1) with an HDMI or DVI output terminal, such as a set-top box or a DVD player, can be connected to the HDMI connector using an HDMI compliant (fully wired) cable.

- HDMI is the world's first complete digital consumer AV interface complying with a non-compression standard.
- If the external equipment has only a DVI output, connect to the HDMI terminal via a DVI to HDMI adapter cable (\*2).
- When the DVI to HDMI adapter cable is used, connect the audio cable to the audio input terminal.
- Audio settings can be made on the "HDMI 1 in", "HDMI 2 in" or "HDMI 3 in" menu screen. (p. 22) Applicable audio signal sampling frequencies (L.PCM): 48 kHz, 44.1 kHz, 32 kHz

(\*1): The HDMI logo is displayed on an HDMI-compliant device. (\*2): Enquire at your local digital equipment retailer shop.

#### Caution

- Use with a PC is not assumed.
- All signals are reformatted before being displayed on the screen.
- If the connected device has an aspect adjustment function, set the aspect ratio to "16:9".
- These HDMI connectors are "type A".
- These HDMI connectors are compatible with HDCP (High-Bandwidth Digital Content Protection) copyright protection.
- A device having no digital output terminal may be connected to the input terminal of either "COMPONENT", "S VIDEO", or "VIDEO" to receive analog signals.
- The HDMI input terminal can be used with only the following image signals: 480i, 480p, 720p, 1080i. Match the output setting of the digital device.
- For details of the applicable HDMI signals, see below.

## Input signals that can be displayed

\* Mark: Applicable input signal for Component (Y, PB, PR) and HDMI

|                    | horizontal<br>frequency (kHz) | vertical<br>frequency (Hz) | COMPONENT | HDMI |
|--------------------|-------------------------------|----------------------------|-----------|------|
| 525 (480) / 60i    | 15.73                         | 59.94                      | *         | *    |
| 525 (480) /60p     | 31.47                         | 59.94                      | *         | *    |
| 750 (720) /60p     | 45.00                         | 59.94                      | *         | *    |
| 1,125 (1,080) /60i | 33.75                         | 59.94                      | *         | *    |

#### (Note)

• Signals other than those shown above may not be displayed properly.

The above signals are reformatted for optimal viewing on your display.

### **Picture mode**

- Vivid: Provides enhanced picture contrast and sharpness for viewing in a well-lit room.
- Standard: Recommended for normal viewing conditions with subdued room lighting.
- Cinema: For watching movies in a darkened room. It provides a soft, film-like picture.
- Game: For playing video game. This mode will be set automatically if "GAME" is selected from Input label setting (p. 35)
   Custom (Photo): Customizes each item according to your taste.
  - Photo is displayed in JPEG menu.

#### Note

- Picture mode will be automatically set to "Standard" if you change the Input label from "GAME" to other labels.
- Picture mode will be automatically set to "Game" if you change from an Input label other than "GAME" to "GAME" label.

## **DIGITAL AUDIO OUT terminals**

You can enjoy your home theater by connecting a Dolby Digital (5.1 channel at ATSC only) decoder and "Multi Channel (ATSC only)" amplifier to the DIGITAL AUDIO OUT terminals.

### Caution

- Depending on your DVD player and DVD-Audio software the copyright protection function may operate and disable optical output.
- External speakers cannot be connected directly to TO AUDIO AMP terminals.
- When an ATSC channel is selected, the output from the DIGITAL AUDIO OUT jack will be Dolby Digital. When an NTSC channel is selected, the output will be PCM.

## **Care and Cleaning**

First, unplug the Power cord plug from the wall outlet.

### **Display panel**

The front of the display panel has been specially treated. Wipe the panel surface gently using only a cleaning cloth or a soft, lint-free cloth.

- If the surface is particularly dirty, soak a soft, lint-free cloth in diluted mild liquid dish soap (1 part mild liquid dish soap diluted by 100 times the amount of water) and then wring the cloth to remove excess liquid. Use this cloth to wipe the surface of the display panel, then wipe it evenly with a dry cloth of the same type until the surface is dry.
- Do not scratch or hit the surface of the panel with fingernails or other hard objects. Furthermore, avoid contact with volatile substances such as insect sprays, solvents, and thinner; otherwise, the quality of the surface may be adversely affected.

### Cabinet

If the cabinet becomes dirty, wipe it with a soft, dry cloth.

- If the cabinet is particularly dirty, soak the cloth in a weak mild liquid dish soap and then wring the cloth dry.
- Use this cloth to wipe the cabinet and then wipe it dry with a dry cloth.
- Do not allow any mild liquid dish soap to come into direct contact with the surface of the LCD TV.
- If water droplets get inside the unit, operating problems may result.
- Avoid contact with volatile substances such as insect sprays, solvents, and thinner; otherwise, the quality of the cabinet surface may be adversely affected or the coating may peel off. Furthermore, do not leave it for long periods in contact with articles made from rubber or PVC.

### Pedestal

Cleaning

Wipe the surfaces with a soft, dry cloth. If the unit is particularly dirty, clean it using a cloth soaked with water to which a small amount of mild liquid dish soap has been added and then wipe with a dry cloth. Do not use products such as solvents, thinner, or household wax for cleaning, as they can damage the surface coating. (If using a chemically-treated cloth, follow the instructions supplied with the cloth.)

• Do not attach sticky tape or labels, as they can make the surface of the pedestal dirty. Do not allow long-term contact with rubber, vinyl products, or the like. (Doing so will cause deterioration.)

### Power cord plug

Wipe the plug with a dry cloth at regular intervals. (Moisture and dust can lead to fire or electrical shock.)

## FAQ

Before requesting service or assistance, please follow these simple guides to resolve the problem.

If the problem still persists, please contact your local Panasonic dealer or Panasonic Service Center for assistance. For details (p. 48, 49)

For additional assistance, please contact us via the website at: www.panasonic.com/contactinfo www.panasonic.ca

# White spots or shadow images (noise)

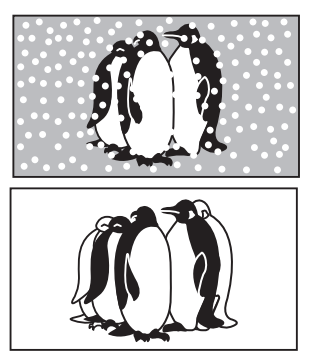

 Check the position, direction, and connection of the antenna.

## Interference or frozen digital channels (intermittent sound)

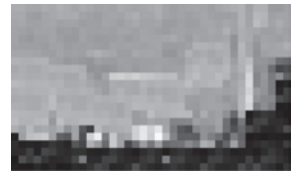

- Change the direction of antenna for digital channels.
- Check "Signal meter" (p. 33). If the signal is weak, check the antenna and consult your local dealer.

I

I

## The LCD panel moves slightly when it is pushed with a finger. A clattered sound might be heard

This is not a malfunction.

• There is some looseness around the panel to prevent the damage to the panel.

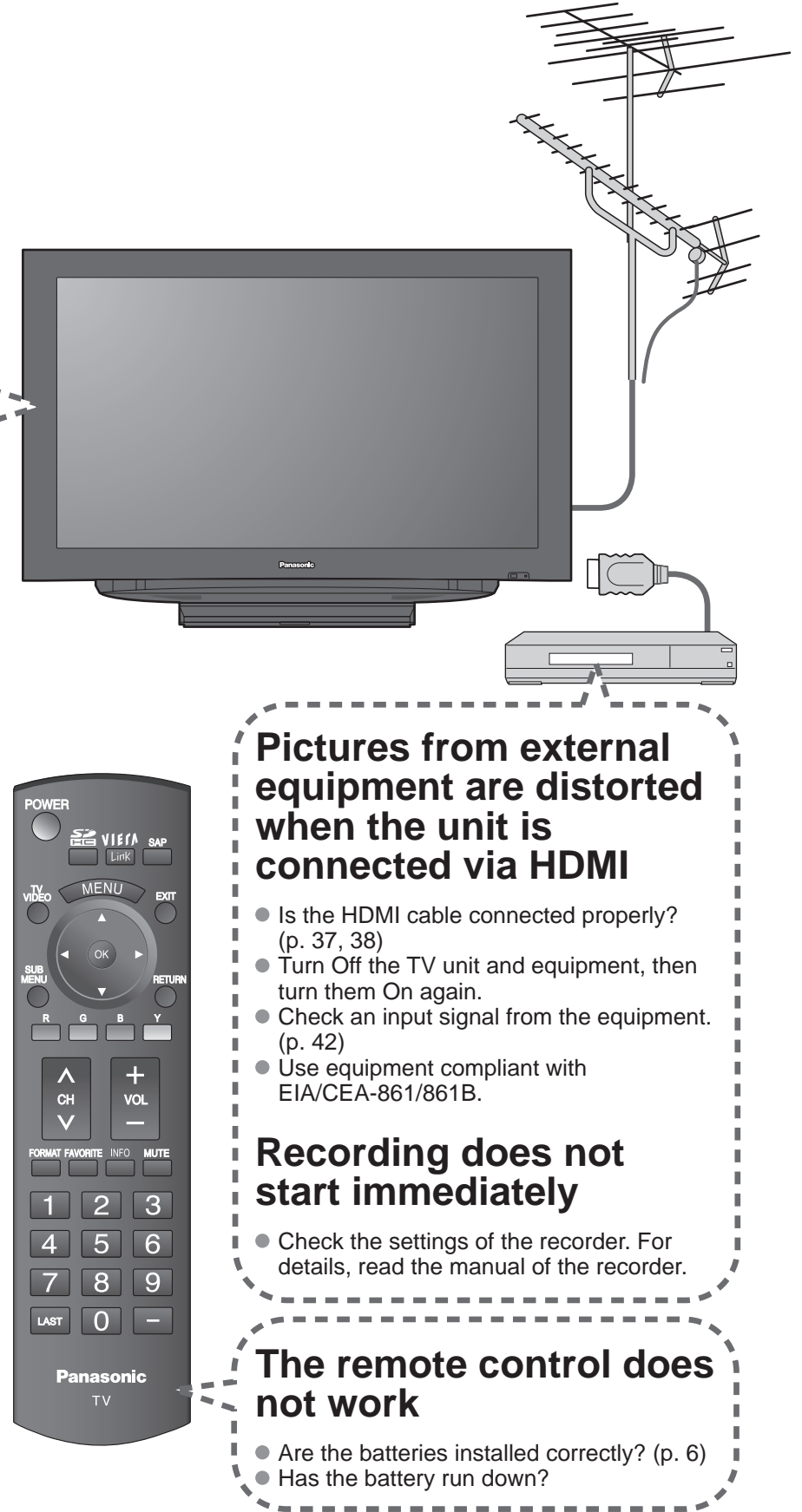

If there is a problem with your TV, please refer to the table below to determine the symptoms, then carry out the suggested check. If this does not solve the problem, please contact your local Panasonic dealer, quoting the model number and serial number (both found on the rear of the TV).

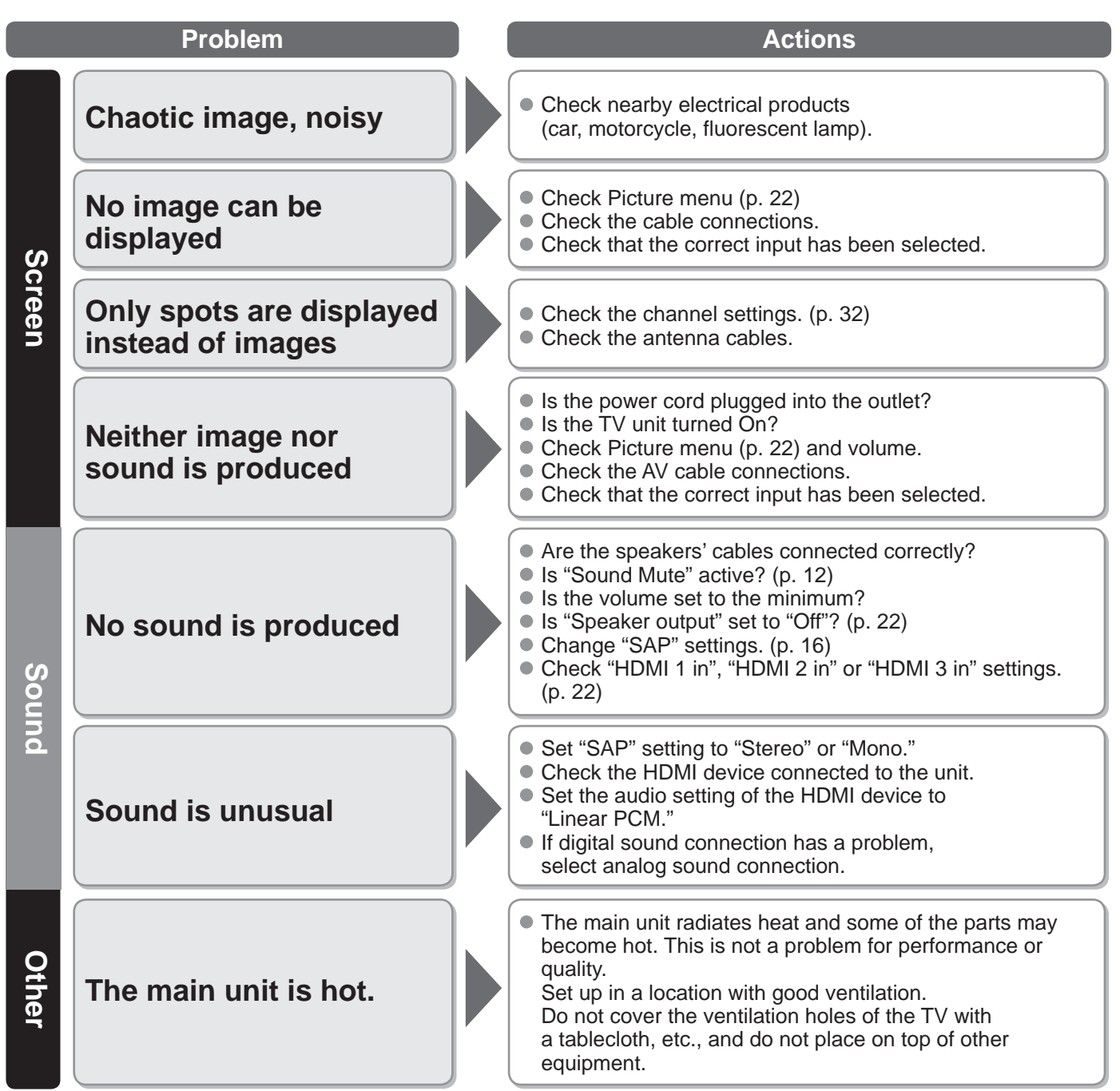

## **Specifications**

|                      |                                            | TC-26LX85                                                                                                    | TC-32LX85                                              |  |
|----------------------|--------------------------------------------|----------------------------------------------------------------------------------------------------|--------------------------------------------------------|--|
| Powe                 | er Source                                  | AC 120 V, 60 Hz                                                                                                    |                                                        |  |
| Power<br>Consumption | Maximum<br>Standby condition               | 124 W<br>0.6 W                                                                                                    | 142 W<br>0.6 W                                         |  |
| D                    | Aspect Ratio                               | 16:9                                                                                                    |                                                        |  |
| spla                 | Visible screen size                        | 26" class (26.0 inches measured diagonally)                                                                                                    | 32" class (31.5 inches measured diagonally)            |  |
| iy pan               | (W × H × Diagonal)                         | 22.7 " × 12.8 " × 26.0 "<br>(576 mm × 324 mm × 661 mm)                                                                                                    | 27.5 " × 15.4 " × 31.5 "<br>(698 mm × 392 mm × 800 mm) |  |
| <u>e</u>             | (No. of pixels)                            | 1,049,088 (1,366 (W) × 768(H)) [4,098 ×                                                                                                    | 768 dots]                                              |  |
| Sol                  | Speaker                                    | 1 way 2 speakers slim under SP System                                                                                                    |                                                        |  |
| Ind                  | Audio Output                               | 10 W [5 W + 5 W] ( 10 % THD )                                                                                                    | 20 W [10 W + 10 W] ( 10 % THD )                        |  |
| Chan<br>ATSC         | nel Capability-<br>C/NTSC (Digital/Analog) | VHF/ UHF: 2 - 69, CATV: 1 - 135                                                                                                    |                                                        |  |
| Operating Conditions |                                            | Temperature:32 °F – 95 °F (0 °C – 35°C)Humidity:20 % – 80 % RH (non-condensing)                                                                                                    |                                                        |  |
|                      | VIDEO IN 1                                 | VIDEO:         RCA PIN Type × 1         1.0 V[p-p] (75 Ω)           S VIDEO:         Mini DIN 4-pin         Y:         1.0 V[p-p] (75 Ω)           AUDIO L - R:         RCA PIN Type × 2         0.5 V [rms] |                                                        |  |
| Conn                 | VIDEO IN 2                                 | VIDEO:         RCA PIN Type × 1         1.0 V [p-p] (75 Ω)           AUDIO L - R:         RCA PIN Type × 2         0.5 V [rms]                                                                               |                                                        |  |
| ection T             | COMPONENT<br>IN 1                          | Y:1.0 V [p-p] (including synchronization)PB, PR: $\pm 0.35$ V [p-p]AUDIO L-R:RCA PIN Type × 20.5 V [rms]                                                                                                    |                                                        |  |
| ermin                | HDMI 1-3                                   | TYPE A Connector × 3<br>This TV supports "HDAVI Control 3" function.                                                                                                    |                                                        |  |
| als                  | Card slot                                  | SD CARD slot × 1                                                                                                    |                                                        |  |
|                      | TO AUDIO AMP                               | AUDIO L - R: RCA PIN Type × 2 0.5 V [ri                                                                                                    | ms]                                                    |  |
|                      | DIGITAL AUDIO OUT                          | PCM / Dolby Digital, Fiber Optic                                                                                                    |                                                        |  |
| FEATURES             |                                            | CLOSED CAPTION, V-Chip<br>HDMI (HDAVI Control 3)<br>Vesa compatible, Photo viewer                                                                                                    |                                                        |  |
| Dimen<br>(W × H      | Including TV stand                         | 27.6 " × 19.4 " × 8.9 "<br>(700 mm × 491 mm × 225 mm)                                                                                                    | 32.3 " × 22.7 " × 8.9 "<br>(819 mm × 575 mm × 225 mm)  |  |
| isions<br>H × D)     | TV Set only                                | 27.6 " × 17.8 " × 4.8 "<br>(700 mm × 451 mm × 120 mm)                                                                                                    | 32.3 " × 21.1 " × 4.8 "<br>(819 mm × 534 mm × 120 mm)  |  |
| Mass                 | ;                                          | 28.7 lb. (13 kg) NET                                                                                                    | 35.3 lb. (16 kg) NET                                   |  |
| [TC-26LX85]          |                                            | [TC-32                                                                                                    | LX85]                                                  |  |

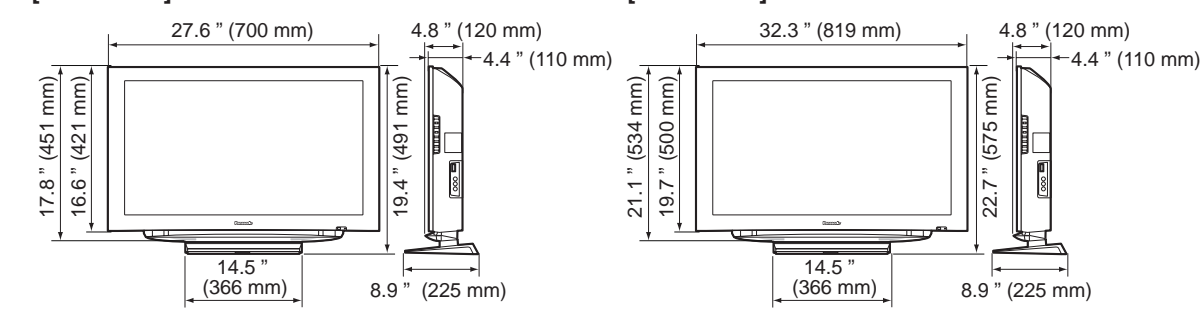

Note

• Design and Specifications are subject to change without notice. Mass and Dimensions shown are approximate.

## Limited Warranty (for U.S.A.)

PANASONIC CONSUMER ELECTRONICS COMPANY, DIVISION OF: PANASONIC CORPORATION OF NORTH AMERICA One Panasonic Way Secaucus, New Jersey 07094 PANASONIC SALES COMPANY, DIVISION OF: PANASONIC PUERTO RICO, INC. Ave. 65 de Infanteria, Km. 9.5 San Gabriel Industrial Park Carolina, Puerto Rico 00985

## Panasonic LCD Televisions Limited Warranty

#### Limited Warranty Coverage

If your product does not work properly because of a defect in materials or workmanship, Panasonic Consumer Electronics Company or Panasonic Puerto Rico, Inc.(collectively referred to as "the warrantor") will, for the length of the period indicated on the chart below, which starts with the date of original purchase ("warranty period"), at its option either (a) repair your product with new or refurbished parts, or (b) replace it with a new or a refurbished product. The decision to repair or replace will be made by the warrantor.

| LCD TV CATEGORIES         | PARTS        | LABOR        | SERVICE                       |
|---------------------------|--------------|--------------|-------------------------------|
| Up to 20' (diagonal)      |              |              | Carry-In or Mail-in           |
| 21" (diagonal) and larger | I (ONE) FEAR | I (ONE) FEAR | On-Site or Carry-in / Mail in |

During the "Labor" warranty period there will be no charge for labor. During the "Parts" warranty period, there will be no charge for parts. You must carry-in or mail-in your product during the warranty period. If non-rechargeable batteries are included, they are not warranted. This warranty only applies to product s purchased and serviced in the United States or Puerto Rico. This warranty is extended only to the original purchaser of a new product which was not sold "as is". A purchase receipt or other proof of the original purchase date is required for warranty service.

#### **On-Site or Carry-in Service**

For On-Site or Carry-In Service in the United States call 1-877-95-VIERA (958-4372) or visit the Panasonic web Site: http://www.panasonic.com.

For assistance in Puerto Rico call Panasonic Puerto Rico, Inc. (787)-750-4300 or fax (787)-768-2910.

On-site service where applicable requires clear, complete and easy access to the product by the authorized servicer and does not include removal or re-installation of an installed product. It is possible that certain on-site repairs will not be completed on-site, but will require that the product or parts of the product, at the servicer's discretion be removed for shop diagnosis and/or repair and then returned.

### Limited Warranty Limits And Exclusions

This warranty ONLY COVERS failures due to defects in materials or workmanship, and DOES NOT COVER normal wear and tear or cosmetic damage, nor does it cover markings or retained images on the LCD panel resulting from viewing fixed images (including, among other things, letterbox pictures on standard 4:3 screen TV's, or non-expanded standard 4:3 pictures on wide screen TV's, or onscreen data in a stationary and fixed location). The warranty ALSO DOES NOT COVER damages which occurred in shipment, or failures which are caused by products not supplied by the warrantor, or failures which result from accidents, misuse, abuse, neglect, bug infestation, mishandling, misapplication, alteration, faulty installation, set-up adjustments, misadjustment of consumer controls, improper maintenance, power line surge, lightning damage, modification, or commercial use (such as in a hotel, office, restaurant, or other business), rental use of the product, service by anyone other than a Factory Service Center or other Authorized Servicer, or damage that is attributable to acts of God.

THERE ARE NO EXPRESS WARRANTIES EXCEPT AS LISTED UNDER "LIMITED WARRANTY COVERAGE". THE WARRANTOR IS NOT LIABLE FOR INCIDENTAL OR CONSEQUENTIAL DAMAGES RESULTING FROM THE USE OF THIS PRODUCT, OR ARISING OUT OF ANY BREACH OF THIS WARRANTY. (As examples, this excludes damages for lost time, cost of having someone remove or re-install an installed unit if applicable, or travel to and from the servicer. The items listed are not exclusive, but are for illustration only.) ALL EXPRESS AND IMPLIED WARRANTIES, INCLUDING THE WARRANTY OF MERCHANTABILITY, ARE LIMITED TO THE PERIOD OF THE LIMITED WARRANTY.

Some states do not allow the exclusion or limitation of incidental or consequential damages, or limitations on how long an implied warranty lasts, so the exclusions may not apply to you.

This warranty gives you specific legal rights and you may also have others rights which vary from state to state. If a problem with this product develops during or after the warranty period, you may contact your dealer or Service Center. If the problem is not handled to your satisfaction, then write to the warrantor's Consumer Affairs Department at the addresses listed for the warrantor.

PARTS AND SERVICE (INCLUDING COST OF AN ON-SITE SERVICE CALL, WHERE APPLICABLE) WHICH ARE NOT COVERED BY THIS LIMITED WARRANTY ARE YOUR RESPONSIBILITY.

## Customer Services Directory (for U.S.A.)

## **Customer Services Directory**

Obtain Product Information and Operating Assistance; locate your nearest Dealer or Service Center; purchase Parts and Accessories; or make Customer Service and Literature requests by visiting our Web Site at:

## http://www.panasonic.com/help

or, contact us via the web at:

## http://www.panasonic.com/contactinfo

You may also contact us directly at: 1-877-95-VIERA (958-4372)

Monday-Friday 9 am-9 pm; Saturday-Sunday 10 am-7 pm, EST.

■For hearing or speech impaired TTY users, TTY: 1-877-833-8855

## **Accessory Purchases**

Purchase Parts, Accessories and Instruction Books on line for all Panasonic Products by visiting our Web Site at:

## http://www.pstc.panasonic.com

or, send your request by E-mail to:

## npcparts@us.panasonic.com

You may also contact us directly at:

1-800-332-5368 (Phone) 1-800-237-9080 (Fax Only) (Monday - Friday 9 am to 9 pm, EST.)

Panasonic Service and Technology Company

20421 84th Avenue South,

Kent, WA 98032

(We Accept Visa, MasterCard, Discover Card, American Express, and Personal Checks)

■For hearing or speech impaired TTY users, TTY: 1-866-605-1277

## Service in Puerto Rico

Panasonic Puerto Rico, Inc. Ave. 65 de Infantería, Km. 9.5, San Gabriel Industrial Park, Carolina, Puerto Rico 00985 Phone (787)750-4300, Fax (787)768-2910

## Limited Warranty (for Canada)

Panasonic Canada Inc.

## **PANASONIC PRODUCT - LIMITED WARRANTY**

Panasonic Canada Inc. warrants this product to be free from defects in material and workmanship and agrees to remedy any such defect for a period as stated below from the date of original purchase.

| Plasma TV / Monitor   | In-home service | One (1) year, parts (including Plasma Panel) and labour. |
|-----------------------|-----------------|----------------------------------------------------------|
| LCD TV (26 in & over) | In-home service | One (1) year, parts (including LCD Panel) and labour.    |

In-home Service will be carried out only to locations accessible by roads and within 50 km of an authorized Panasonic service facility.

### LIMITATIONS AND EXCLUSIONS

This warranty does not apply to products purchased outside Canada or to any product which has been improperly installed, subjected to usage for which the product was not designed, misused or abused, damaged during shipping, or which has been altered or repaired in any way that affects the reliability or detracts from the performance, nor does it cover any product which is used commercially. Dry cell batteries are also excluded from coverage under this warranty.

This warranty is extended to the original end user purchaser only. A purchase receipt or other proof of date of original purchase is required before warranty service is performed.

#### THIS EXPRESS, LIMITED WARRANTY IS IN LIEU OF ALL OTHER WARRANTIES, EXPRESS OR IMPLIED, INCLUDING ANY IMPLIED WARRANTIES OF MERCHANTABILITY AND FITNESS FOR A PARTICULAR PURPOSE. IN NO EVENT WILL PANASONIC CANADA INC. BE LIABLE FOR ANY SPECIAL, INDIRECT OR CONSEQUENTIAL DAMAGES.

In certain instances, some jurisdictions do not allow the exclusion or limitation of incidental or consequential damages, or the exclusion of implied warranties, so the above limitations and exclusions may not be applicable.

In-home service requires clear, complete and easy access to the product by the Authorized Servicentre and does not include removal or re-installation of an installed product. If removal is required to service the product, it will be at the discretion of the Servicentre and in no event will Panasonic Canada Inc. or the Servicentre be liable for any special, indirect or consequential damages.

## WARRANTY SERVICE

For product operation and information assistance, please contact: Our Customer Care Centre: 1-800 #: 1-866-330-0014

| e Centre: | 1-800 #:    | 1-866-330-0014        |
|-----------|-------------|-----------------------|
|           | Email link: | www.vieraconcierge.ca |

FOR PRODUCT REPAIRS, please contact Viera Customer Care Agent using the above contact info.

### IF YOU SHIP THE PRODUCT TO A SERVICENTRE

Carefully pack and send prepaid, adequately insured and preferably in the original carton. Include details of the defect claimed, and proof of date of original purchase. This product has a fluorescent lamp that contains mercury. Disposal may be regulated in your community due to environmental considerations. For disposal or recycling information, please contact your local authorities, or the Electronic Industries Alliance: http://www.eiae.org.

Este producto tiene una lámpara fluorescente que contiene mercurio. Debido a consideraciones ambientales, puede que deshacerse de este material esté regulado en su comunidad. Para obtener información sobre cómo deshacerse o reciclar este material, póngase en contacto con las autoridades de su localidad o con Electronics Industries Alliance: http://www.eiae.org.

#### Customer's Record

The model number and serial number of this product can be found on its back cover. You should note this serial number in the space provided below and retain this book, plus your purchase receipt, as a permanent record of your purchase to aid in identification in the event of theft or loss, and for Warranty Service purposes.

Model Number

Serial Number

#### Anotación del cliente

El modelo y el número de serie de este producto se encuentran en su panel posterior. Deberá anotarlos en el espacio provisto a continuación y guardar este manual, más el recibo de su compra, como prueba permanente de su adquisición, para que le sirva de ayuda al identificarlo en el caso de que le sea sustraído o lo pierda, y también para disponer de los servicios que le ofrece la garantía.

Modelo

Número de serie

Panasonic Consumer Electronics Company, Division of Panasonic Corporation of North America One Panasonic Way, Secaucus New Jersey 07094 U.S.A. **Panasonic Puerto Rico, Inc.** Ave. 65 de Infanteria, Km. 9.5 San Gabriel Industrial Park Carolina, Puerto Rico 00985

Panasonic Canada Inc. 5770 Ambler Drive Mississauga, Ontario L4W 2T3 CANADA

© 2008 Panasonic Corporation of North America. All Rights Reserved. © 2008 Panasonic Corporation of North America. Todos los Derechos Reservados.

## **Instrucciones en Español**

## Television de alta definición de 720p y clase 26"/ 32" de LCD

Número de modelo TC-26LX85 TC-32LX85

## ¡Convierta su propia sala de estar en un cine! Sienta un nivel increíble de excitación multimedia

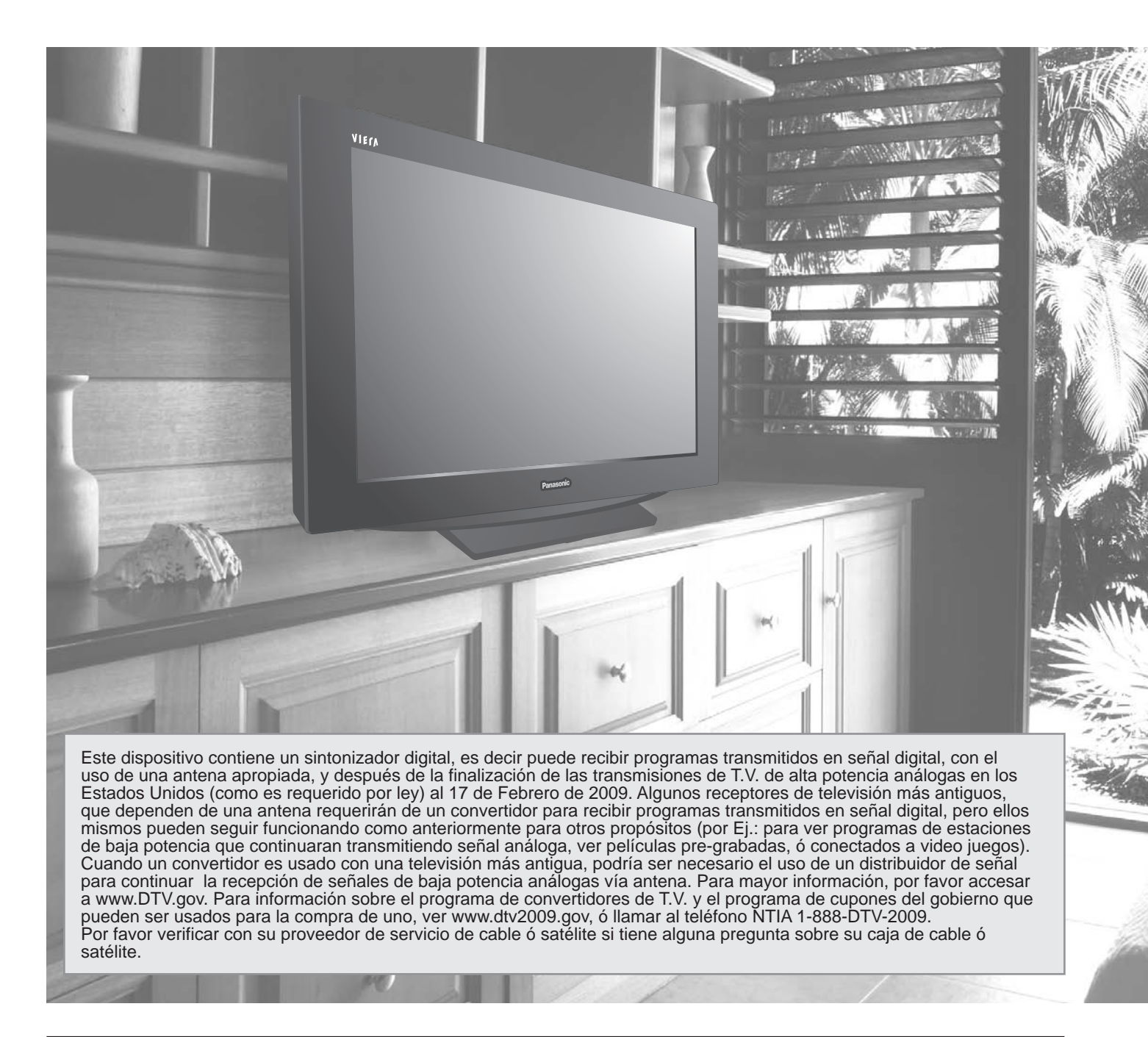

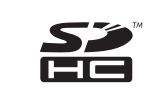

El logotipo SDHC es una marca comercial.

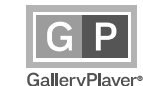

GalleryPlayer y el logotipo de la GalleryPlayer son marcas de fábrica de GalleryPlayer, Inc.

## HOMI

HDMI, el símbolo HDMI y la Interface de Multimedios de Alta Definición son marcas comerciales ó marcas registradas de HDMI Licensing LLC.

## HDAVI Control<sup>™</sup>

HDAVI Control<sup>™</sup> es una marca de fábrica de Matsushita Electric Industrial Co., Ltd.

## VIECA Link

VIERA Link™ es una marca de fábrica de Matsushita Electric Industrial Co., Ltd.

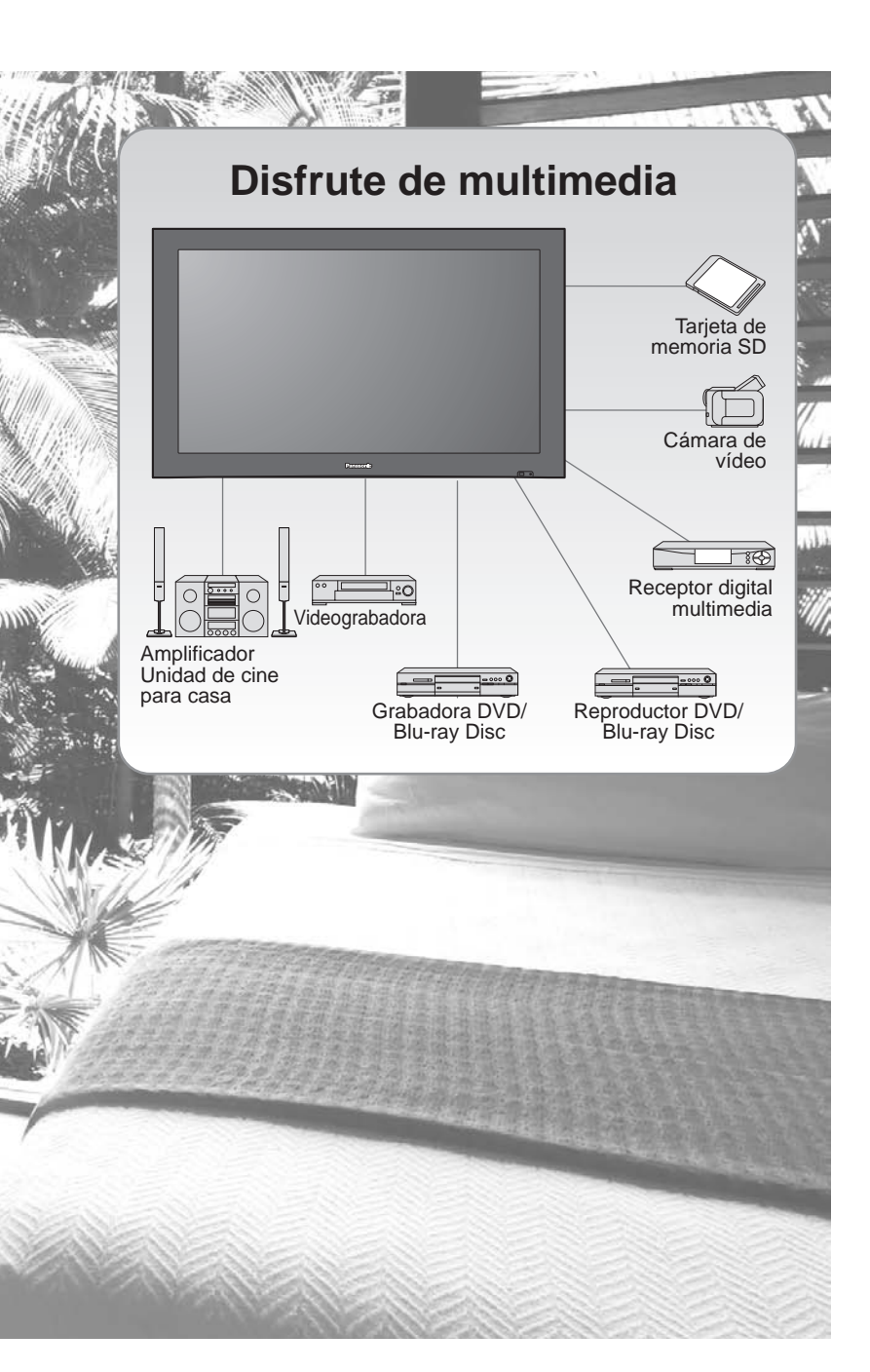

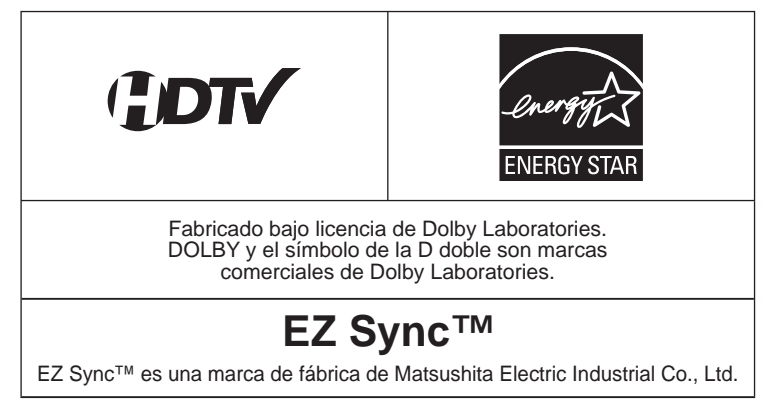

# Índice

## Asegúrese de leer

Precauciones para su seguridad ......4

## Guía de inicio rápido

| Accesorios/Accesorio opcional ······· 6 | 3 |
|-----------------------------------------|---|
| Conexión básica ······ 8                | 3 |
| Identificación de los controles 12      | 2 |
| Configuración por primera vez ····· 13  | 3 |

## ¡Disfrute de su televisor! Características básicas

| Para ver la televisión1          | 5 |
|----------------------------------|---|
| Para ver imágenes de tarjeta SD1 | 8 |
| Para ver vídeo y DVDs            | 0 |

## Funciones avanzadas

| Como utilizar las funciones de los menus                |    |
|---------------------------------------------------------|----|
| (imagen, sonido, etc.)                                  | 22 |
| ■ VIERA Link <sup>™</sup> "HDAVI Control <sup>™</sup> " | 26 |
| Bloqueo ······                                          | 30 |
| Edición y configuración de canales                      | 32 |
| Subtítulos ······                                       | 34 |
| Títulos de entradas                                     | 35 |
| Utilización del temporizador                            | 36 |
| Conexiones AV recomendadas                              | 37 |
|                                                         |    |

## Funciones avanzadas

iuía de inicio

Visión

## Preguntas frecuentes, etc.

- Lista de clasificaciones para el bloqueo ---- 39
   Información técnica ------ 40
   Cuidados y limpieza ------ 43
   Preguntas frecuentes ------ 44
- Especificaciones-----46

## Precauciones para su seguridad

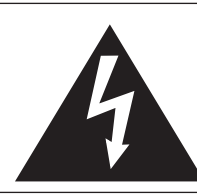

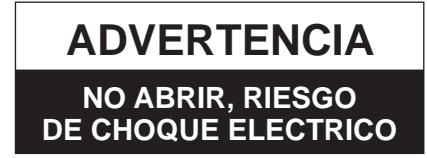

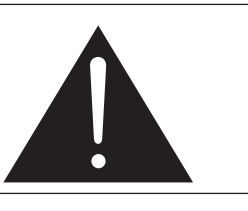

ADVERTENCIA: Para reducir el riesgo de sufrir una descarga eléctrica, no retire la cubierta ni el panel posterior. En el interior no hay piezas que deba reparar el usuario. Solicite las reparaciones al personal de servicio calificado.

## Nota para el instalador del sistema CATV

Este recordatorio se ofrece para que el instalador del sistema CATV preste atención al Artículo 820-40 de la NEC, el cual proporciona directrices para realizar una conexión a tierra apropiada y, en particular, especifica que la tierra del cable debe estar conectada al sistema de tierra del edificio, tan cerca del punto de entrada del cable como sea práctico.

## Ventilación segura

Las ranuras y aberturas en el gabinete en la parte posterior ó inferior se han colocado para ventilar y asegurar una operación confiable de la TV LCD y para protegerla de un sobre-calentamiento. Estas aberturas no deberán ser bloqueadas ó cubiertas. Deberá existir un espacio de por lo menos 10 cm entre estas aberturas. Las aberturas nunca deberán ser bloqueadas al poner la TV LCD sobre una cama, sofá, alfombra ó superficie similar.

Esta TV LCD no deberá ser colocada en una instalación pre-fabricada tal como un librero a menos que tenga una ventilación apropiada.

## Medidas de seguridad importantes

- 1) Leer las instrucciones.
- 2) Guardar las instrucciones.
- 3) Atender todas las advertencias.
- 4) Seguir todas las instrucciones.
- 5) No hacer uso de este aparato cerca del agua.
- 6) Limpiar solo con un paño seco.
- 7) No bloquear ninguna de las aperturas de ventilación. Instale según las instrucciones del fabricante.
- No instalar cerca de ninguna fuente de calor como radiadores, reguladores de calefacción, estufas u otros aparatos (incluyendo amplifi\_ cadores) que generen calor.
- 9) No desechar el propósito de seguridad del enchufe polarizado o de encalladura. Un enchufe polarizado posee dos cuchillas, una más ancha que la otra. Un enchufe de encalladura posee dos cuchillas y una tercera punta de encalladura. La cuchilla ancha o la tercera punta son proporcionadas por su propia seguridad. Si el enchufe proporcionado no cabe en su salida de corriente, consulte a un eléctrico para reemplazar la salida de corriente obsoleta.
- 10) Proteger el cable de corriente de ser pisado o pellizcado, especialmente alrededor del enchufe, los receptáculos y el punto en el que salen del aparato.
- 11) Usar solo accesorios especificados por el fabricante.
- 12) Usar el aparato solo con el carro, plataforma, tripié, soporte o mesa especificado por el fabricante, o vendido con el aparato. Cuando un carro sea usado, tenga cuidado al mover dicho carro junto con el aparato para evitar lesiones por volcaduras.
- 13) Desconectar este aparato durante tormentas eléctricas o cuando no vaya a ser usado por largos periodos de tiempo.
- 14) Referir toda necesidad de servicio a personal de servicio calificado. El servicio se requiere cuando el aparato ha sido dañado en cualquier manera, como cuando el cable de corriente o el enchufe ha sido dañado, líquido ha sido derramado, objetos han caído dentro del aparato, el aparato ha sido expuesto a
- humedad o lluvia, no opera normalmente o ha caído.
  15) Operar solamente desde el tipo de fuente de energía indicada en la etiqueta. Si usted no está seguro del tipo de abastecimiento de energía de su casa, consultar a su distribuidor ó a la compañía de energia local.
- Seguir todas las advertencias e instrucciones marcadas en la TV LCD.
- 17) Nunca echar objetos de ninguna clase dentro del TV LCD a través de las ranuras del gabinete ya que pueden tocar puntos de voltaje peligroso ó cortar partes que pudieran ocasionar un incendio ó choque eléctrico. Nunca derramar líquido de ningún tipo dentro del TV LCD.
- 18) Si una antena exterior es conectada al equipo de la televisión, asegurar que el sistema de antena sea a tierra para proporcionar protección contra subidas de voltaje y cargas de estática. En los E.U.A. la Sección 810-21 de la "National Electrical Code" proporciona información con respecto a la conexión a tierra apropiada para el mástil y la estructura de soporte, el cable principal a la unidad de descarga de la antena, el tamaño de los conductores a tierra, ubicación de la unidad de descarga de la antena, la conexión a los electrodos a tierra y requisitos para los electrodos a tierra.

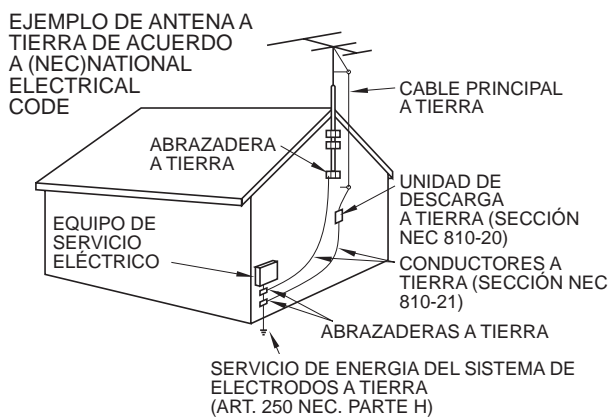

El símbolo de descarga eléctrica en forma de flecha, dentro de un triángulo señala al usuario que

existen partes dentro del aparato que presentan un riesgo de descargas eléctricas peligrosas, las cuales pueden constituir un

riesgo de choques eléctricos

El signo de exclamación dentro del triángulo señala al usuario

que el manual anexo al aparato

tiene instrucciones importantes

referentes a su funcionamiento y mantenimiento (servicio) del

hacia las personas.

mismo

- 19) Un sistema de exterior no deberá deberá ser colocado cerca de las líneas de poder ú otros circuitos de energía ó luz ó donde ésta pueda caer en tales líneas de poder ó circuitos. Cuando se instale un sistema de antena exterior, extremar cuidados para evitar tocar tales líneas ó circuitos ya que este contacto pudiese tener consecuencias fatales.
- 20) Desconectar la TV de LCD del contacto de pared, y referir a personal de servicio calificado en la condiciones siguientes:
  - a. Cuando el cable de poder ó contacto esté dañado ó desgastado.
  - b. Si se ha derramado líquido dentro de la TV de LCD.
  - c. Si la TV de LCD ha sido expuesta a lluvia ó agua.
  - d. Si la TV de LCD no opera normalmente, siguiendo las instrucciones de operación.
    - Ajustar solamente aquellos controles que están cubiertos por las instrucciones de operación ya que el ajuste inapropiado de otros controles puede ocasionar daño y a menudo requerirá de mayor trabajo para un técnico especializado para restaurar la operación normal del TV de LCD.
  - e. Si la TV de LCD se ha caído ó el gabinete se encuentra dañado.
  - f. Cuando la TV de LCD exhibe un cambio distinto en su funcionamiento esto indica que requiere de servicio.
- 21) Cuando partes de repuesto sean requeridas, asegurarse que el técnico de servicio utilice partes especificadas por el fabricante que tengan

las mismas características de las partes originales. Sustitutos no autorizados pueden ocasionar un incendio, choque eléctrico ú otros ríesgos.

- 22) ADVERTENCIA: PARA REDUCIR EL RIEŠGO DE INCENDIO O DESCARGA ELÉCTRICA, NO EXPONGA ESTE APARATO A LA LLUVIA, HUMEDAD, GOTEO O SALPICADURA.
  - NO COLOCAR ENVASES CON LIQUIDO (FLOREROS, COPAS, COSMÉTICOS, ETC.) SOBRE EL TELEVISOR (INCLUYENDO ANAQUELES COLOCADOS ARRIBA DE ESTE, ETC.).
- 23) ADVERTENCIA: RETIRAR PIEZAS PEQUEÑAS INNECESARIAS Y OTROS OBJETOS FUERA DEL ALCANCE DE LOS NIÑOS PEQUEÑOS. ESTOS OBJETOS PUEDEN SER TRAGADOS ACCIDENTALMENTE. TAMBIEN TENER CUIDADO AL EMPACAR MATERIALES Y HOJAS DE PLASTICO.
- 24) PRECAUCIÓN: PARA EVITAR CHOQUE ELECTRICO NO USAR ESTE ENCHUFE CON UN RECEPTÁCULO Ú OTRA SALIDA A MENOS QUE LAS CLAVIJAS PUEDAN SER INSERTADAS FIRMEMENTE PARA EVITAR QUE LA CLAVIJA QUEDE EXPUESTA.
   25) PRECAUCIÓN: USAR OTRA BASE PUEDE RESULTAR INESTABLE Y CAUSAR POSIBLEMENTE ALGUN DAÑO.
- 26) **PRECAUCIÓN:** PELIGRO DE EXPLOSIÓN SI LA BATERÍA ES COLOCADA INCORRECTAMENTE. REPONER SOLAMENTE CON EL MISMO TIPO Ó EL EQUIVALENTE.
- 27) PRECAUCIÓN: Este televisor de LCD ha sido diseñado para ser utilizado solamente con los accesorios opcionales siguientes. La utilización con cualquier otro tipo de accesorio opcional puede causar inestabilidad que, a su vez, podría tener como resultado posibles lesiones.
  - (Todos los accesorios siguientes son fabricados por Matsushita Electric Industrial Co., Ltd.)
  - Soporte de montaje en pared: TY-WK32LR2W
  - Asegúrese siempre de solicitar a un técnico calificado que le haga la instalación.
- NOTA: Este equipo ha sido diseñado para funcionar en Norteamérica y en otros países donde el sistema de emisión y la corriente alterna (CA) sean exactamente los mismos que los de Norteamérica.

### **DECLARACIÓN DE LA FCC**

Este equipo ha sido probado y ha demostrado cumplir con las limitaciones para los dispositivos digitales de la Clase B, de conformidad con el Apartado 15 de las Normas de la FCC. Estos límites han sido diseñados para proporcionar una protección razonable contra las interferencias perjudiciales en una instalación residencial. Este equipo genera, utiliza y puede radiar energía radioeléctrica, y si no se instala y utiliza de acuerdo con las instrucciones, puede causar interferencias perjudiciales en las comunicaciones por radio. Sin embargo, no existe ninguna garantía de que las interferencias no se produzcan en una instalación particular. Si este equipo causa interferencias perjudiciales en la recepción de la radio o televisión, lo que se puede determinar apagando y encendiendo el equipo, al usuario se le recomienda intentar corregir la interferencia tomando una o más de las medidas siguientes:

Cambie la orientación o el lugar de instalación de la antena de televisión.

Aumente la separación entre el televisor y otros equipos.

Conecte el televisor a una toma de corriente separada de otro equipo.

Consulte a su concesionario o técnico con experiencia en radio/televisión para solicitar su ayuda.

Aviso de la FCC: Cualquier cambio o modificación que no haya sido aprobado expresamente por la parte responsable del cumplimiento podría anular la autorización que tiene el usuario de utilizar este equipo.

## Accesorios/Accesorio opcional

### Accesorios

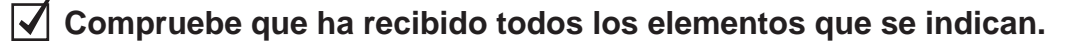

## Accesorios

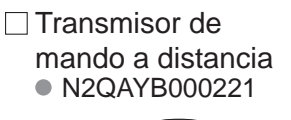

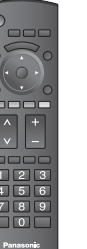

 Pilas para el transmisor de mando a distancia (2)
 Pila AA

do limpieza

🗆 Paño de

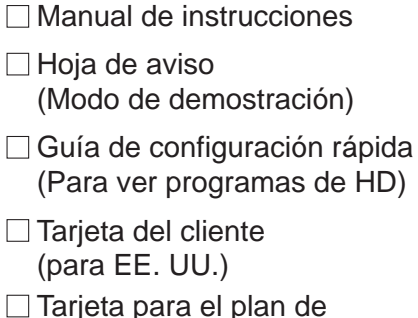

 Iarjeta para el plan de asistencia al cliente (para EE. UU.)

## Accesorios opcionales

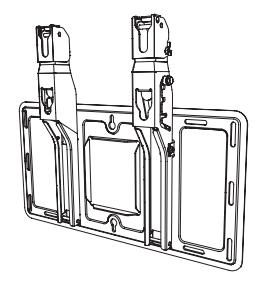

#### Abrazadera de suspensión de pared • TY-WK32LR2W

Póngase en contacto con su concesionario Panasonic más cercano para adquirir la ménsula de montaje en pared recomendada. Para conocer más detalles, consulte el manual de instalación de la ménsula de montaje en pared.

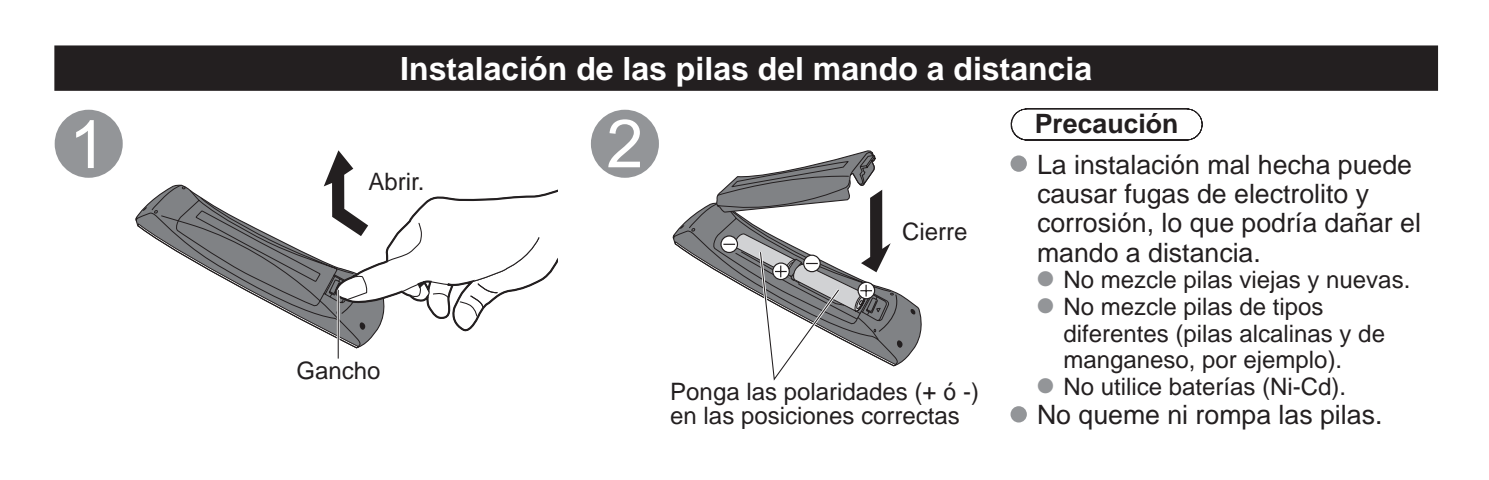

## Colocación

Coloque el receptor a una distancia confortable para ver. Evite colocarlo donde la luz solar directa u otra luz brillante (incluidos reflejos) caiga sobre la pantalla.

La utilización de algún tipo de iluminación fluorescente puede reducir el alcance del transmisor del mando a distancia.

La ventilación adecuada es esencial para impedir el fallo de los componentes internos. Manténgase alejado de las áreas donde el calor o la humedad sea excesivo.

### Preparación para colgar en una pared

Antes de montar el televisor en una pared tendrá que quitar la base del televisor del mismo. Siga los pasos siguientes:

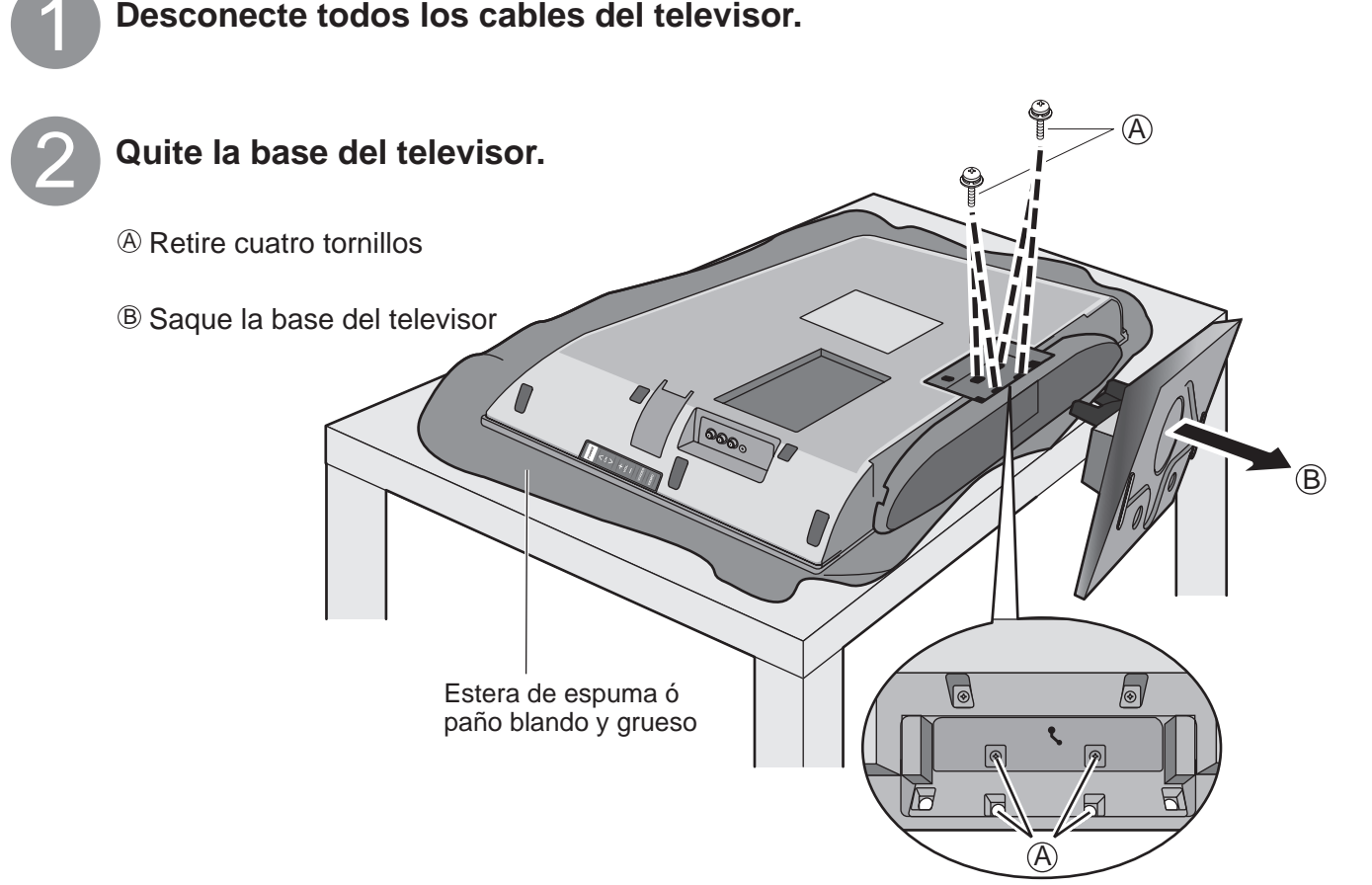

### (ADVERTENCIA )

- No utilizar una ménsula de Panasonic ó montar la unidad usted mismo puede ser la causa de que el consumidor corra riesgos. Cualquier daño resultante de no haber sido un instalador profesional quien haya realizado el montaje anulará la garantía de su unidad.
   Asegúrese de pedir siempre a un técnico calificado que lleve a cabo la instalación. Una instalación incorrecta
- podría ser la causa de que el equipo cayera, causando lesiones a personas y daños en el producto. No monte el televisor LCD directamente debajo de las luces del techo (luces direccionales, reflectores ó luces halógenas)
- que producen típicamente mucho calor. De lo contrario podrían deformarse ó dañarse las piezas de plástico de la caja.

## Referencia de las conexiones

## Terminal de antena

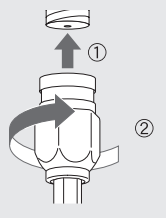

Apriete firmemente a mano.

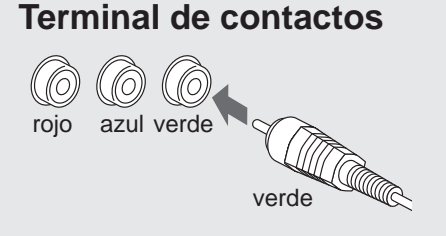

- Haga que concuerden los colores de las clavijas y los terminales.
- Inserte firmemente.

## **Terminal HDMI**

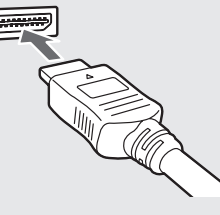

Inserte firmemente.

## **Conexión básica**

## Conexión de antena (Para ver la televisión)

#### тν

Eiemplo 1

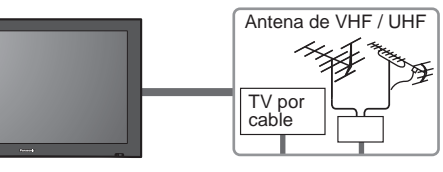

#### Antena de VHF/UHF

- NTSC (National Television System Committee): Emisión convencional
- ATSC (Advanced Television Systems Committee):

Las normas de televisión digital incluyen la televisión de alta definición digital (HDTV), la televisión de definición estándar (SDTV), la emisión de datos, el audio multicanal de sonido envolvente y la televisión interactiva.

## Para conectar el terminal de la antena y la caja de cables

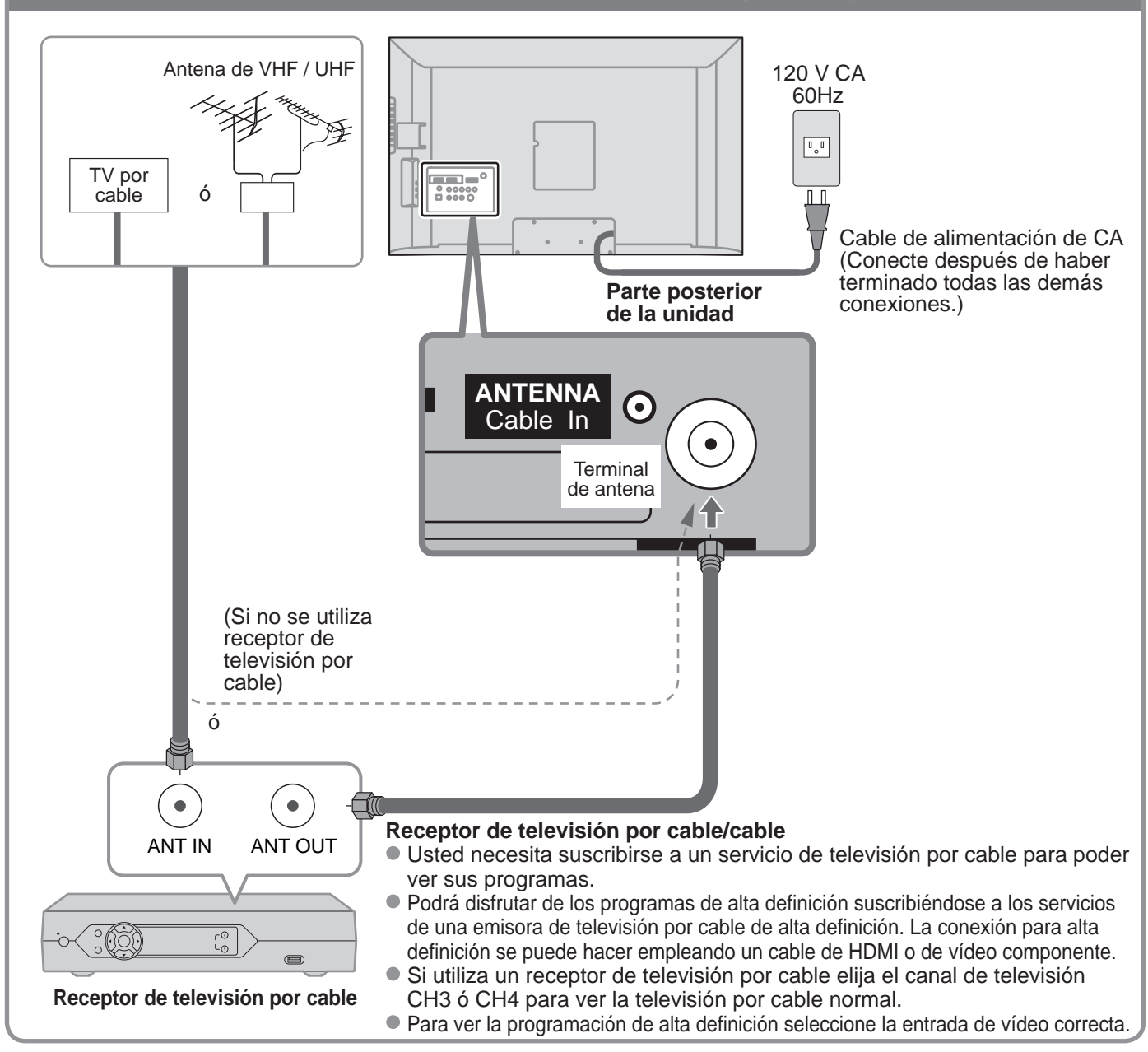

### Nota

- Con el televisor no se suministran todos los cables y equipos externos mostrados en este manual.
- Para conocer los detalles de las conexiones de los equipos externos, consulte los manuales de instrucciones de
- cada equipo.
  Para obtener más ayuda, visítenos en: www.panasonic.com
  - www.panasonic.ca

## Ejemplo 2

## Conexión de una grabadora DVD (videograbadora) (Para grabar/reproducir)

#### Т٧

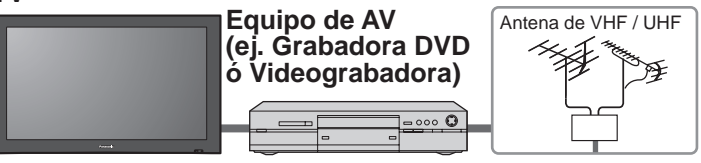

### Grabadora DVD

Si esta fuente tiene una resolución más alta con señales entrelazadas o progresivas, la conexión se puede hacer utilizando video componente o HDMI. Videograbadora

La conexión se puede hacer utilizando un cable RF y video compuesto/S Vídeo.

## Para conectar el terminal de la antena y la grabadora DVD o videograbadora

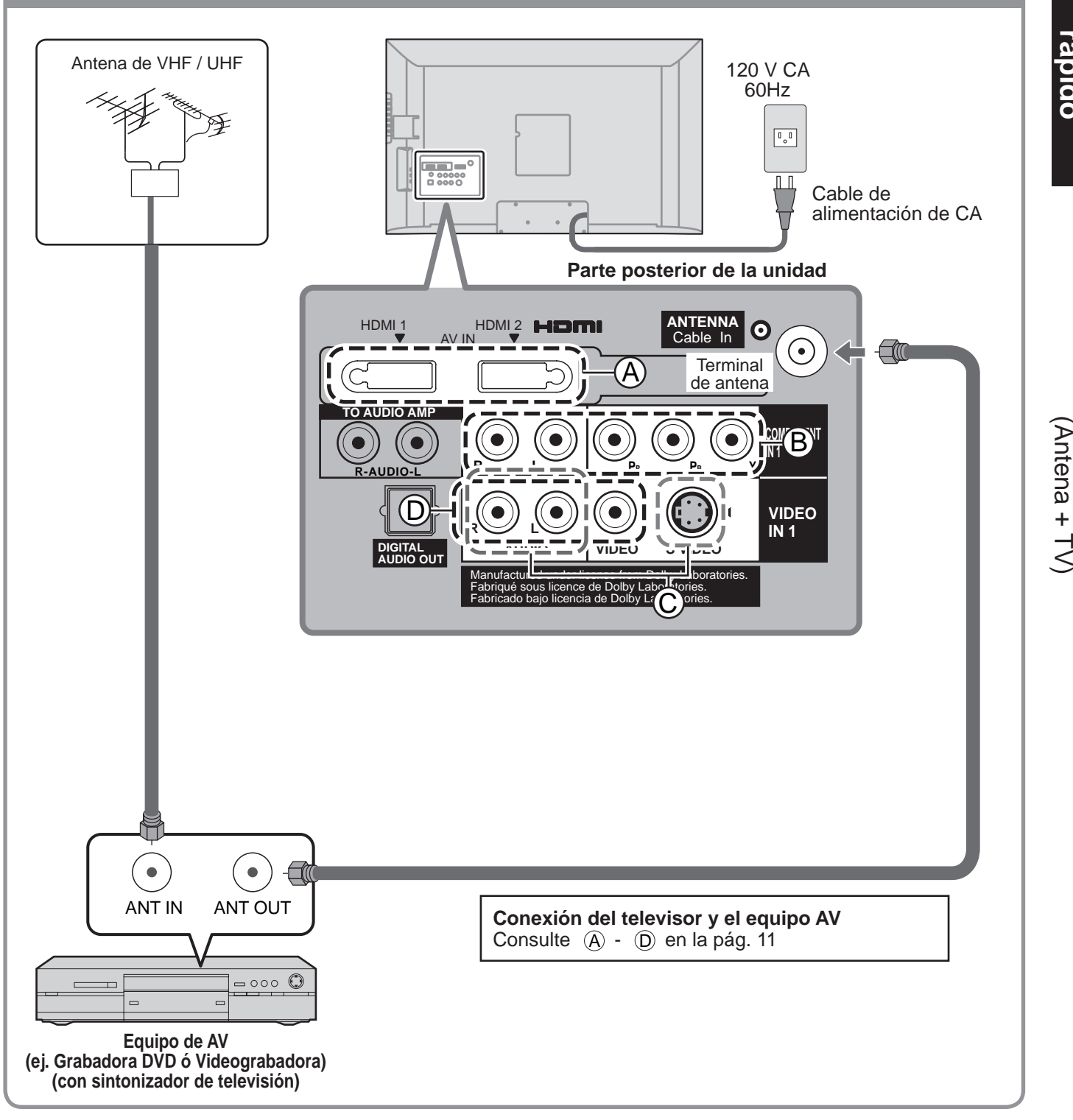

<u>Guia de inicio</u>

Conexión básica (TV + Grabadora DVD ó Videograbadora)

## Conexión básica (Continuación)

## Ejemplo 3

τν

## Conexión de una grabadora DVD (videograbadora) y un receptor de satélite

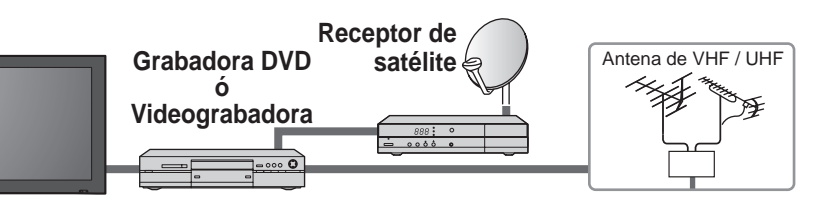

Puede disfrutar de los programas de alta definición suscribiéndose a los servicios de compañías de emisión por satélite de alta definición. La conexión se puede hacer utilizando HDMI o video componente.

## Para conectar el terminal de la antena y el receptor de satélite y la grabadora DVD o videograbadora

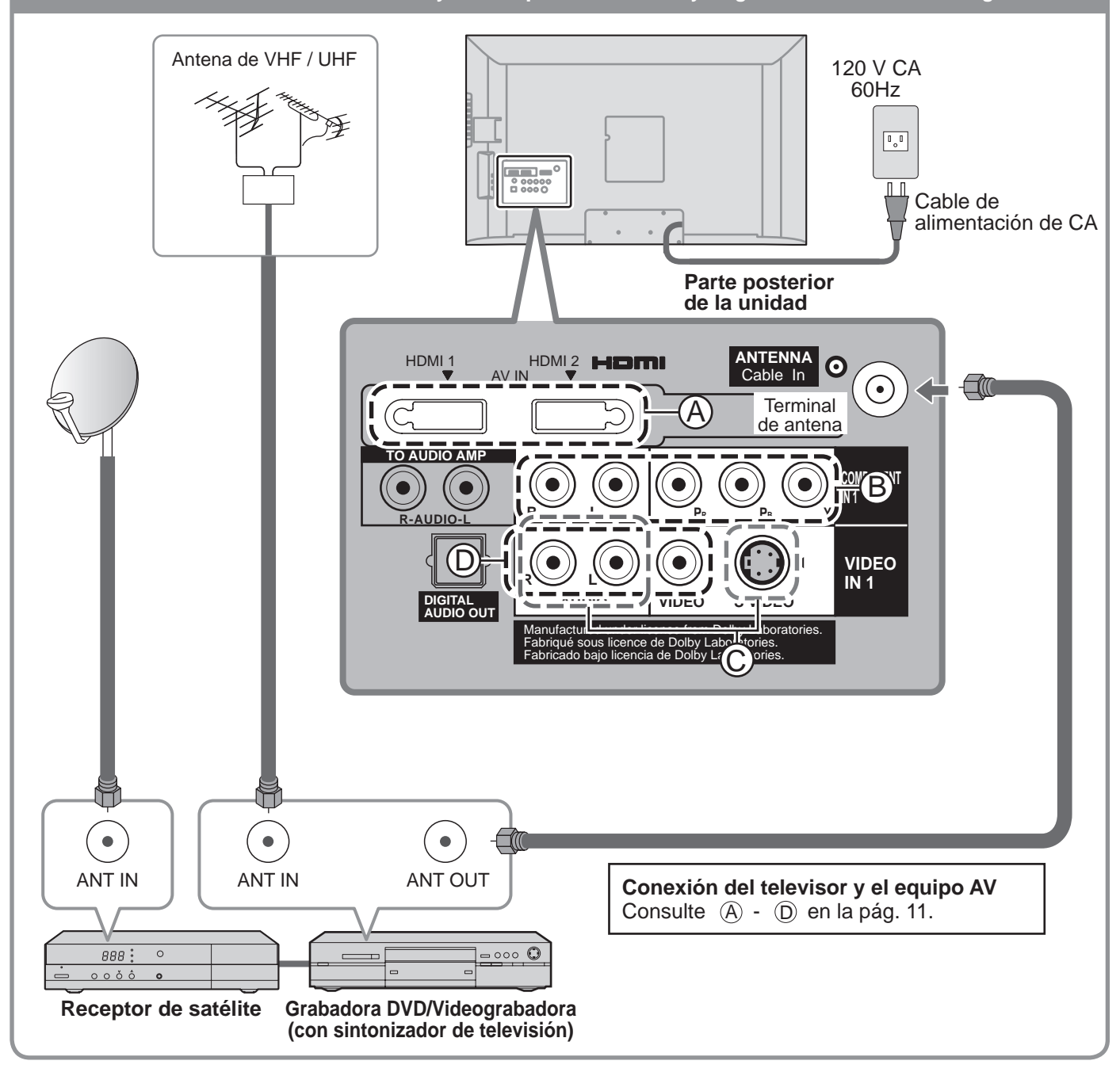

### Nota

Para conocer los detalles de las conexiones de los equipos externos, consulte los manuales de instrucciones de cada equipo.

## **Conexiones del cable AV**

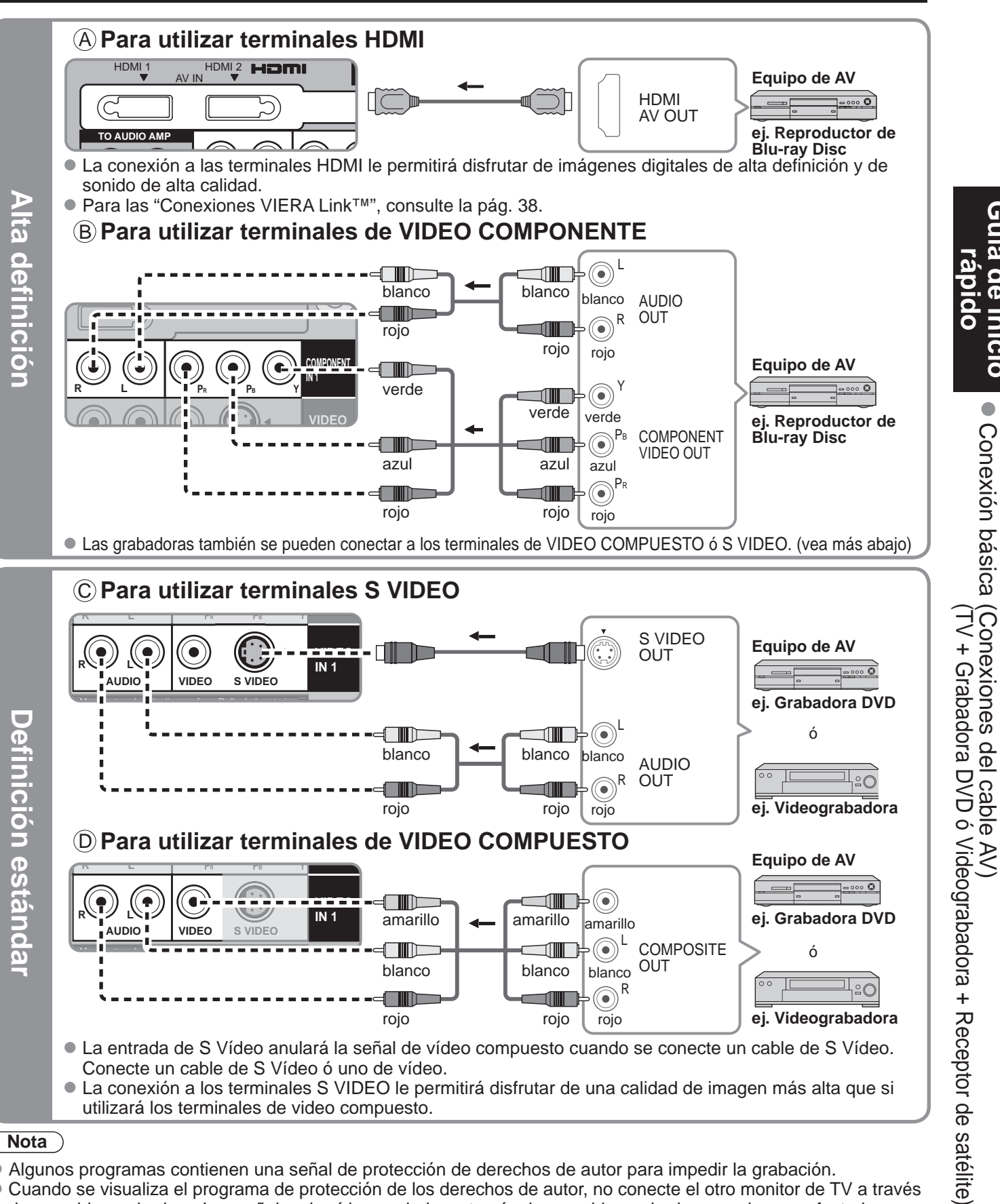

## Nota

- Algunos programas contienen una señal de protección de derechos de autor para impedir la grabación.
- Cuando se visualiza el programa de protección de los derechos de autor, no conecte el otro monitor de TV a través de una videograbadora. Las señales de vídeo enviadas a través de una videograbadora pueden ser afectadas por los sistemas de protección de los derechos de autor, y las imágenes se distorsionarán en el otro monitor de TV.
- Para conocer los detalles de las conexiones de los equipos externos, consulte los manuales de instrucciones de cada equipo.

lia de inicio

## Identificación de los controles

### Controles/indicadores del televisor

### Parte delantera del TV

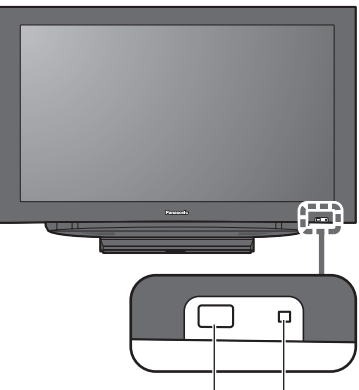

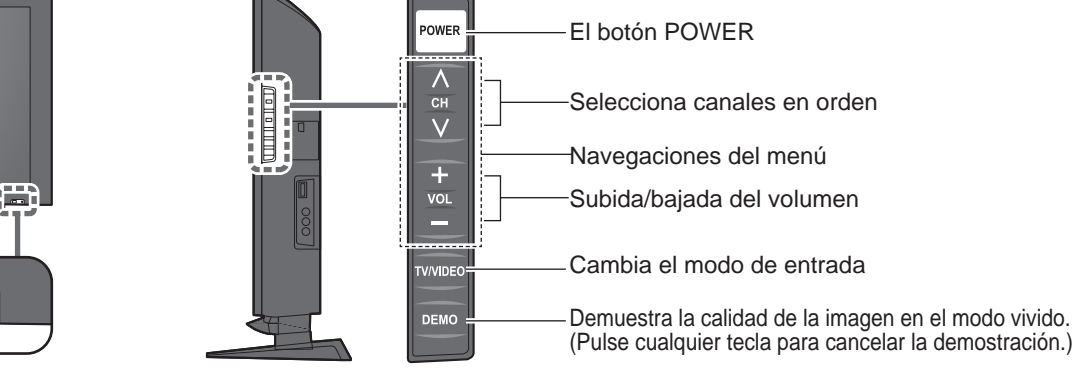

-Indicador de alimentación (conectada: rojo, desconectada: apagado)

Sensor del control remoto

Dentro de unos 7 metros enfrente del televisor.

### (Nota)

• El televisor consumirá algo de corriente siempre que el enchufe del cable de alimentación esté introducido en la toma de corriente.

## Transmisor de mando a distancia

| Visión de imágenes de tarjetas SD<br>(pág. 18-19)           | POWER                                      |                                                                                                    |
|-------------------------------------------------------------|--------------------------------------------|----------------------------------------------------------------------------------------------------|
| Conecta la alimentación del                                 |                                            | - Menú VIERA Link (pág. 28-29)                                                                                                    |
| televisor ó la pone en espera                               | VIËTA SAP                                  | Seleccione el modo de audio para                                                                                                    |
| Visualiza el menú principal (pág. 22)                       |                                            | Ver la televisión (pag. 16)                                                                                                    |
| Cambia la señal de entrada (pág. 20)                        |                                            | - Menus de salida                                                                                                    |
|                                                             |                                            | - Selección/OK/Cambio                                                                                                    |
| Visualización de submenú (pág. 16, 24) ——                   |                                            | - Sale de la pantalla del menú                                                                                                    |
| Botones de color                                            |                                            |                                                                                                    |
| (por ejemplo, pág. 18 y 28)                                 |                                            |                                                                                                    |
| Selecciona canales en orden                                 | СН VOL ——————————————————————————————————— | - Subida/bajada del volumen                                                                                                    |
| Cambia la relación de aspecto (pág. 16)                     |                                            | - Visualiza ó elimina la bandera de<br>canal (pág. 16)                                                                                   |
| Controla la función de la lista de canales                  |                                            | - Encendido / Apagado del<br>silenciamiento del sonido                                                                                   |
| favoritos. (pág. 17)                                        | 4 5 6                                      | <ul> <li>Teclado numérico para seleccionar<br/>cualquier canal (pág. 15) ó para hacer<br/>introducciones alfanuméricas en los</li> </ul> |
|                                                             |                                            | menús. (pág. 20, 30, 32)                                                                                                    |
| Cambia al canal visto previamente ————<br>ó modo de entrada |                                            | Acceso directo a canales para DTV<br>y DBS (pág. 15)                                                                                     |
|                                                             | Panasonic                                  |                                                                                                    |
|                                                             | TV                                         |                                                                                                    |

# Configuración por primera vez

"Ajuste inicial" se visualiza solamente cuando el TV se enciende por primera vez después de enchufar el cable de alimentación en una toma de corriente y cuando "Autoencendido" (págs. 24-25) se pone en "No".

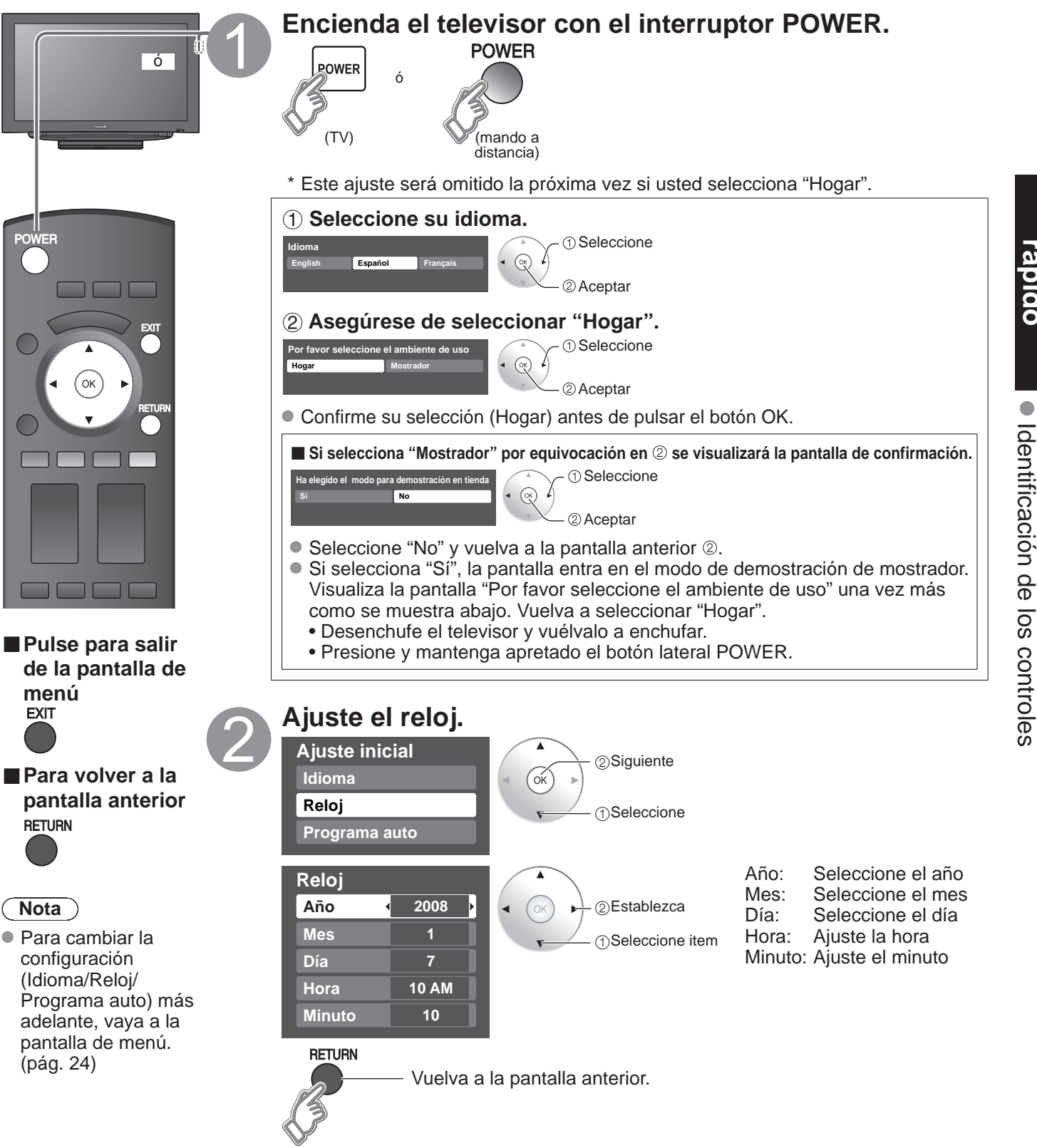

ula de inicio

## Configuración por primera vez (Continuación)

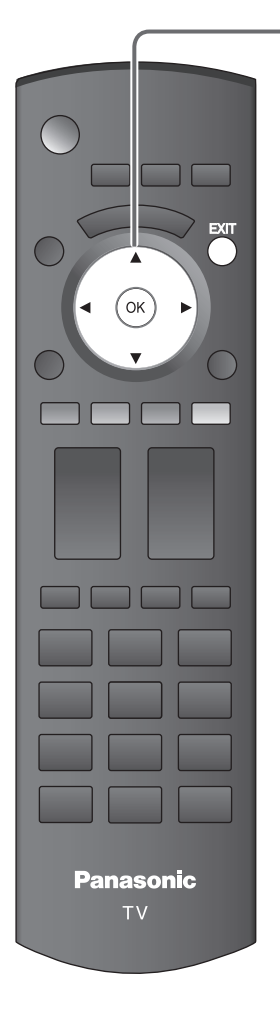

Pulse para salir de la pantalla de menú EXIT

## **Configuración automática de canales**

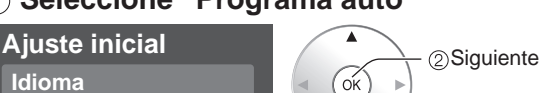

OK → ①Seleccione

## 2 Seleccione "Entrada ANT"

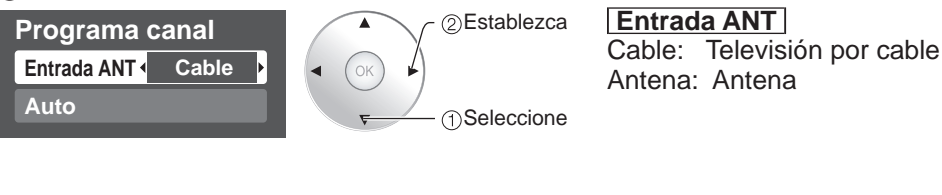

### ③ Seleccione "Auto"

Reloj

Programa auto

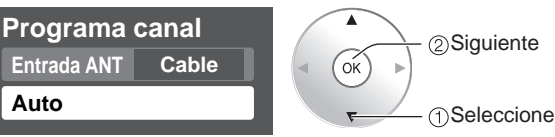

### (4) Seleccione el modo de exploración (Todos los canales/Sólo analógico/Sólo digital)

(2) Aceptar

⊕Seleccione

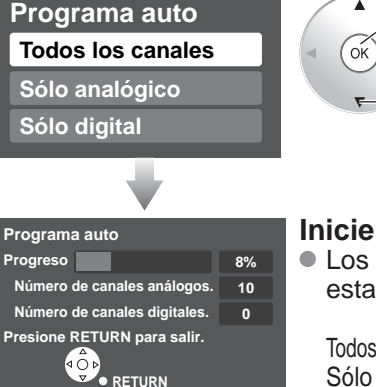

### Inicie la exploración de los canales

 Los canales disponibles (analógicos/digitales) se establecen automáticamente.

Todos los canales: Explora canales digitales y analógicos Sólo analógico: Explora canales analógicos solamente Sólo digital: Explora canales digitales solamente

## **(5)** Confirme los canales registrados.

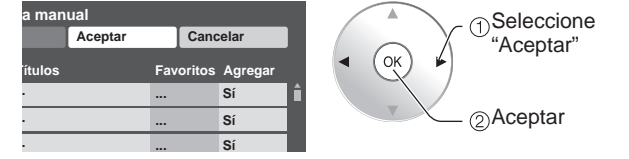

- Si no se pulsa OK después de seleccionar "Aceptar", los canales no se memorizarán. El canal se guardará cuando no se haga ninguna operación durante 60 segundos, y se saldrá automáticamente del menú "Programa manual".
- Si realiza la exploración más de 2 veces, los canales guardados previamente se borrarán.

Nota

• Acerca de los sistemas de emisión

Analógico (NTSC): programación de TV tradicional Digital (ATSC): nueva programación que le permite ver más canales con imagen y sonido de alta calidad

## Para ver la televisión

Conecte el TV a un receptor de televisión por cable, receptor digital multimedia, receptor de satélite o cable de antena (págs. 8-11)

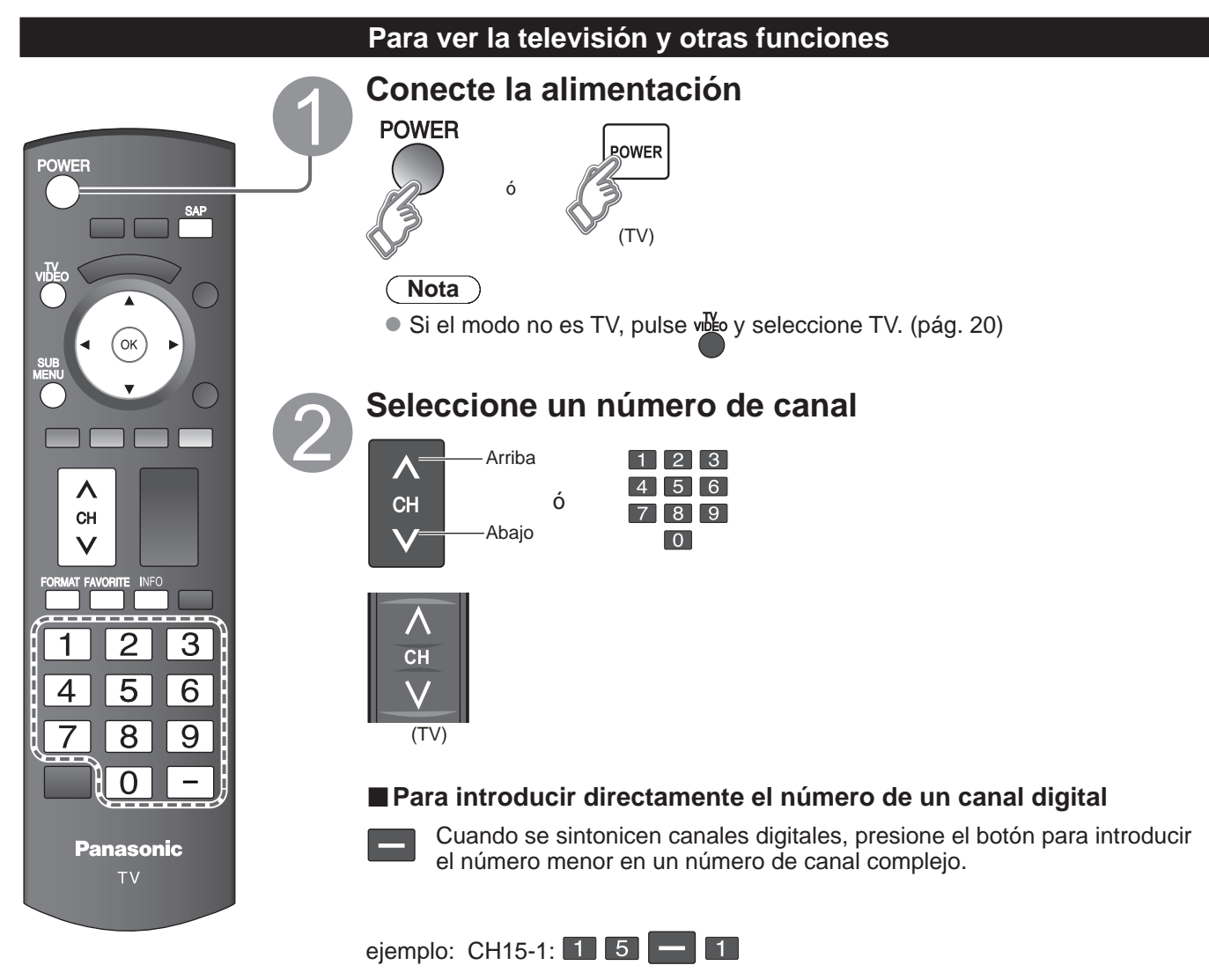

## Nota

- Vuelva a seleccionar "Cable" ó "Antena" en "Entrada ANT" de "Programa canal" para cambiar la recepción de la señal entre televisión por cable y antena. (pág. 14, 33)
- El número del canal y el nivel del volúmen se fijan incluso después de apagar el televisor.

Guía de inicio

Visión

• •

Para ver la televisión Configuración por primera vez

## Para ver la televisión (Continuación)

Otras funciones útiles (Utilícelas después de 2)

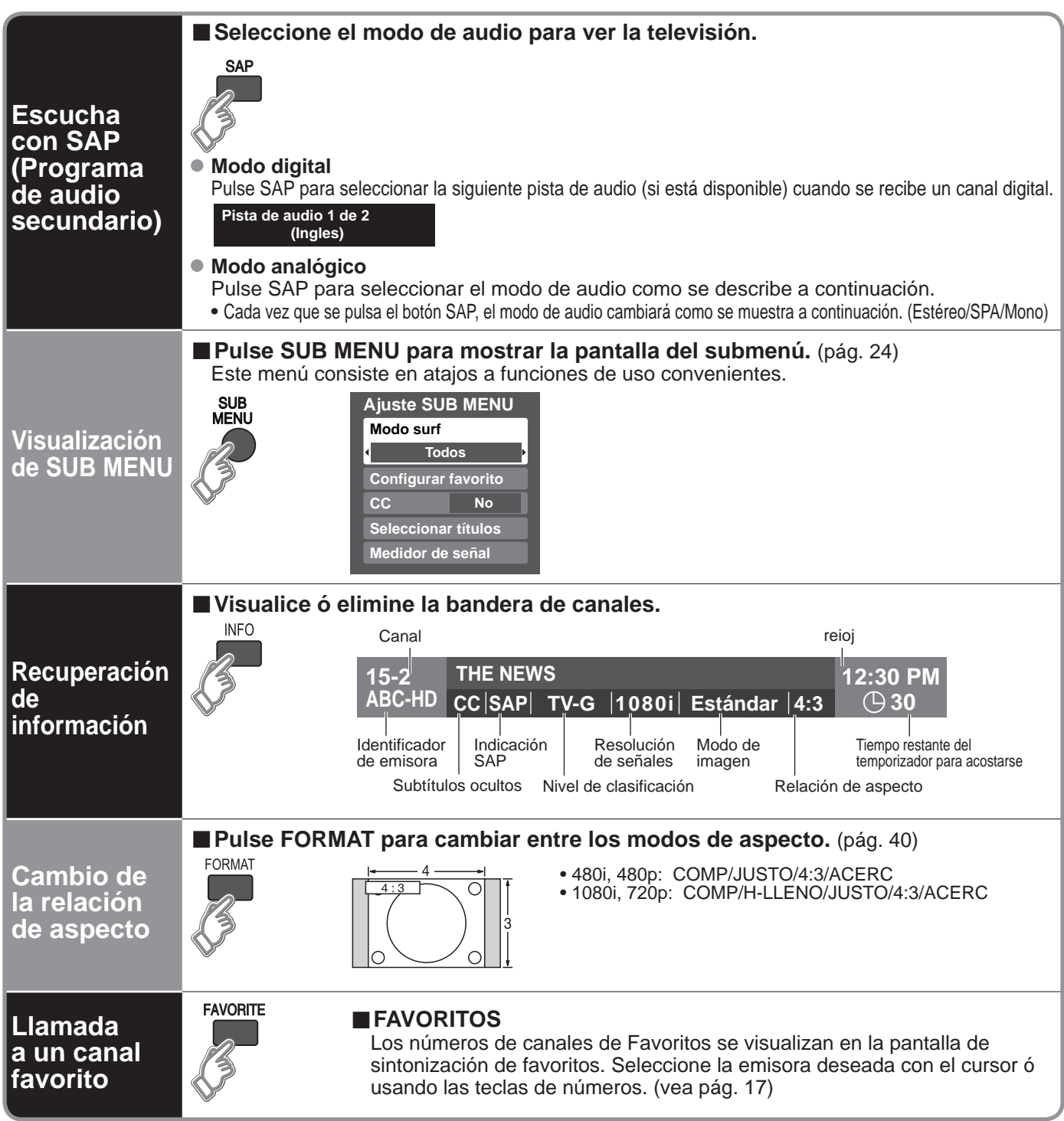

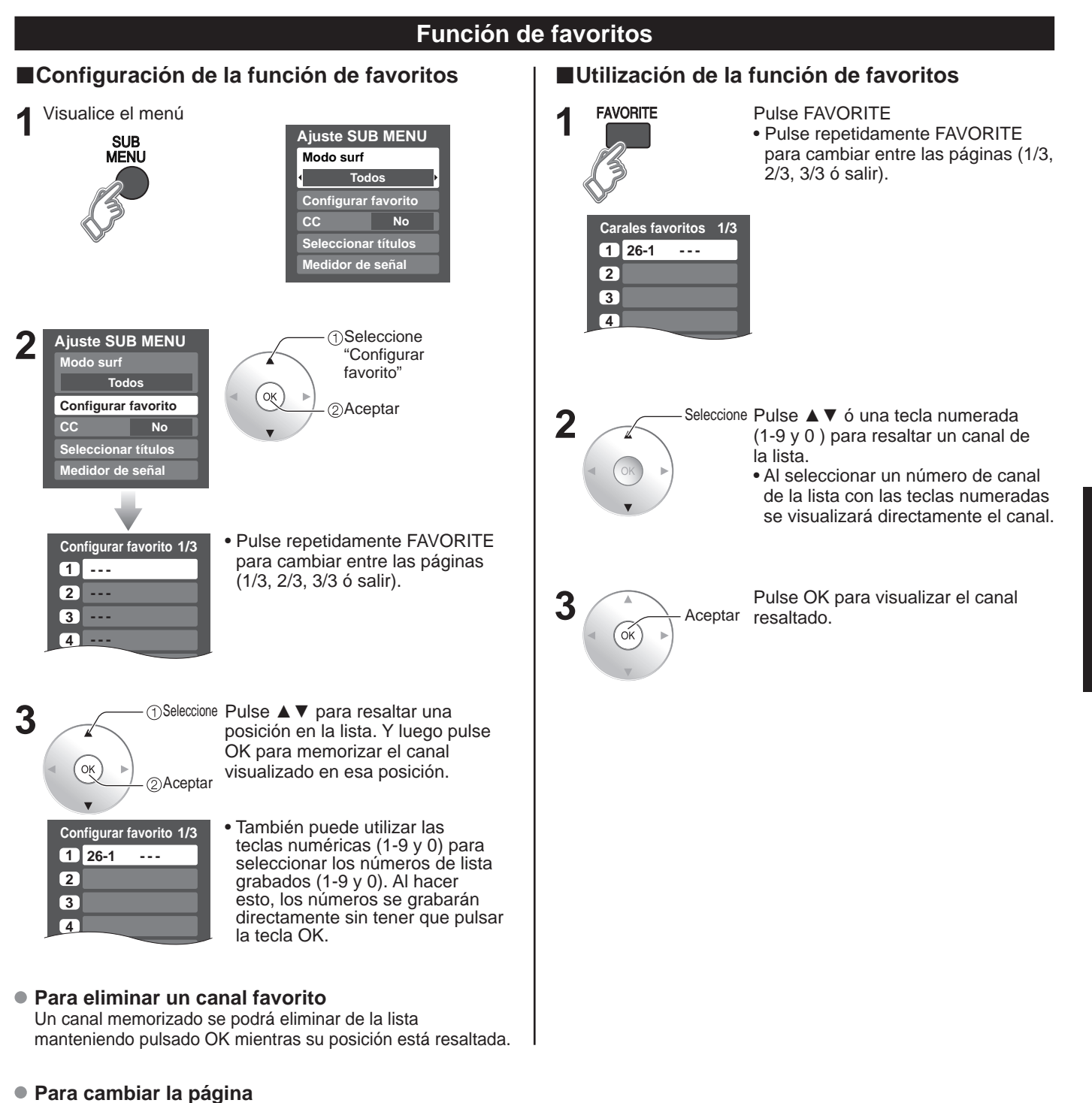

Pulsando ► se cambia de página hacia adelante.

Visión

## Para ver imágenes de tarjeta SD

Puede ver fotos tomadas con una cámara digital ó con una cámara de vídeo digital que estén guardadas en una tarjeta SD. (El contenido de otros medios que no sean tarjetas SD puede que no se reproduzca correctamente.)

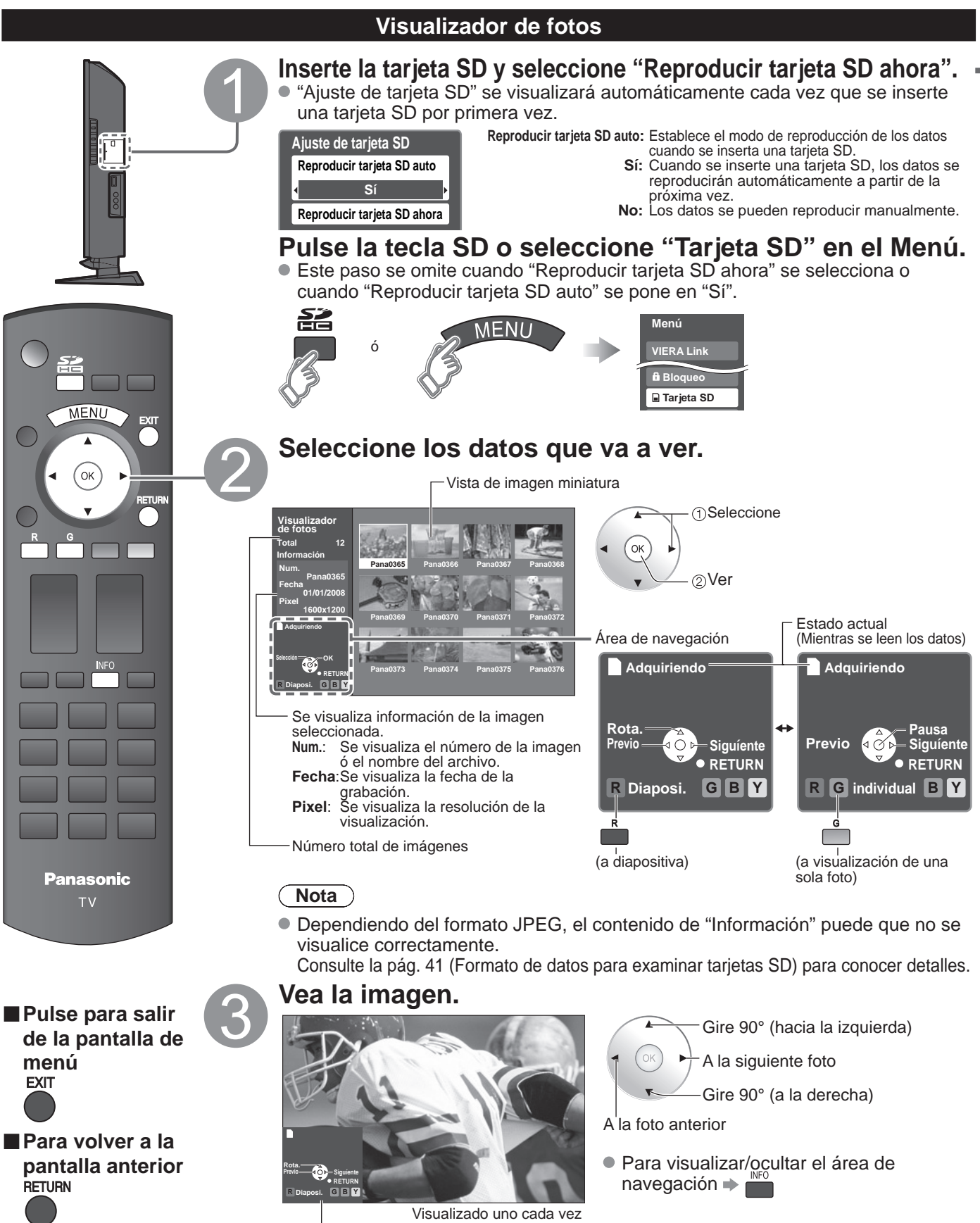

Área de navegación

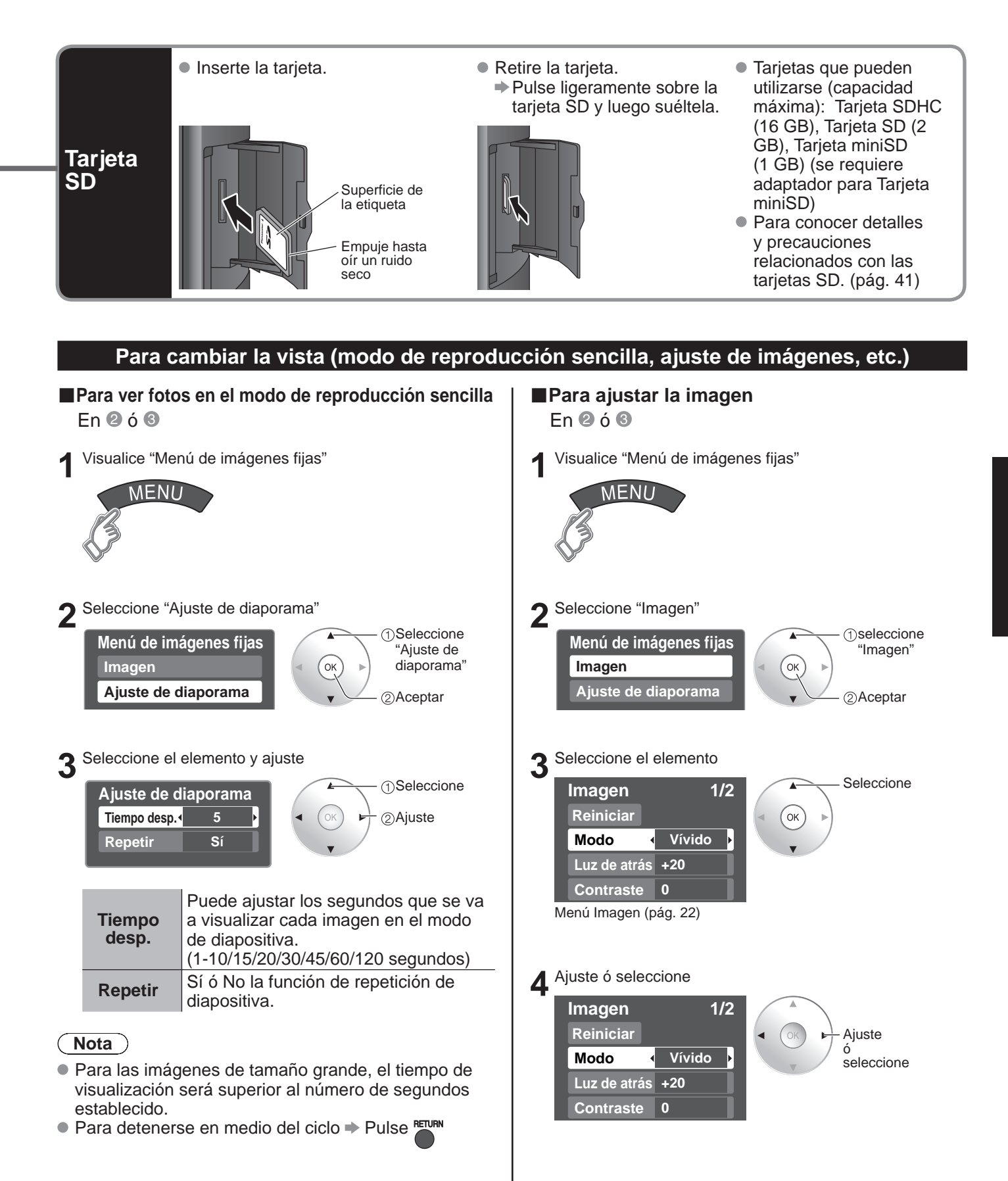

## Para ver vídeo y DVDs

Si tiene algún equipo conectado al televisor, usted podrá ver la reproducción de vídeos y DVDs en la pantalla del televisor.

## Seleccionar entrada

Puede seleccionar el equipo externo al que quiera acceder.

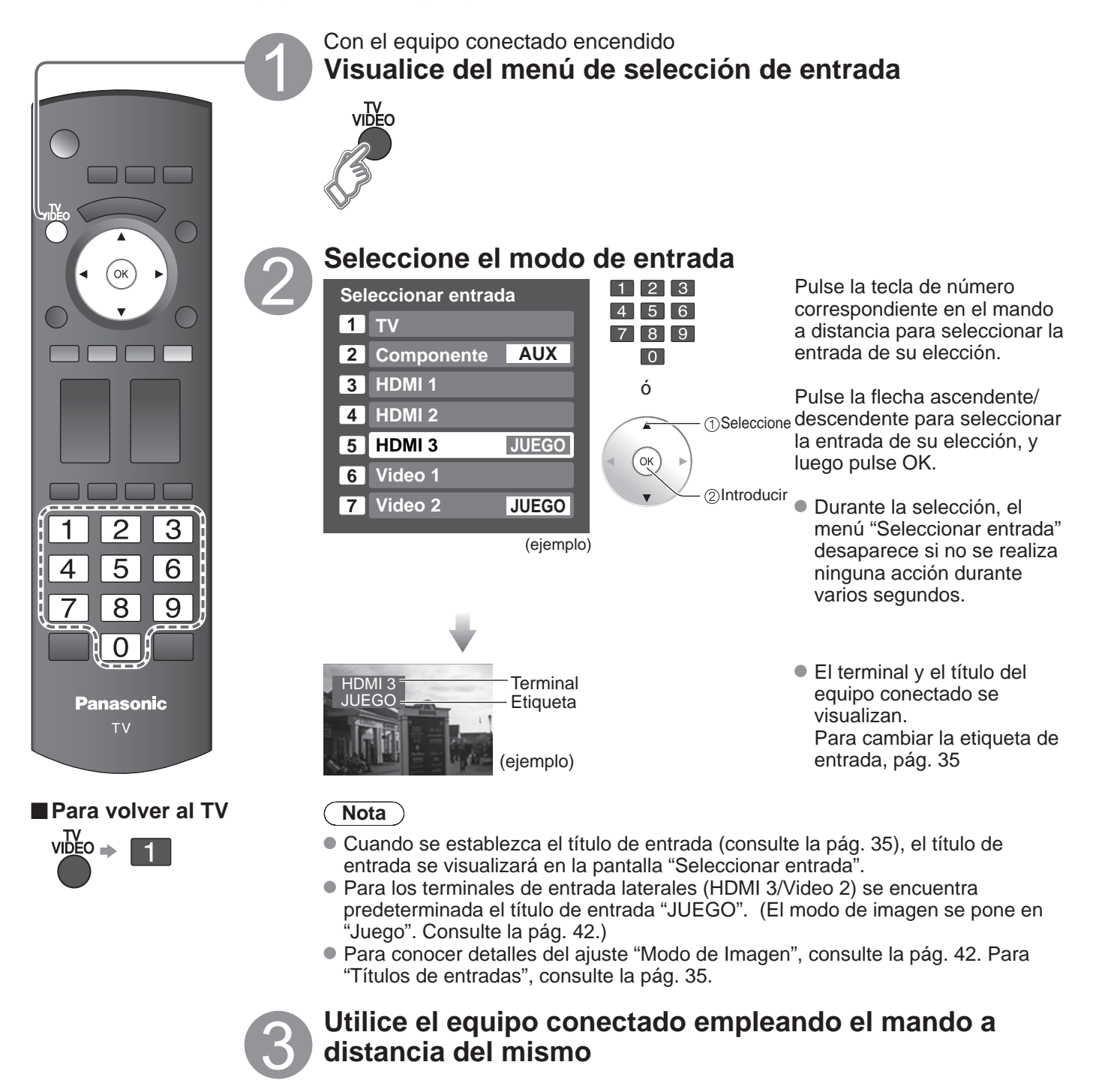

(Nota)

• Para conocer detalles, vea el manual del equipo conectado.

## Ajuste VIERA Link™

Si conecta el equipo que tiene la función "HDAVI Control " al televisor con un cable HDMI, usted puede disfrutar utilizando la función más conveniente. Consulte "Control VIERA Link" en las págs. 26-29. Antes de utilizar estas funciones, usted necesita poner "VIERA Link" en "Sí" como se muestra más abajo.

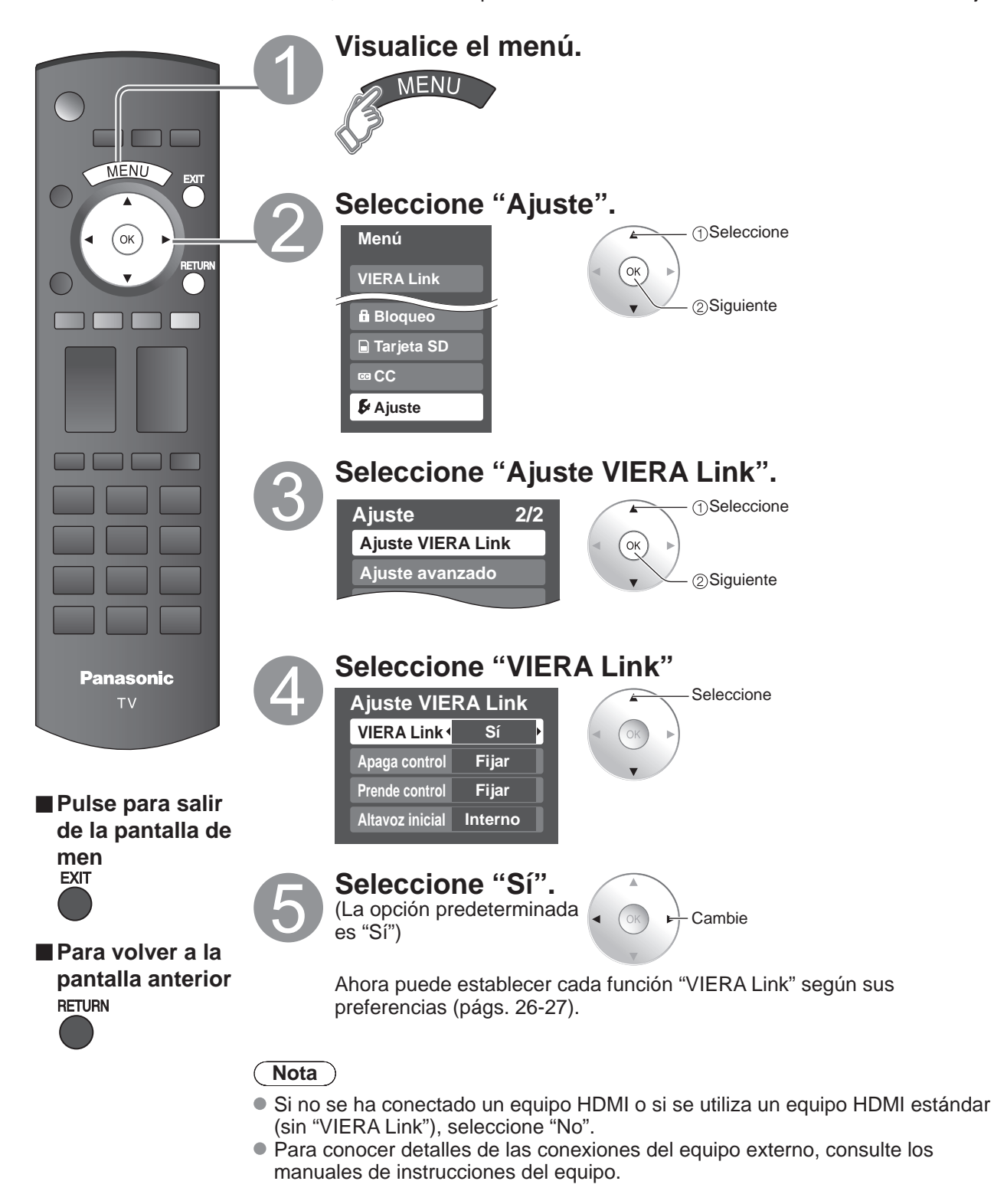

## Cómo utilizar las funciones de los menús

Lista de menús

Elemento

Menú

Varios menús le permiten seleccionar configuraciones para la imagen, el sonido y otras funciones, para que usted pueda disfrutar viendo la televisión como usted desee.

|                                    | 1 | Visualice el men                                                                                                    | ú                                                                                                | /IERA Link    | Inic<br>Det<br>Cor<br>Sal                  | iar grabación<br>ener grabación<br>ntrol VIERA Link<br>ida altavoz |  |
|------------------------------------|---|----------------------------------------------------------------------------------------------------|--------------------------------------------------------------------------------------------------|---------------|--------------------------------------------|--------------------------------------------------------------------|--|
|                                    |   | W                                                                                                    |                                                                                                  | Reiniciar     |                                            |                                                                    |  |
| MENU                               |   | <ul> <li>Visualiza las funciones que pueden establecerse<br/>(cambia según la señal de entrada)</li> </ul>                                                                                                    |                                                                                                  | Modo          |                                            |                                                                    |  |
|                                    |   |                                                                                                    |                                                                                                  |               | Luz de atrás                               |                                                                    |  |
|                                    |   | Seleccione el menu<br>Menú<br>VIERA Link<br>Imagen<br>Audio<br>Cronómetro<br>B Bloqueo<br>Tarjeta SD<br>CC<br>K Ajuste<br>Seleccione el elemento<br>Seleccione el elemento<br>Seleccione<br>Keiniciar<br>Modo Vívido<br>Luz de atrás +20<br>Contraste 0<br>Brillo 0<br>Color 0<br>Tinte 0<br>Nitidez 0<br>Keienciare<br>Reiniciar<br>Modo Vívido<br>Erine atrás +20<br>Contraste 0<br>Brillo 0<br>Color 0<br>Tinte 0<br>Nitidez 0<br>Keiencione | () Seleccione<br>OK<br>() Siguiente                                                              |               | Contraste, Brillo,<br>Color, Tinte,Nitidez |                                                                    |  |
|                                    |   |                                                                                                    |                                                                                                  | _             | Temp. color                                |                                                                    |  |
|                                    |   |                                                                                                    |                                                                                                  | mai           | Admi. colores                              |                                                                    |  |
|                                    |   |                                                                                                    |                                                                                                  | gen           | Imagen IA                                  |                                                                    |  |
|                                    |   |                                                                                                    |                                                                                                  |               | Aju                                        | ste acercamiento                                                   |  |
|                                    |   |                                                                                                    |                                                                                                  |               | Imaç                                       | Reduc de ruido                                                     |  |
|                                    | 9 |                                                                                                    |                                                                                                  | yen ava       | Matriz color                               |                                                                    |  |
|                                    | 3 |                                                                                                    | Seleccione                                                                                       |               | nzac                                       | MPEG NR                                                            |  |
| Panasonic                          |   |                                                                                                    | ( OK )                                                                                           |               | <b>a</b>                                   | Nivel obscuro                                                      |  |
| TV                                 |   |                                                                                                    |                                                                                                  |               | Reiniciar                                  |                                                                    |  |
|                                    |   |                                                                                                    |                                                                                                  |               | Bajos                                      |                                                                    |  |
| ■Pulse nara salir                  |   |                                                                                                    |                                                                                                  |               | Altos                                      |                                                                    |  |
| de la pantalla de                  |   |                                                                                                    |                                                                                                  |               | Balance                                    |                                                                    |  |
| menú<br>EXIT                       |   |                                                                                                    |                                                                                                  | ⊳             |                                            | Sonido IA                                                          |  |
|                                    |   |                                                                                                    | udi                                                                                              | A             | Envolvente                                 |                                                                    |  |
|                                    |   |                                                                                                    | 0                                                                                                | Jdio          | Norm. de audio                             |                                                                    |  |
| Para volver a la pantalla anterior | 4 | Imagen 1/2<br>Reiniciar                                                                                                    | 1/2<br>Vívido<br>rás +20<br>e 0<br>0<br>0<br>0<br>0<br>0<br>0<br>0<br>0<br>0<br>0<br>0<br>0<br>0 |               | avanzado                                   | Salida altavoz                                                     |  |
| RETURN                             |   | ModoVívidoLuz de atrás+20Contraste0Brillo0                                                                                                    |                                                                                                  |               |                                            | Entrada HDMI 1<br>Entrada HDMI 2<br>Entrada HDMI 3                 |  |
|                                    |   |                                                                                                    |                                                                                                  | Cronómetro    | Ара                                        | agado, Cronómetro 1-5                                              |  |
|                                    |   | Color 0<br>Tinte 0                                                                                                    |                                                                                                  | Bloqueo       | )                                          |                                                                    |  |
|                                    |   | Nitidez 0<br>(ejemplo: Menú Imagen)                                                                                                    |                                                                                                  | Tarjeta<br>SD | Tarjeta SD                                 |                                                                    |  |
|                                    |   |                                                                                                    |                                                                                                  | CC            | сс                                         |                                                                    |  |
| Ajustes / Configuraciones (alternativ                                                                                                    | vas)                           |                                                                 |  |  |
|----------------------------------------------------------------------------------------------------|--------------------------------|-----------------------------------------------------------------|--|--|
| [Iniciar grabación/Detener grabación]<br>Graba inmediatamente programas en una grabadora usando el mando a distancia del TV (pág. 28-29).<br>[Control VIERA Link]<br>Seleccione el equipo y utilícelo. (Grabador/Cine para casa/Reproductor/Videocámara) (pág. 28-29)<br>[Salida altavoz]<br>Seleccione la salida de audio. (Cine para casa/Interno) (pág. 28-29)<br>• Al menú VIERA Link se puede acceder directamente pulsando el botón VIERA Link del control remoto • VIEI/ (pág. 28) |                                |                                                                 |  |  |
| Restablece la configuración del menú de imagen excepto para "Imagen avanzada".                                                                                                    |                                | Reiniciar                                                       |  |  |
| Modo de imagen básico (Vívido/Estándar/Cinema/Juego/Usuario) (pág. 42)                                                                                                    |                                | Modo Vívido                                                     |  |  |
| Ajusta la luminancia de la luz de fondo.                                                                                                    |                                | Luz de atrás +20                                                |  |  |
| Ajusta el color, el brillo, etc. para que cada modo de imagen se ajuste a sus gustos.<br>● Gama de visualizaciones<br>Contraste/Brillo/Color/Nitidez: 0 - 100<br>Tinte: -50 - +50                                                                                                    | Contraste+20Brillo0Color0      | Tinte 0<br>Nitidez 0                                            |  |  |
| Selecciona una opción de color frío (azul), normal o cálido (rojo). (Azul/Normal/Rojo                                                                                                    | <b>)</b>                       | Temp. color Azul                                                |  |  |
| Si: Admi. colores realza la reproducción de los colores verde y azul, especialmente las escer                                                                                                    | nas exteriores. <b>(Sí/No)</b> | Admi. colores Sí                                                |  |  |
| Controla las áreas oscuras sin afectar al nivel del negro ni al brillo de la imagen en g                                                                                                    | jeneral. <b>(Sí/No)</b>        | Imagen IA Sí                                                    |  |  |
| Ajusta la alineación vertical y el tamaño cuando el ajuste del aspecto es "ACERC" (p                                                                                                    | oág. 40)                       | Ajuste acercamiento                                             |  |  |
| Reduce el ruido en el canal, comúnmente llamado efecto de nieve. Permanece en N<br>una señal intensa. <b>(No/Sí)</b>                                                                                                    | lo cuando se recibe            | Reduc de ruido No                                               |  |  |
| <ul> <li>Selecciona la resolución de la imagen de los dispositivos conectados a componente</li> <li>SD: Visión normal HD: Visión de alta definición</li> <li>Sólo se acepta la señal 480p, la televisión convencional (NTSC) no se está dispositivos</li> </ul>                                                                                                    | s. <b>(HD/SD)</b><br>nible.    | Matriz color SD                                                 |  |  |
| Reduce el ruido de las señales digitales específicas de DVD, STB, etc. (Sí/No)                                                                                                    | MPEG NR No                     |                                                                 |  |  |
| Seleccione Obscuro ó Claro. Sólo es válido para las señales de entrada externas. (Ot                                                                                                    | oscuro/Claro)                  | Nivel obscuro Claro                                             |  |  |
| Repone los ajustes de Bajos, Altos y Balance a los ajustes predeterminados en la fá                                                                                                    | brica.                         | Reiniciar                                                       |  |  |
| Aumenta ó disminuye la respuesta de los graves.                                                                                                    |                                | Bajos 0                                                         |  |  |
| Aumenta ó disminuye la respuesta de los agudos.                                                                                                    |                                | Altos 0                                                         |  |  |
| Realza el volúmen de los altavoces izquierdo / derecho.                                                                                                    |                                | Balance 0                                                       |  |  |
| Iguale los niveles del sonido en todos los canales y entradas VIDEO. <b>(Sí/No)</b>                                                                                                    |                                | Sonido IA Sí                                                    |  |  |
| Mejora la respuesta de audio cuando se escucha sonido estéreo. (Sí/No)                                                                                                    |                                | Envolvente No                                                   |  |  |
| Minimiza la diferencia de volúmen después de cambiar a entradas externas.                                                                                                    |                                | Norm. de audio 0                                                |  |  |
| Cambia a "No" cuando se utilizan altavoces externos. (Sí/No)<br>● "Sonido IA", "Envolvente" y "Norm. de audio" no funcionan si se selecciona "No".                                                                                                    |                                | Salida altavoz Si                                               |  |  |
| El ajuste predeterminado para la conexión HDMI es "Digital". (Señal de entrada digit<br>El terminal de entrada de audio se puede seleccionar cuando está conectado el cab<br>entrada analógica)<br>(Digital/Componente/Video 1/Video 2)                                                                                                    | al)<br>le DVI. (Señal de       | Entrada HDMI 1DigitalEntrada HDMI 2DigitalEntrada HDMI 3Digital |  |  |
| Enciende/Apaga automáticamente el televisor (pág. 36)                                                                                                    |                                | Apagado 60                                                      |  |  |
| Bloquea canales y programas. (pág. 30)                                                                                                    |                                |                                                                 |  |  |
| Visualiza datos de tarjetas SD. (pág. 18-19)                                                                                                    |                                | Tarjeta SD                                                      |  |  |
| Visualiza subtítulos ocultos.(pág. 34)                                                                                                    |                                | CC                                                              |  |  |

• En el modo AV, el menú Audio y el menú Ajuste ofrecen un número menor de opciones.

Funciones avanzadas

### Cómo utilizar las funciones de los menús

Varios menús le permiten hacer ajustes para la imagen, el sonido y otras funciones, para poder disfrutar viendo la TV de la forma que a usted más le convenga.

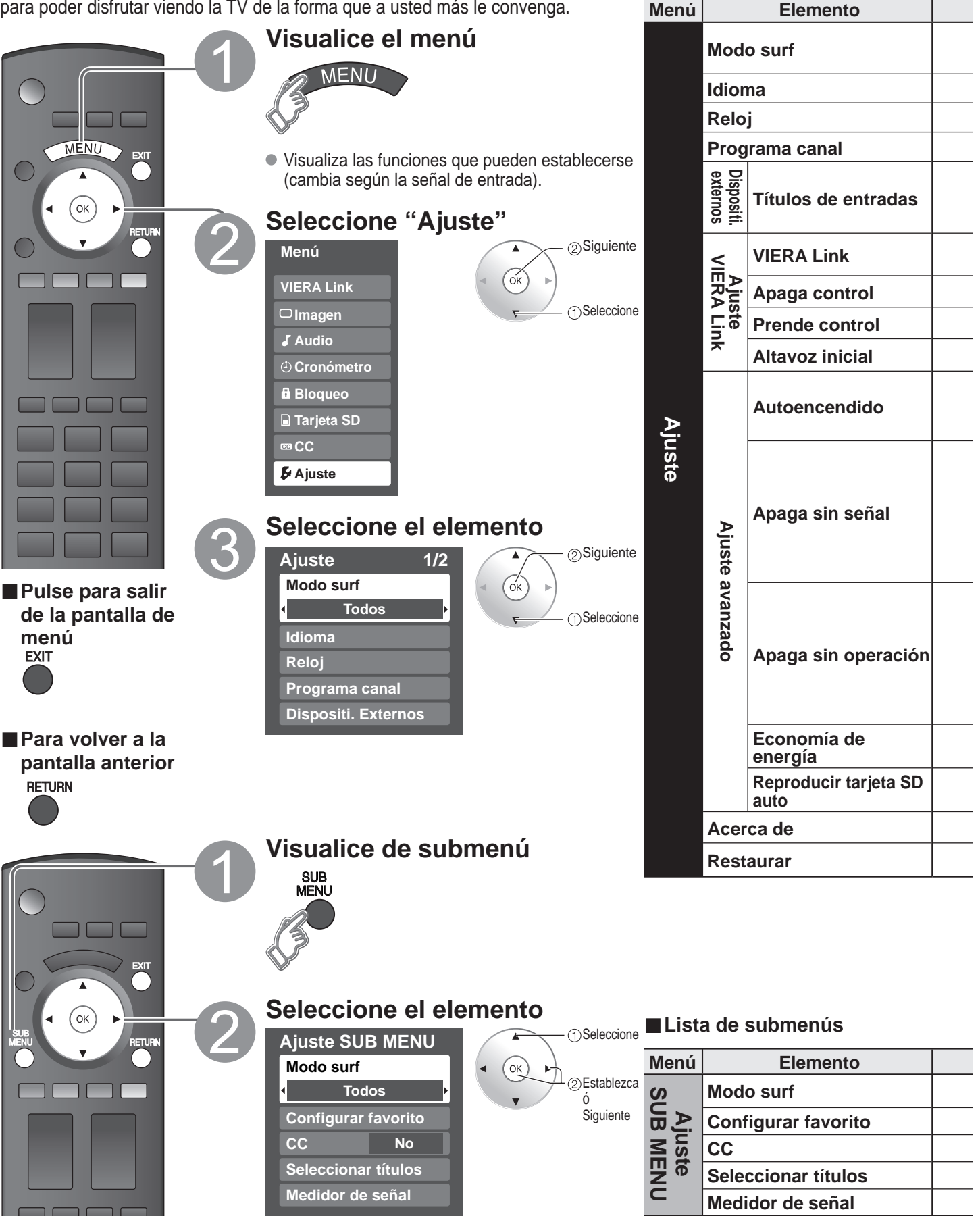

| Ajustes / Configuraciones (alternativas)                                                                                                    |                               |  |  |  |
|----------------------------------------------------------------------------------------------------|-------------------------------|--|--|--|
| Selecciona el canal con el botón "Channel up/down".<br>(Todos/Favoritos/Sólo digital/Sólo analógico)<br>● Favoritos: Sólo cuando se registran canales como FAVORITE (pág. 17).                                                                                                    | Modo surf Todos               |  |  |  |
| Selecciona el idioma para los menús de la pantalla. (pág. 13)                                                                                                    | Idioma                        |  |  |  |
| Ajusta el reloj (pág. 13)                                                                                                    | Reloj                         |  |  |  |
| Establece los canales (pág. 32)                                                                                                    | Programa canal                |  |  |  |
| Seleccione la terminal y la etiqueta del equipo externo. (pág. 35)                                                                                                    |                               |  |  |  |
| Controla el equipo conectado a los terminales HDMI (pág. 26) (Sí/No)<br>"Apaga control", "Prende control" y "Altavoz inicial" no se pueden seleccionar si está seleccionado "No".                                                                                                    | VIERA Link Sí                 |  |  |  |
| Establece "Apaga control" de los equipos de conexión HDMI (pág. 26). (Fijar/No)                                                                                                    | Apaga control Fijar           |  |  |  |
| Establece "Prende control" de los equipos de conexión HDMI (pág. 26). (Fijar/No)                                                                                                    | Prende control Fijar          |  |  |  |
| Selecciona los altavoces predeterminados (pág. 26) (Interno/Externo)                                                                                                    | Altavoz inicial Interno       |  |  |  |
| <ul> <li>Enciende automáticamente el televisor cuando se enciende el receptor de televisión por cable ó un dispositivo conectado. (No/Sí)</li> <li>El cronómetro de apagado y el temporizador de encendido / apagado no funcionará si se establece "Autoencendido". (pág. 36)</li> </ul>                                                                                                    | Autoencendido No              |  |  |  |
| <ul> <li>Para conservar energia, er televisor se apaga automaticamente cuando no se recibe ninguna senar y no se realiza ninguna operación durante más de 10 minutos. (Sí//No)</li> <li>Nota <ul> <li>No se utiliza cuando se configura "Autoencendido", "Cronómetro", "Bloqueo", "Modo SD", o el canal digital.</li> <li>"Apaga sin señal fue activado" se visualizará durante unos 10 segundos cuando el televisor se encienda por primera vez después de desconectarse la alimentación mediante "Apaga sin señal".</li> <li>La visualización en pantalla mostrará parpadeando los números 3, 2 y 1 para indicar los últimos tres (3) minutos que quedan basta que se produza el apagado.</li> </ul> </li> </ul> | Apaga sin señal Sí            |  |  |  |
| <ul> <li>Para ahorrar energía, el televisor se apagará automáticamente cuando no se haga ninguna operación con las teclas del mando a distancia o del panel lateral durante más de 3 horas. (No/Sí)</li> <li>Nota <ul> <li>No se utiliza cuando se configura "Autoencendido" o "Cronómetro".</li> <li>"Apaga sin operación fue activado" se visualizará durante unos 10 segundos cuando el televisor se encienda por primera vez después de desconectarse la alimentación mediante "Apaga sin operación".</li> <li>La visualización en pantalla mostrará parpadeando los números 3, 2 y 1 para indicar los últimos tres (3) minutos que quedan hasta que se produzca el apagado.</li> </ul> </li> </ul>            | Apaga sin operación No        |  |  |  |
| Reduce el brillo de la pantalla para disminuir el consumo de energía. Para ver programas en habitaciones oscuras sin que se canse la vista. <b>(Estándar/Ahorra)</b>                                                                                                    | Economía de energía Estándar  |  |  |  |
| Póngalo en "Sí" para reproducir automáticamente tarjetas SD. (Sí/No)                                                                                                    | Reproducir tarjeta SD auto Sí |  |  |  |
| Visualiza la versión del televisor y la licencia del software.                                                                                                    | Acerca de                     |  |  |  |
| Al realizar la reposición se cancelarán todos los elementos establecidos con Ajuste como, por ejemplo, los ajustes de canales. (pág. 32)                                                                                                    | Restaurar                     |  |  |  |

| Ajustes / Configuraciones (alternativas)                                                                                        |  |  |  |
|----------------------------------------------------------------------------------------------------|--|--|--|
| Selecciona el modo para seleccionar canales con el botón de canal arriba/abajo<br>(Todos/Favoritos/Sólo digital/Sólo analógico) |  |  |  |
| Llama a un canal favorito. (pág. 17)                                                                                            |  |  |  |
| Visualiza subtítulos ocultos. (pág. 34) <b>(No/Sí)</b>                                                                          |  |  |  |
| Cambia el identificador de emisora. (pág. 33)                                                                                   |  |  |  |
| Compruebe la intensidad de la señal si se encuentran interferencias o se congela una imagen digital. (pág. 33)                  |  |  |  |

### VIERA Link<sup>™</sup> "HDAVI Control<sup>™</sup>"\*

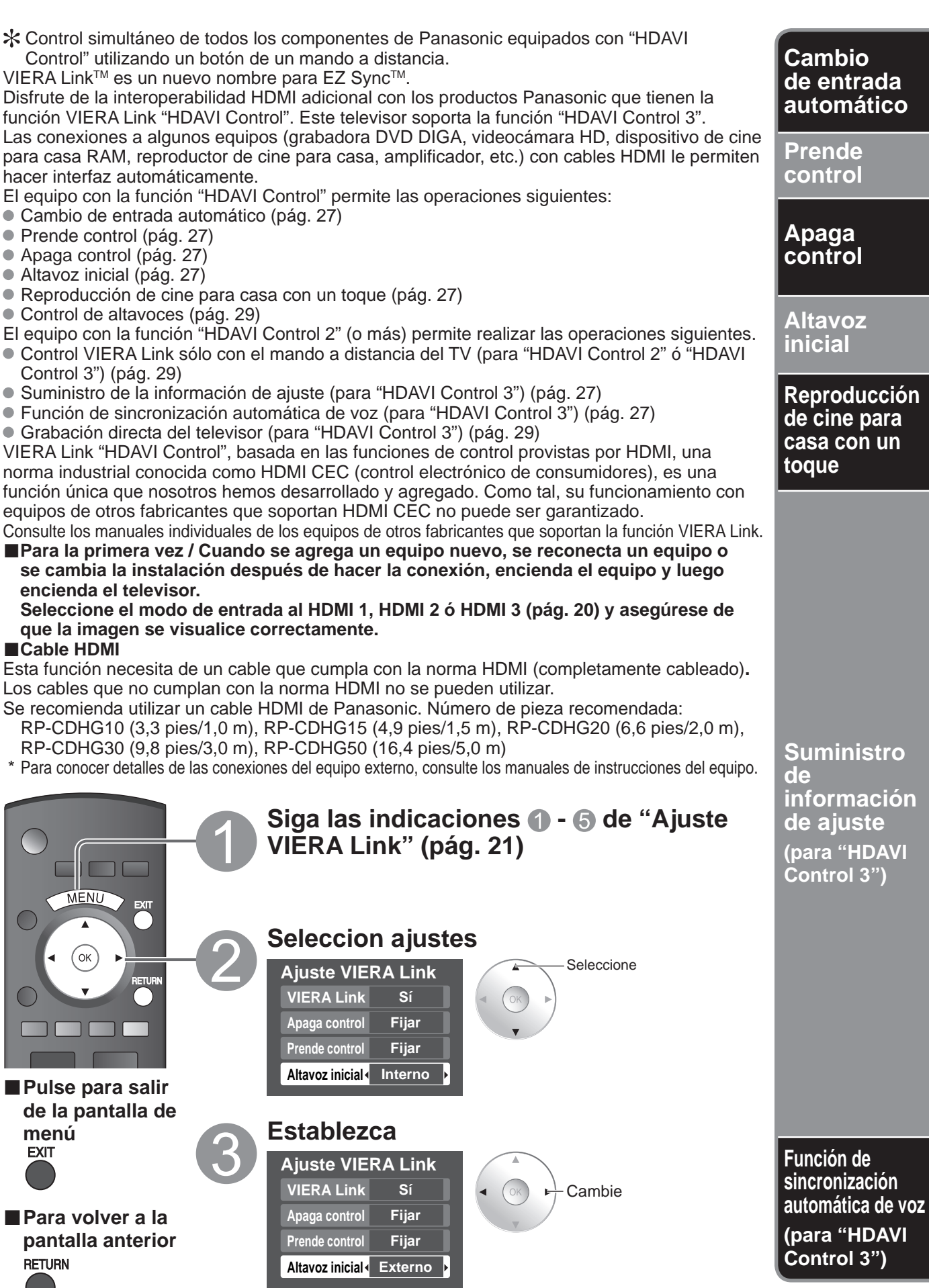

Al empezar la reproducción de DIGA, reproductor de cine para casa ó equipo de cine para casa RAM, la entrada del televisor cambia automáticamente a la entrada correspondiente al equipo de reproducción.

Para el equipo de cine para casa RAM, los altavoces cambian automáticamente al modo de cine para casa.
 Si se utiliza la operación DIGA, la entrada del televisor cambia automáticamente a DIGA y se visualiza el menú DIGA.

Cuando se selecciona "Fijar" (pág. 25), el televisor se enciende automáticamente y cambia a la entrada HDMI apropiada siempre que el equipo compatible con "VIERA Link" se enciende inicialmente y se selecciona el modo de reproducción.

Cuando se selecciona "Fijar" (pág. 25) y se apaga el televisor, todos los equipos compatibles con VIERA Link que están conectados se apagan también automáticamente.

La DIGA (Grabadora DVD de Panasonic) no se apagará si aún está en el modo de grabación.

Aviso: El televisor permanece encendido aunque se apague el equipo compatible con VIERA Link.

"Interno" es el ajuste predeterminado. Para poner el sistema de cine para casa como altavoces predeterminados, cambie la configuración de altavoces predeterminada de "Interno" a "Externo". El sonido saldrá del sistema de cine para casa siempre que se suministre alimentación al televisor.

Si se pulsa la tecla "ONE TOUCH PLAY" en el control remoto del equipo para el sistema de cine para casa, la secuencia de operaciones siguientes se realiza automáticamente.

① La alimentación del sistema de cine para casa se conecta y empieza la reproducción.

2 El televisor se enciende y se muestra la pantalla de reproducción.

③ El audio se silencia y el televisor cambia al modo de cine para casa.

Alguna información de ajuste del televisor se puede transmitir a cada equipo (Grabadora/ Cine para casa/ Reproductor) con la función "HDAVI Control 3" conectada al televisor mediante un cable HDMI.

| Datos que se j                                             | oueden transmitir                                                              | Grabadora | Cine para casa | Reproductor |
|------------------------------------------------------------|--------------------------------------------------------------------------------|-----------|----------------|-------------|
| <ol> <li>Puesta del idiom<br/>pantalla (English</li> </ol> | D Puesta del idioma de visualización en<br>pantalla (English/Español/Français) |           | 0              | 0           |
| ② Relación de aspo<br>(16:9, fija)                         | 0                                                                              | 0         | 0              |             |
| ③ Información<br>de subtítulos<br>ocultos                  | Modo                                                                           | 0         |                |             |
|                                                            | Tipo de CC                                                                     | 0         |                |             |
|                                                            | Ajustes digitales                                                              | 0         |                |             |
|                                                            | Señal de entrada                                                               |           |                |             |
| 4 Información de                                           | Lista de canale                                                                | 0         |                |             |
|                                                            | Información de títulos                                                         | 0         |                |             |

Nota

 Hay una posibilidad de que la información del idioma GUI se pueda poner desde todos los equipos con la función HDMI CEC conectada al televisor mediante un cable HDMI. Dependiendo de las condiciones de funcionamiento o de la especificación de cada pieza del equipo, el ajuste puede que sea aplicable o no lo sea.

• Para conocer detalles del funcionamiento del equipo externo, lea los manuales de instrucciones del equipo.

#### [Para grabadora]

 Mientras transmite información del televisor no puede hacer ninguna otra operación con el control remoto, excepto usar la tecla de conexión/desconexión de la alimentación. Además, cuando apaga la unidad, la transmisión se interrumpirá (sólo cuando maneje información de canales ④).

Reduce al mínimo los retardos de sincronización de voz entre la imagen y el sonido cuando se hace la conexión a un sistema de cine para casa o a un amplificador de Panasonic.

# VIERA Link<sup>™</sup> "HDAVI Control<sup>™</sup>"\*

Con la función "HDAVI Control" del menú "VIERA Link" puede disfrutar de un funcionamiento más conveniente. Para conocer más detalles de la función "HDAVI Control", consulte la pág. 26.

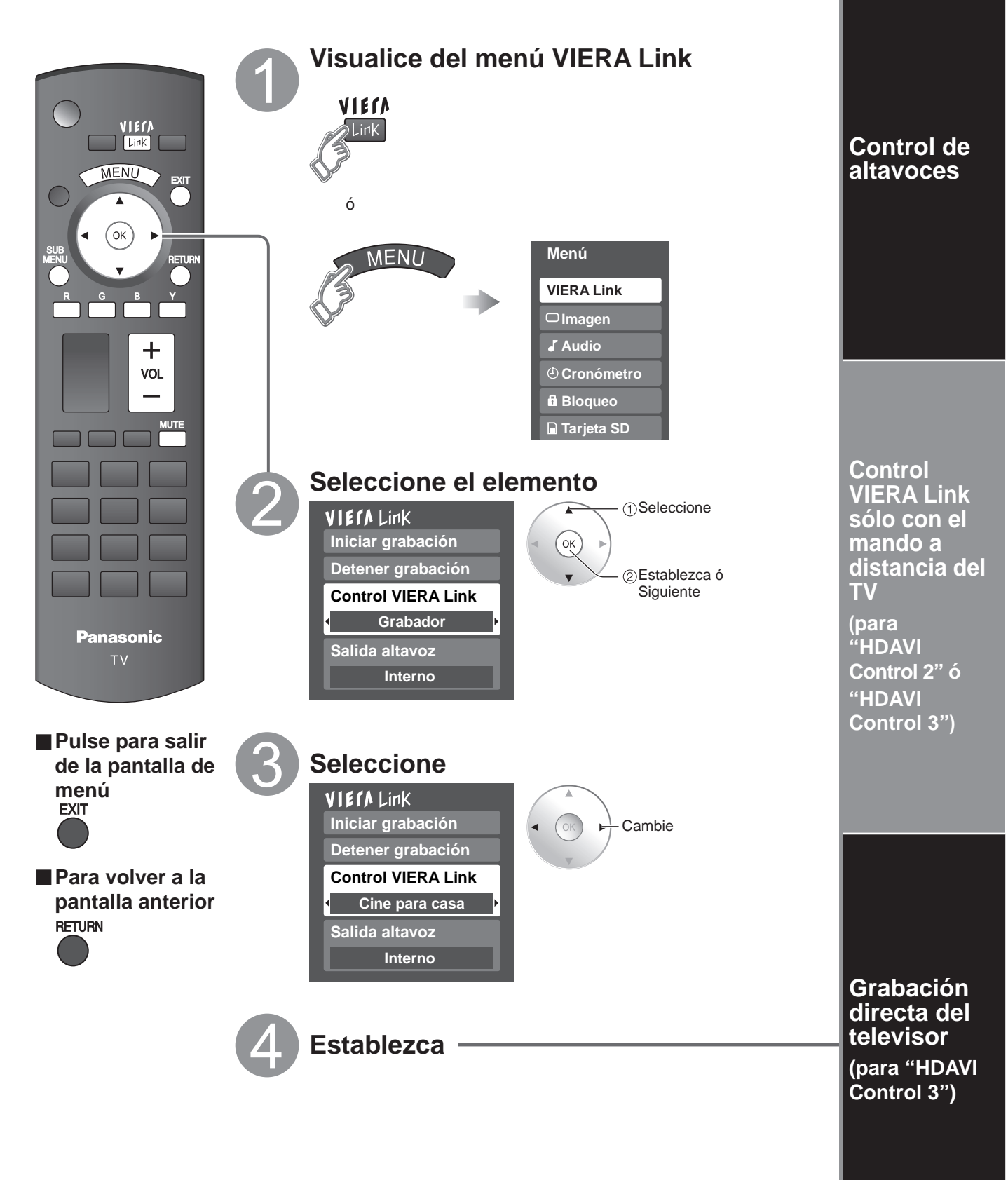

Funciones avanzadas

### (Continuación)

(1) Seleccione "Salida altavoz"

Para la salida de audio puede seleccionar los altavoces de cine para casa o del televisor.

Controle los altavoces de cine para casa con el control remoto del televisor.

Esta función sólo está disponible cuando está conectado un amplificador o reproductor de cine para casa de Panasonic.

2 Seleccione "Externo" ó "Interno" Subida/bajada del volumen Seleccione VIECA Link Iniciar grabación ②Cambie MUTE Silenciamiento del sonido Detener grabación **Control VIERA Link**  El sonido del televisor se silencia. • Cuando se apaga el equipo, los altavoces del Grabador televisor se activan. Salida altavoz Al seleccionar "Externo", el equipo se enciende Interno automáticamente si está en el modo de espera. **Interno:** Los altavoces del televisor están activados.

En el menú VIERA Link, usted puede seleccionar el equipo conectado mediante HDMI y acceder a él rápidamente. Continúe utilizando el control remoto de su televisor para utilizar el equipo, apuntándolo al televisor.

- ① Seleccione "Control VIERA Link"
- 2 Seleccione el equipo al que quiera acceder. (Grabador/Cine para casa/Reproductor/Videocámara)

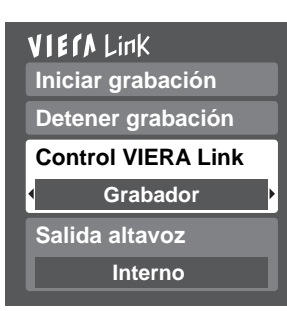

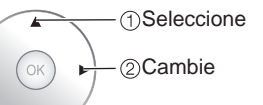

Sólo puede seleccionar los elementos disponibles.

### ③ Utilice el equipo con el control remoto del televisor, apuntándolo al televisor.

• Para utilizar el equipo, lea el manual del mismo.

Grabación inmediata en la grabadora del programa actual.

#### ①Seleccione "Iniciar grabación"

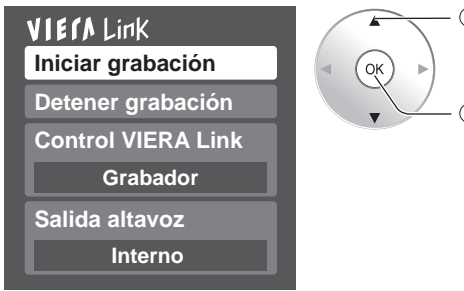

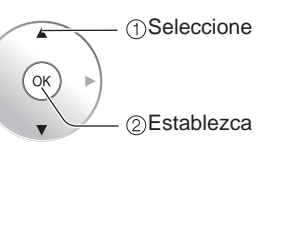

 Para hacer una grabación óptima puede que sea necesario hacer ajustes en la grabadora. Para conocer detalles, lea el manual de la grabadora.

#### Control remoto del televisor disponible

**Externo:** Ajuste para el equipo

| ) | * ()()<br>* | Mover el cursor/Seleccionar                               |  |  |
|---|-------------|-----------------------------------------------------------|--|--|
|   | ОК          | Configurar/Acceder                                        |  |  |
|   | RETURN      | Volver al menú anterior                                   |  |  |
|   |             | Visualizar el menú de funciones del equip                 |  |  |
|   |             | Disponible cuando se visualiza la finalidad de las teclas |  |  |

#### ②Seleccione "Detener grabación" cuando quiera detener la grabación

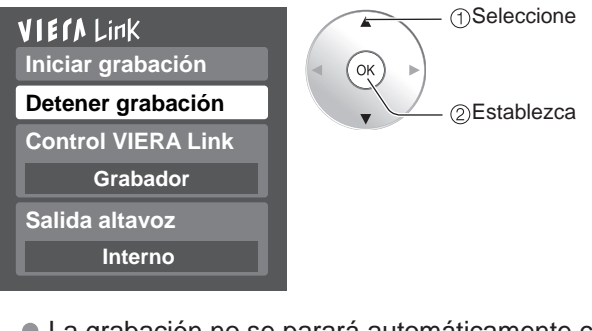

 La grabación no se parará automáticamente cuando termine el programa.

# Bloqueo

Puede bloquear canales ó programas especificados para impedir que los niños vean su contenido censurable.

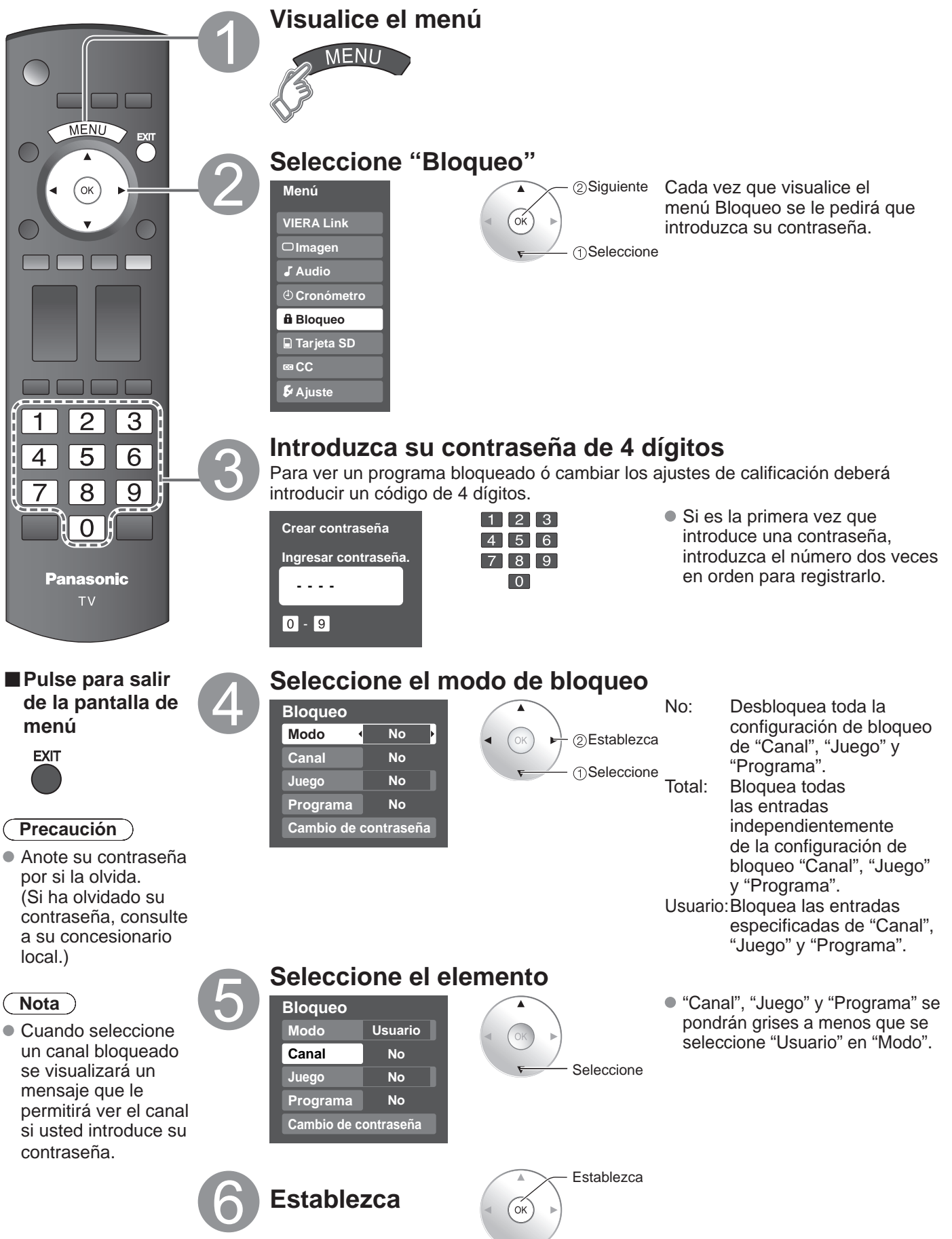

#### Para seleccionar el canal ó la clasificación del programa que va a bloquear

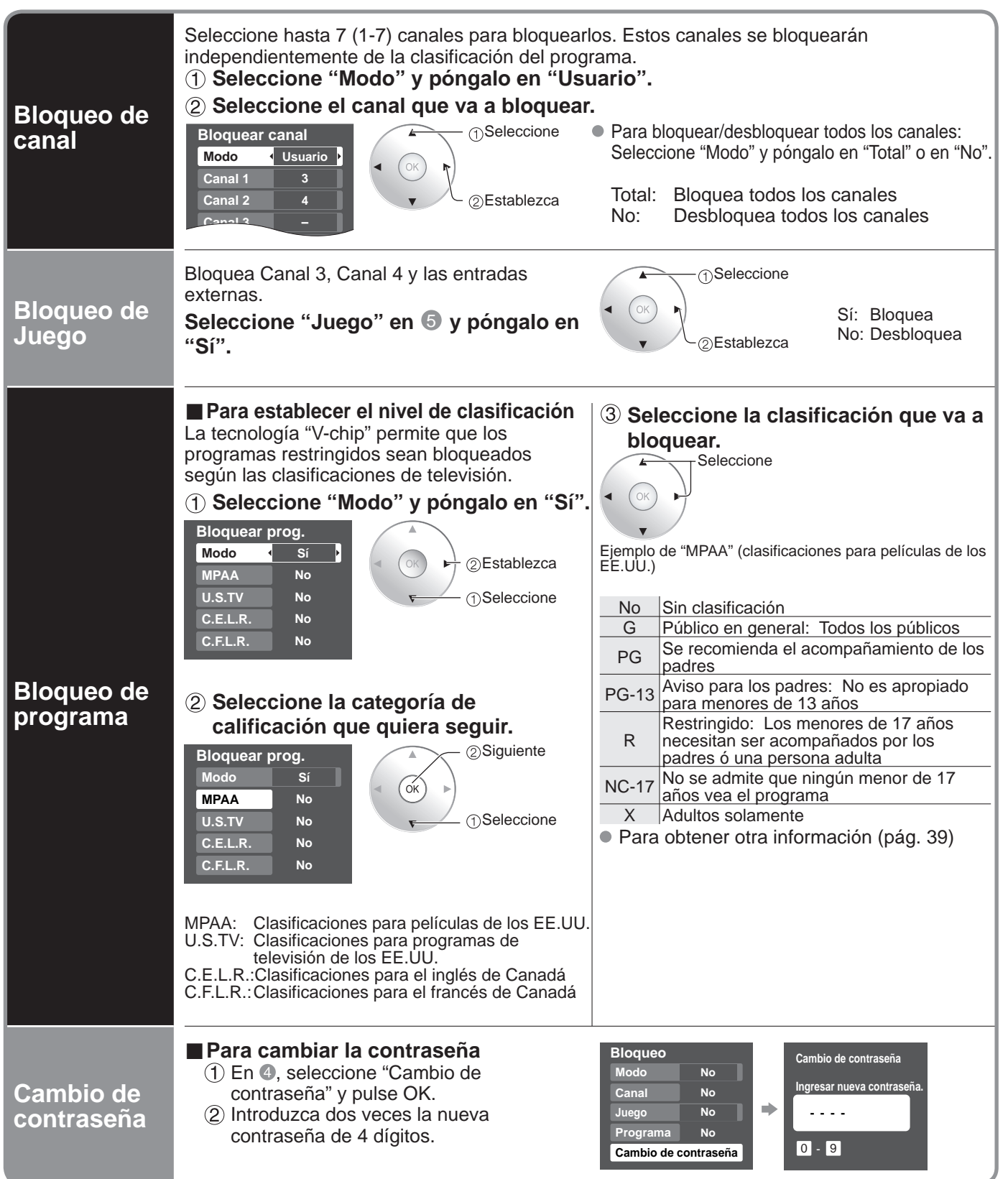

#### Nota

- Este televisor ha sido diseñado para soportar el "Downloadable U.S. Region Rating System" cuando se encuentre disponible. (Sólo está disponible en los EE.UU.)
- La clasificación No es independiente de otras clasificaciones.
- Cuando bloquee un nivel de clasificación específico basado en la edad, la clasificación No y cualquier otra clasificación más restrictiva también se bloquearán.

# Edición y configuración de canales

Los ajustes del canal actual se pueden cambiar según sus necesidades y las condiciones de la recepción.

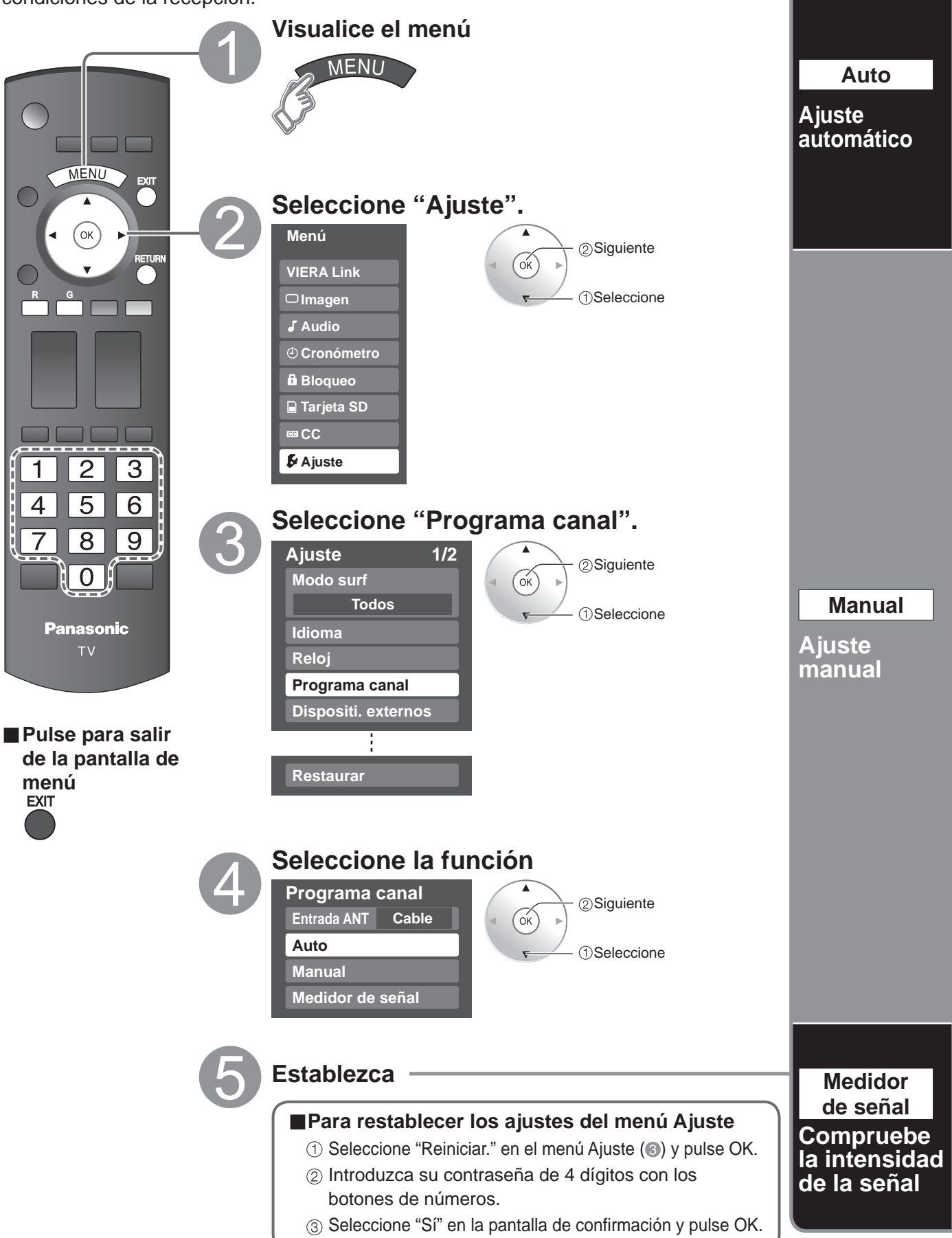

-unciones

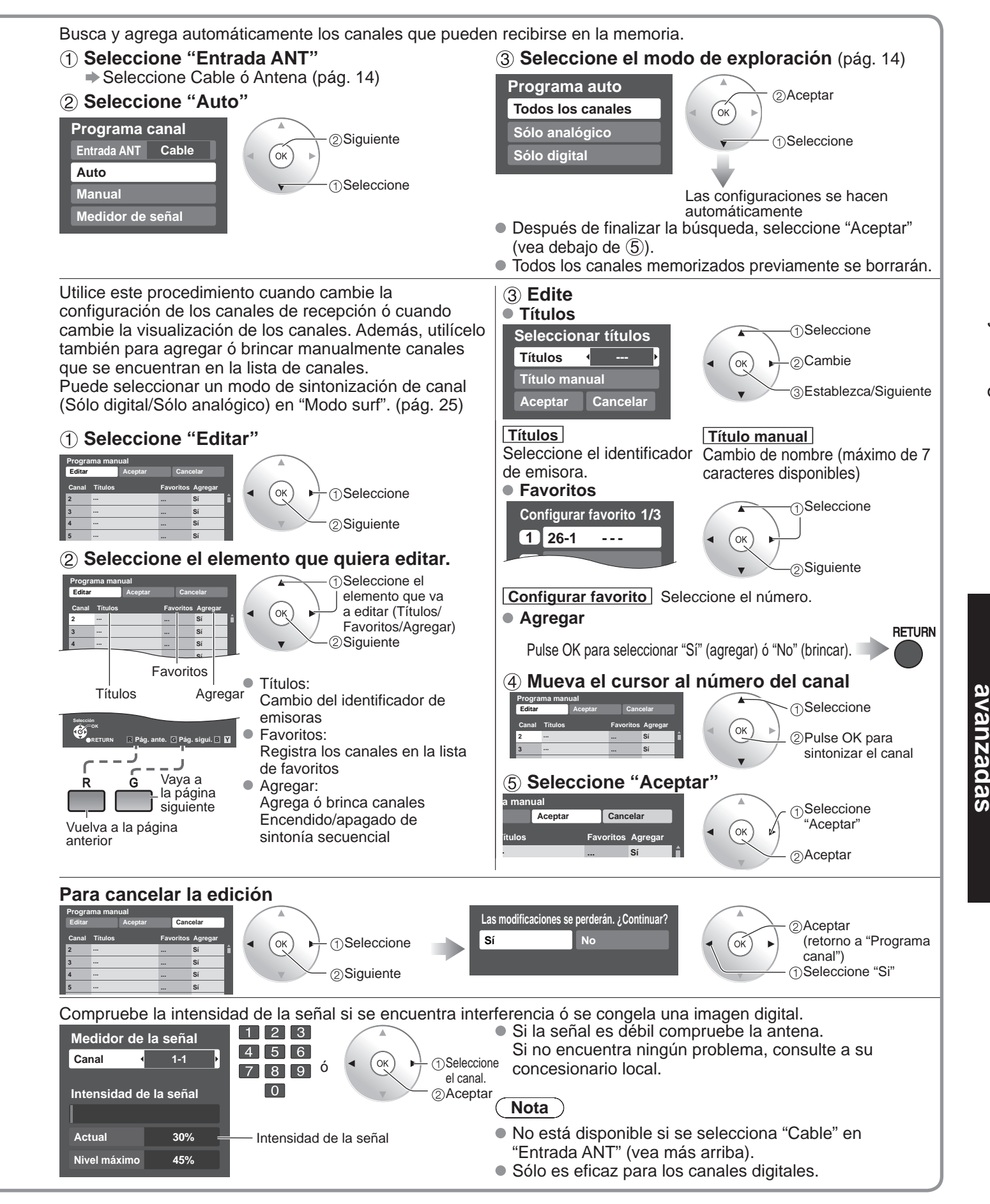

Mientras está activado "Bloqueo" (pág. 30), si se selecciona "programa canal", se visualizará "Ingresar contraseña".
 33

### **Subtítulos**

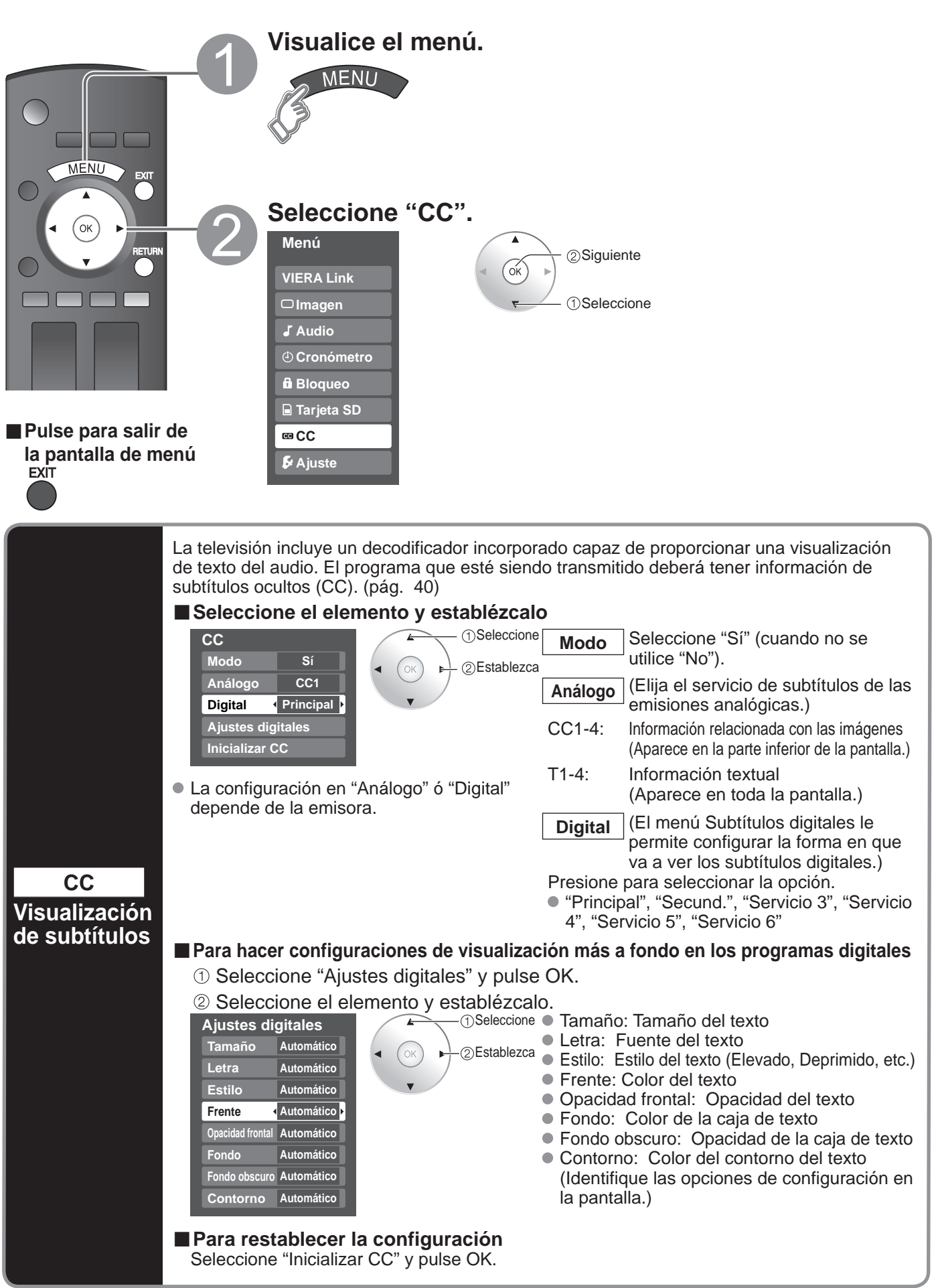

### Títulos de entradas

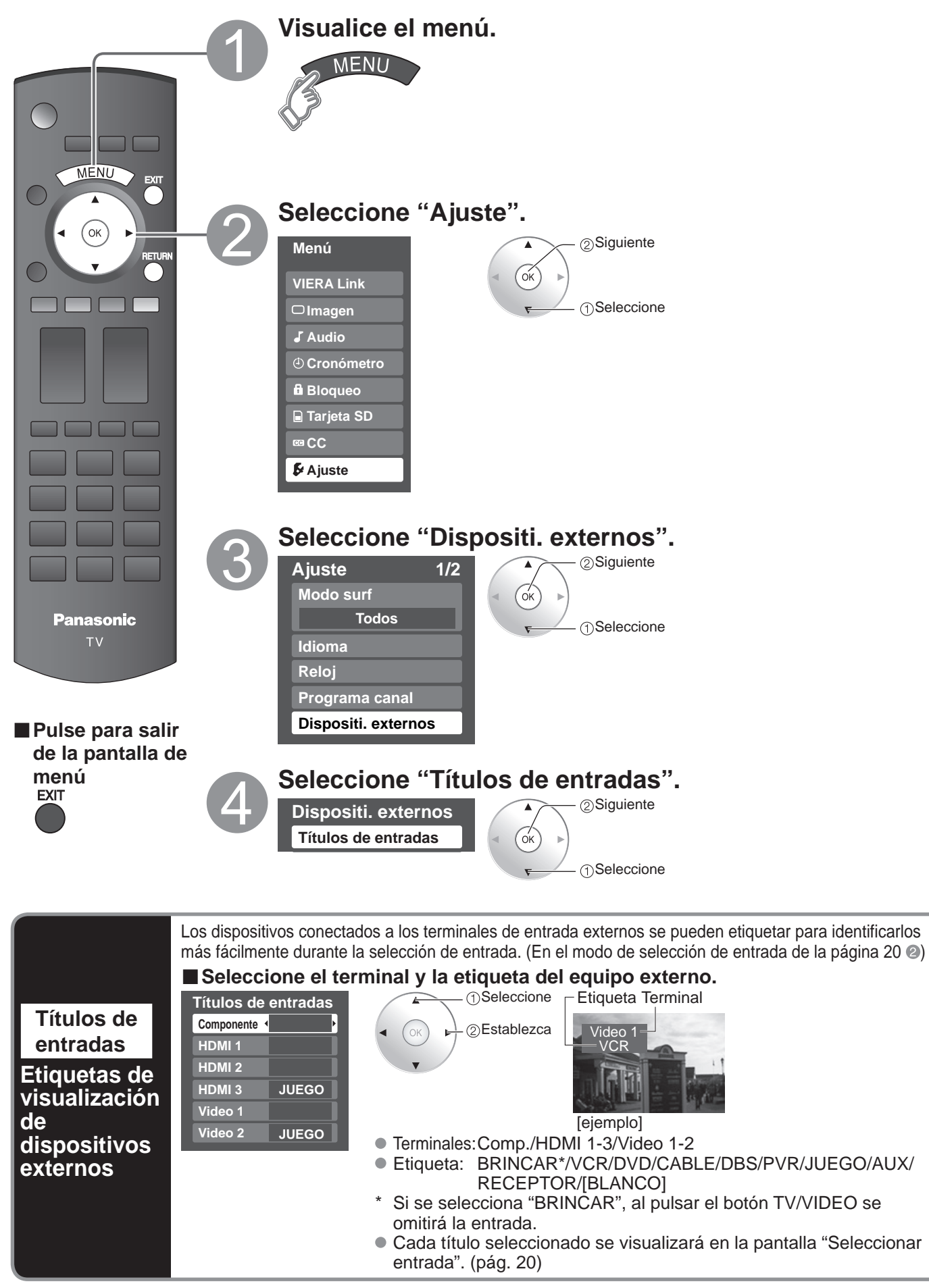

# Utilización del temporizador

- El televisor se puede encender/apagar automáticamente en la fecha y a la hora designadas.
- El reloj deberá estar puesto en hora antes de hacer los ajustes de la hora de encendido/apagado. (pág. 13)
- El cronómetro de apagado y el temporizador de encendido / apagado no funcionará si se establece
- "Autoencendido". (pág. 25)

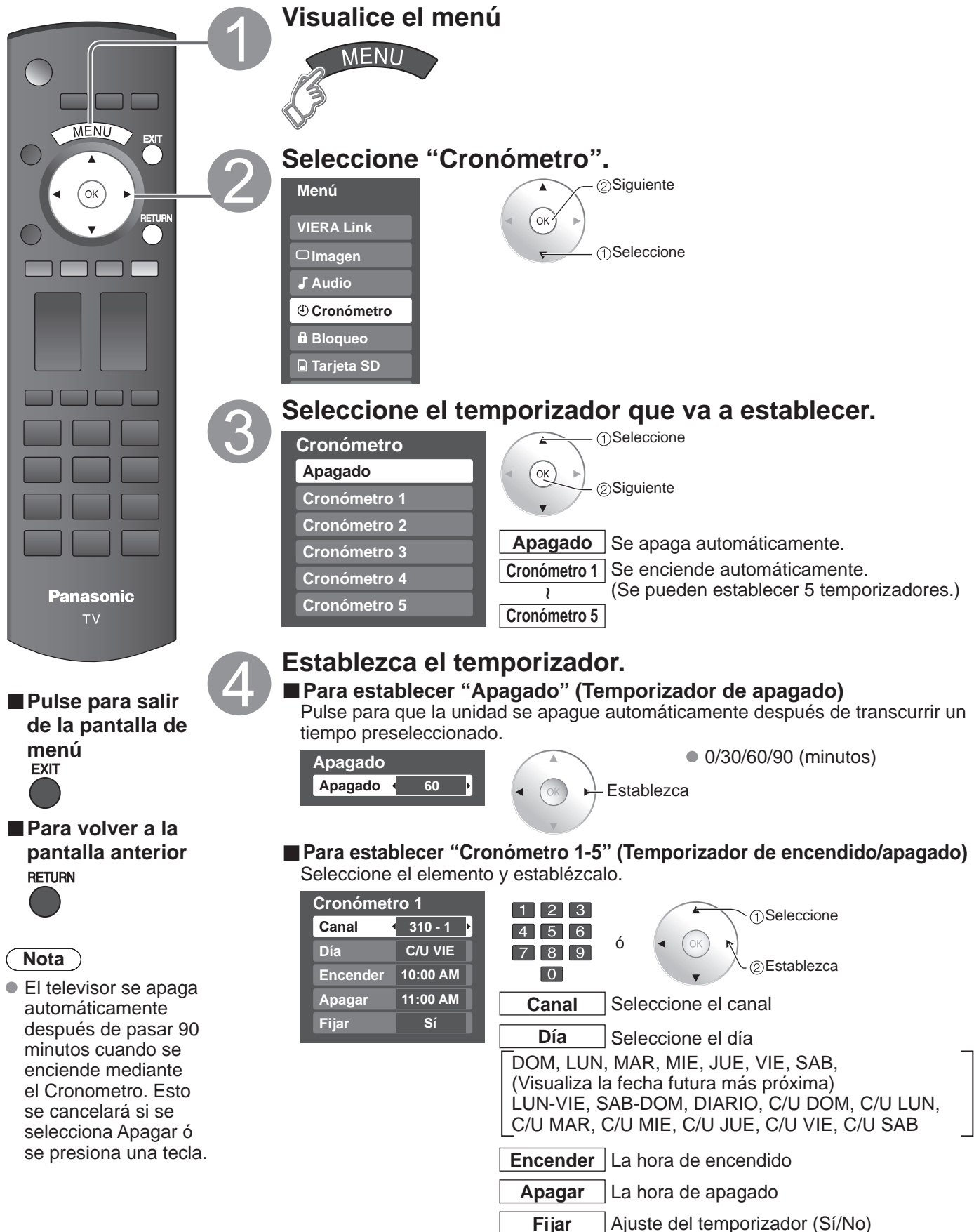

# **Conexiones AV recomendadas**

Estos diagramas muestran nuestras recomendaciones sobre cómo conectar el televisor a varios equipos. Para hacer otras conexiones, consulte las instrucciones de cada equipo y las especificaciones. Para obtener ayuda adicional, visite nuestro sitio Web www.panasonic.com

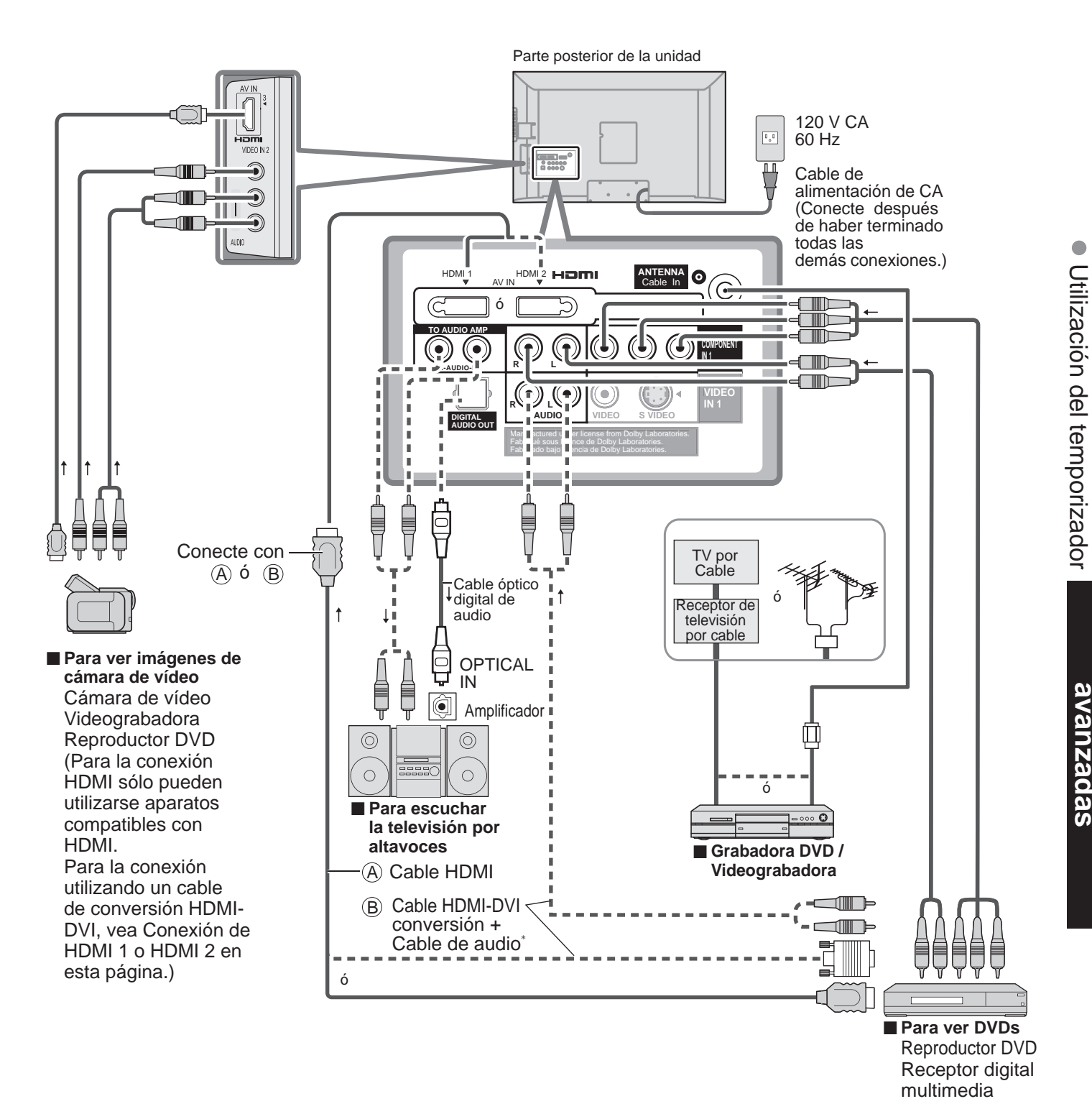

\* Consulte las páginas 22 y 23 para hacer la instalación cuando use un cable de audio analógico externo con un cable HDMI a DVI.

Conexiones AV recomendadas

Funciones

#### VIERA Link<sup>™</sup> Conexiones

Siga los diagramas de conexiones de abajo para hacer el control HDAVI de un solo equipo AV como, por ejemplo, una Grabadora DVD(DIGA), un equipo de cine para casa RAM ó un reproductor de cine para casa.

Consulte la página 26-29 para conocer la configuración del menú Ajuste e información de control adicional.

Los cables HDMI y/u ópticos no son suministrados.

#### Nota

Se recomienda HDMI 1.

Si se cambia la conexión (o configuración) del equipo compatible con el control HDAVI, desconecte la alimentación de esta unidad y vuelva a conectarla mientras la alimentación de todos los equipos está conectada (para que esta unidad reconozca correctamente el equipo conectado) y compruebe que funcione el Grabadora DVD(DIGA), el equipo de cine para casa RAM y el reproductor de cine para casa.

Cuando se conecta a HDMI 2/HDMI 3, ponga el modo de entrada en HDMI 2/HDMI 3 (pág. 20) inicialmente antes de conectar a HDMI 2/HDMI 3. Después de hacer la conexión, confirme las funciones de control de HDMI (págs 26-29).

#### Conexión de esta unidad Grabadora DVD(DIGA), sistema de cine para casa RAM o reproductor de cine para casa

 Para Grabadora DVD(DIGA): Conecte con cable HDMI

a través del sistema de cine para casa.

 Para equipo de cine para casa RAM ó reproductor de cine para casa: Conecte con cable HDMI y con cable de audio.
 Si no conecta el cable de audio no puede oír el programa de televisión

#### Conexión de esta unidad a una Grabadora DVD(DIGA) y amplificador AV

Cuando utilice un receptor de audiovídeo "VIERA Link" y una Grabadora DVD(DIGA) compatible, utilice una conexión en cadena como se muestra abajo.

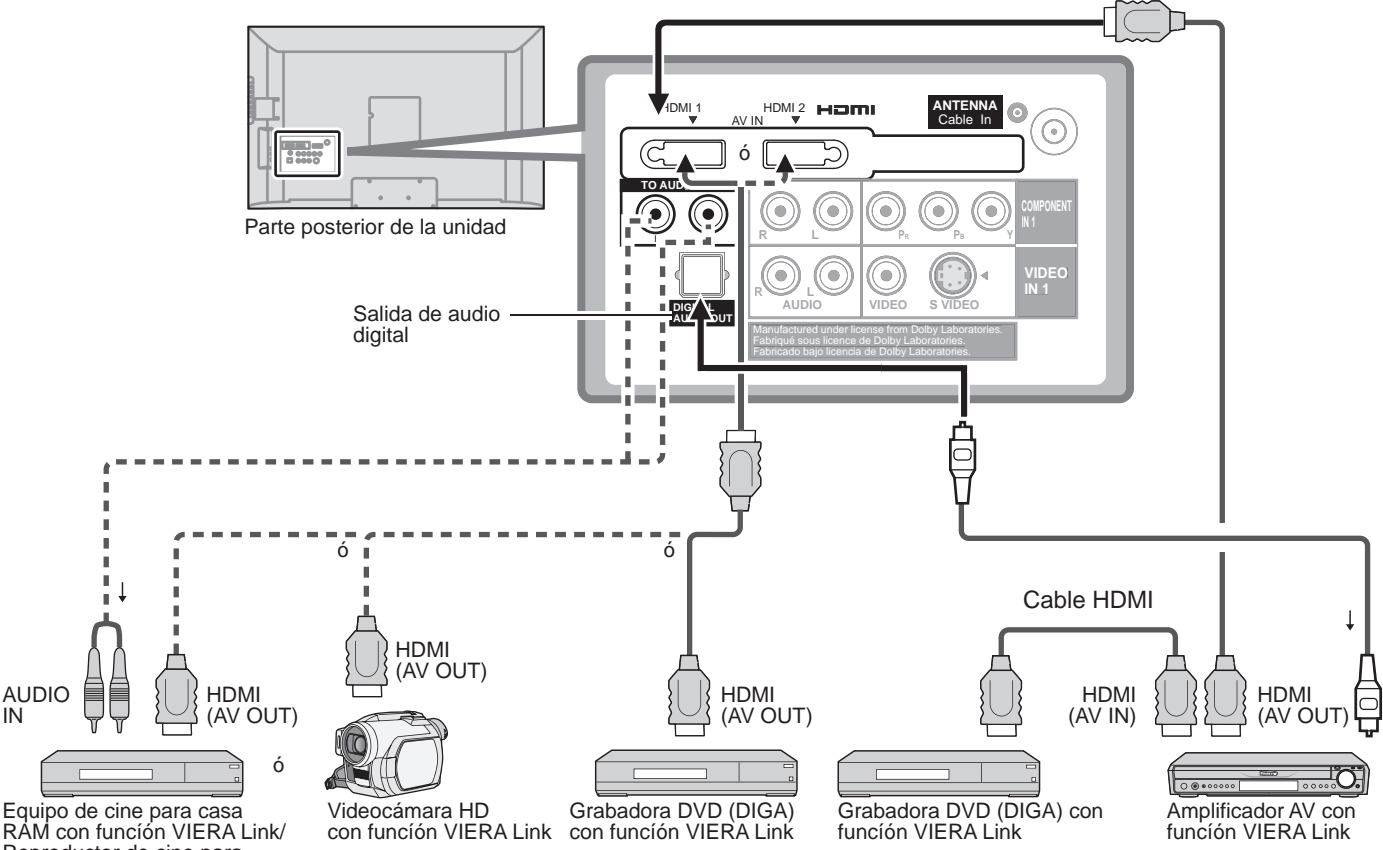

RAM con función VIERA Link/ Reproductor de cine para casa con función VIERA Link

Con esta unidad se puede controlar un amplificador AV y un Grabadora DVD(DIGA).

Asegúrese de conectar el amplificador AV entre esta unidad y el Grabadora DVD(DIGA).

#### Configuración de esta unidad después de la conexión

Después de hacer las conexiones como se muestra arriba, ponga "VIERA Link" (bajo "Ajuste VIERA Link") en "Sí" utilizando el menú Ajuste (pág. 21, 24-25).

#### Nota

- Los equipos HDMI individuales tal vez requieran configuraciones de menús específicas adicionales para cada modelo. Consulte sus manuales de instrucciones respectivos.
- Cuando el audio de otro equipo conectado a esta unidad a través de HDMI salga utilizando "DIGITAL AUDIO OUT" de esta unidad, el sistema cambiará a audio 2CH.
- (Cuando conecte a un amplificador AV a través de HDMI podrá disfrutar de un sonido de calidad más alto.)
  Para conocer detalles de los cables HDMI utilizados para conectar equipos externos, consulte las instrucciones de funcionamiento del equipo.

### Lista de clasificaciones para el bloqueo

La tecnología "V-chip" le permite bloquear canales ó programas según calificaciones estándar establecidas por la industria del entretenimiento. (pág. 31)

#### ■ GRÁFICA DE CLASIFICACIONES DE PELÍCULAS PARA LOS EEUU (MPAA)

| No    | CONTIENE PROGRAMAS SIN RESTRICCIONES Y PROGRAMAS NA (NO APLICABLES). Las películas no tienen restricciones ó las restricciones no son aplicables. |
|-------|----------------------------------------------------------------------------------------------------|
| G     | PÚBLICO EN GENERAL. Se admiten a todos los públicos.                                                                                              |
| PG    | SE SUGIERE LA SUPERVISIÓN DE LOS PADRES. Algún material puede no ser apropiado para los niños.                                                    |
| PG-13 | SE RECOMIENDA ENCARECIDAMENTE LA SUPERVISIÓN DE LOS PADRES. Algún material puede no ser apropiado<br>para los niños menores de 13 años.           |
| R     | RESTRINGIDAS. Los jóvenes menores de 17 años y los niños necesitan estar acompañados de sus padres ó una persona adulta que los supervise.        |
| NC-17 | NO SE ADMITE AL PÚBLICO MENOR DE 17 AÑOS.                                                                                                    |
| Х     | ADULTOS SOLAMENTE.                                                                                                    |

#### ■ GRÁFICA DE CLASIFICACIONES DE PROGRAMAS DE TV PARA LOS EEUU (U. S. TV)

| Grupo basado<br>en edad basada en edad Clasificación<br>basada en edad contenido |       | Posibles selecciones de<br>contenido                                                                   | Descripción                                                                                                    |
|----------------------------------------------------------------------------------|-------|----------------------------------------------------------------------------------------------------|----------------------------------------------------------------------------------------------------|
| NR<br>(Si clasificación)                                                         | TV-NR | <ul> <li>Viewable (Visible)</li> <li>Blocked (Bloqueado)</li> </ul>                                    | No clasificado.                                                                                                    |
| Youth                                                                            | TV-Y  | <ul><li>Viewable (Visible)</li><li>Blocked (Bloqueado)</li></ul>                                       | Todos los niños. Los temas y elementos en este programa están especialmente<br>diseñados para un público infantil, incluyendo niños de 2-6 años.                   |
|                                                                                  | TV-Y7 | <ul> <li>FV (Bloquear FV)</li> <li>Viewable (Visible)</li> <li>Blocked (Bloqueado)</li> </ul>          | Dirigido a niños mayores. Los temas y elementos en este programa pueden<br>incluir ligera violencia física ó cómica, ó puede asustar a niños menores de 7<br>años. |
| Guidance                                                                         | TV-G  | <ul><li>Viewable (Visible)</li><li>Blocked (Bloqueado)</li></ul>                                       | Audiencia General. Contiene poca ó nada de violencia, nada de lenguaje fuerte,<br>y poco ó nada de diálogo ó situaciones con contenido sexual.                     |
|                                                                                  | TV-PG | <ul> <li>D,L,S,V (Todas<br/>seleccionadas)</li> <li>Cualquier combinación<br/>de D, L, S, V</li> </ul> | Guía de los padres sugerida. El programa puede contener lenguaje obsceno infrecuente, violencia limitada, diálogos ó situaciones sexualmente sugestivas.           |
|                                                                                  | TV-14 | <ul> <li>D,L,S,V<br/>(Todas seleccionadas)</li> <li>Cualquier combinación<br/>de D, L, S, V</li> </ul> | Advertencia a los padres. Este programa puede contener temas sofisticados, contenido sexual, lenguaje inapropiado, y violencia más intensa.                        |
|                                                                                  | TV-MA | <ul> <li>L,S,V (Todas<br/>seleccionadas)</li> <li>Cualquier combinación<br/>de L, S, V</li> </ul>      | Sólo audiencia Madura. Este programa puede contener temas para adultos, lenguaje profano, violencia gráfica y contenido sexual explícito.                          |

FV: FANTASIA/ CARICATURAS CON VIOLENCIA V: VIOLENCIA S: SEXO L: LENGUAJE OFENSIVO D: DIALOGO CON CONTENIDO SEXUAL

#### ■ GRÁFICA DE CLASIFICACIONES PARA INGLÉS DE CANADÁ (C. E. L. R)

| E   | Exenta - La programación exenta incluye: noticias, deportes, documentales y otros programas de información, entrevistas,<br>vídeos musicales y programas de variedades.                                            |
|-----|----------------------------------------------------------------------------------------------------|
| С   | Programación para niños menores de 8 años. Sin lenguaje ofensivo, desnudos ni contenido sexual.                                                                                                    |
| C8+ | Programación considerada generalmente aceptable para niños de 8 años y menos. Sin blasfemias, desnudos ni contenido sexual.                                                                                        |
| G   | Programación general para todos los públicos.                                                                                                    |
| PG  | Se sugiere la supervisión de los padres. Algún material puede no ser apropiado para los niños.                                                                                                    |
| 14+ | La programación contiene temas que pueden no ser apropiados para el público menor de 14 años. A los padres se les avisa<br>que no deben dejar ver estos programas a los niños ni a los jóvenes menores de 14 años. |
| 18+ | Mayores de 18 años. Programación limitada a los adultos. Contiene escenas de violencia constante ó de excesiva violencia.                                                                                          |

#### ■ GRÁFICA DE CLASIFICACIONES PARA FRANCÉS DE CANADÁ (C. F. L. R)

| E       | Exenta - La programación exenta.                                                                                                    |
|---------|----------------------------------------------------------------------------------------------------|
| G       | General - Programación para público de todas las edades. No contiene violencia, ó el contenido de la misma es mínimo ó se muestra apropiadamente.                                                                                                |
| 8 ans+  | 8+ General - No se recomienda para los niños pequeños. La programación es para un público diverso, pero contiene violencia de vez en cuando. Se recomienda la supervisión de adultos.                                                            |
| 13 ans+ | La programación tal vez no sea adecuada para niños menores de 13 años. Contiene pocas escenas de violencia ó una ó más escenas suficientemente violentas como para afectarlos. Se recomienda encarecidamente la supervisión de personas adultas. |
| 16 ans+ | La programación puede que no sea apropiada para menores de 16 años. Contiene frecuentes escenas de violencia ó de mucha violencia.                                                                                                    |
| 18 ans+ | Programación limitada a los adultos. Contiene escenas de violencia constante ó de mucha violencia.                                                                                                    |

#### Precaución

El sistema V-Chip que se utiliza en este aparato es capaz de bloquear los programas "NR" (no clasificados, no aplicables y ninguno) de acuerdo con las normas de la FCC indicadas en la Sección 15.120(e)(2). Si se elige la opción de bloqueo de programas "NR", "podrán producirse resultados inesperados y posiblemente confusos, y usted tal vez no pueda recibir anuncios de emergencia ó ninguno de los tipos de programación siguientes".

- Anuncios de emergencia (mensajes EAS, avisos del tiempo y otros)
- Programas locales Noticias Política Anuncios de servicios públicos Religión Deportes Tiempo

# Información técnica

#### Subtítulos (CC)

- Para ver los CC de las emisiones digitales, establezca la relación de aspecto en COMP (si está viendo con H-LLENO, JUSTO, ACERC o 4:3 faltarán caracteres).
- Los CC se pueden visualizar en el televisor si el receptor (receptor digital multimedia o receptor de satélite) tiene los CC encendidos usando la conexión de componente o HDMI al televisor.
- Si los CC está encendidos en el receptor y el televisor cuando la señal es 480i (excepto para la conexión HDMI), los CC puede que se superpongan en el televisor.
- Si un programa digital está saliendo en el formato analógico, los CC también saldrán en el formato analógico.
- Si la grabadora o el monitor de salida están conectados al televisor, los CC necesitarán configurarse en la grabadora o en el monitor de salida.

#### Relación de aspecto

Los controles de aspecto le permiten elegir el aspecto dependiendo del formato de la señal recibida y sus preferencias. (pág. 16)

Q

- (ej.: en el caso de una imagen 4:3)
- COMP

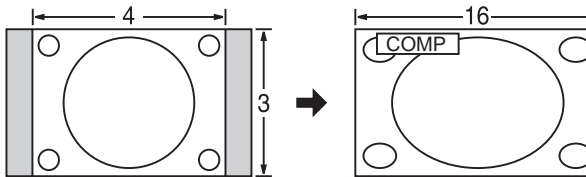

Amplía horizontalmente la imagen 4:3 hasta los bordes laterales de la pantalla.

(Recomendada para la imagen anamórfica)

H-LLENO

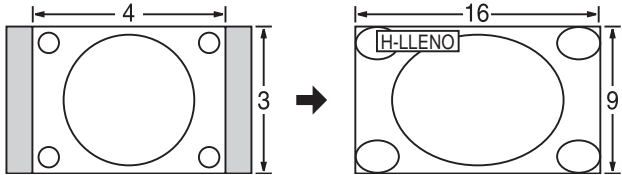

Amplía horizontalmente la imagen 4:3 hasta los bordes laterales de E la pantalla. Los bordes laterales de la imagen se recortan.

ACERC

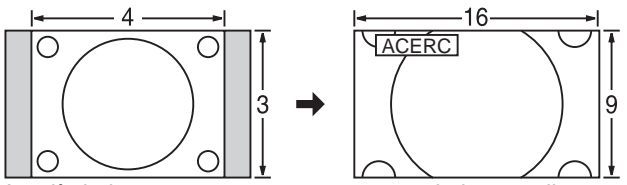

Amplía la imagen 4:3 para que ocupe toda la pantalla. (Recomendada para Letter Box)

- Ajuste Acerc
  - La posición y el tamaño vertical de la imagen se pueden ajustar en "ACERC".
  - ① Seleccione "Autoencendido" en el menú "Imagen". (pág. 22-23)
  - 2 Posición V: Ajuste de posición vertical

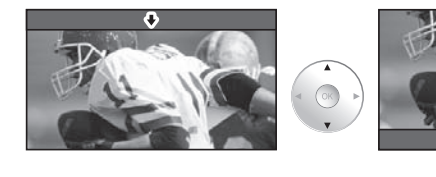

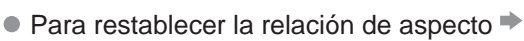

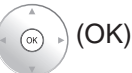

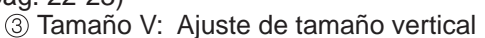

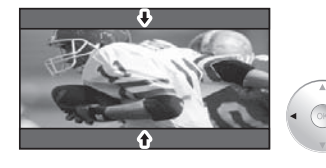

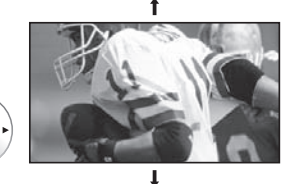

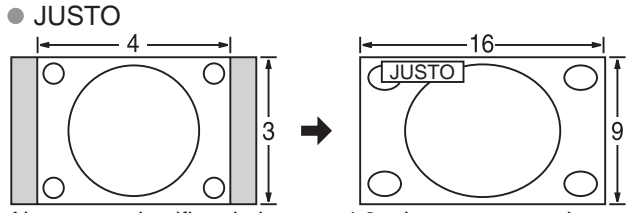

Alarga para justificar la imagen 4:3 a las cuatro esquinas de la pantalla.

(Recomendada para la emisión de televisión normal) • 4:3

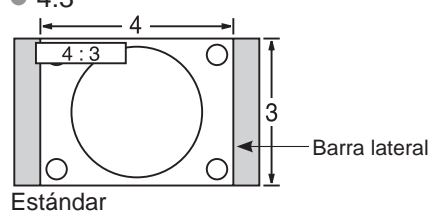

#### Nota

- 480i (4:3), 480i (16:9), 480p (4:3), 480p (16:9):
   COMP, JUSTO, 4:3 ó ACERC
- 1080i / 720p:
- COMP, H-LLENO, JUSTO, 4:3 6 ACERC

|                                                                                                    | Formato de                                                       | datos para examinar tarjetas                                                                                                    |  |  |  |
|----------------------------------------------------------------------------------------------------|------------------------------------------------------------------|----------------------------------------------------------------------------------------------------|--|--|--|
| Foto:                                                                                                    | lmágenes fijas gra<br>DCF* v EXIF**                              | abadas con cámaras digitales compatibles con archivos JPEG de las normas                                                                                                   |  |  |  |
| Formato de datos: Baseline JPEG (Submuestreo: 4:4:4, 4:2:2 ó 4:2:0)                                                           |                                                                  |                                                                                                    |  |  |  |
| Máximo número de archivos: 9.999                                                                                              |                                                                  |                                                                                                    |  |  |  |
| Resolucion de imagen:<br>* DCE (Norma de diseño para sistemas de                                                              | 160 x 120 a 10.00                                                | IU.UUU<br>na norma de la Asociación de las Industrias de la Tecnología de la Información y la Electrónica del Janón                                                        |  |  |  |
| Procaución                                                                                                    |                                                                  | ** EXIF (Exchangeable Image File Format)                                                                                                    |  |  |  |
|                                                                                                    |                                                                  | uede vigualizar                                                                                                    |  |  |  |
| <ul> <li>Los archivos parcialmente deg</li> </ul>                                                                             | radados tal vez pue                                              | edan visualizarse con una resolución reducida.                                                                                                    |  |  |  |
| (Nota)                                                                                                    |                                                                  |                                                                                                    |  |  |  |
| <ul> <li>Estructura de carpetas vistas e</li> </ul>                                                                           | en PC                                                            |                                                                                                    |  |  |  |
| DÇIM                                                                                                    | —Creada automát                                                  | icamente                                                                                                    |  |  |  |
| 100_PANA                                                                                                    | —Número de carp                                                  | eta de 3 dígitos + Caracteres arbitrarios de 5 dígitos                                                                                                    |  |  |  |
| — P1000001.JPG<br>— P1000002.JPG<br>— P1000003.JPG<br>— P100004.JPG                                                           | — Caracteres arbit<br>● Caracteres qι                            | rarios de 4 dígitos + Número de archivo de 4 dígitos<br>le se pueden utilizar: 1-byte " a a z", "A a Z", "0 a 9" y "_"                                                     |  |  |  |
| <ul> <li>Los nombres de carpetas y aro</li> <li>Para conocer las tarjetas de m<br/>http://panasonic.co.jp/pavc/glo</li> </ul> | chivos pueden ser o<br>emoria SD más ap<br>bal/cs (En este sitio | liferentes dependiendo de la cámara digital utilizada.<br>ropiadas, confirme la información más reciente en el sitio Web siguiente.<br>o sólo se emplea el idioma inglés.) |  |  |  |
| Cuidados al manejar la tarjeta SD:                                                                                            |                                                                  |                                                                                                    |  |  |  |
| No retire la tarjeta mientras la                                                                                              | unidad está accedio                                              | endo a los datos (esto puede dañar la tarjeta ó la unidad).                                                                                                    |  |  |  |
| <ul> <li>No toque las terminales de la p</li> </ul>                                                                           | parte posterior de la                                            | tarjeta SD.                                                                                                    |  |  |  |
| <ul> <li>No ejerza sobre la tarjeta una  </li> <li>Inserte la tarjeta en el sentido (</li> </ul>                              | presión fuerte ni la<br>correcto (de lo cont                     | golpee.<br>rario, la tarieta podría dañarse)                                                                                                    |  |  |  |
| <ul> <li>Inserte la taljeta en el sentido (</li> <li>La interferencia eléctrica, la elé</li> </ul>                            | ectricidad estática ó                                            | el funcionamiento erróneo pueden dañar los datos ó la tarieta.                                                                                                    |  |  |  |
| <ul> <li>Haga una copia de seguridad o</li> </ul>                                                                             | de los datos grabad                                              | los a intervalos regulares por si estos se deterioran ó se dañan,                                                                                                    |  |  |  |
| ó por si la unidad funciona de l<br>puedan sufrir los datos grabad                                                            | forma errática. (Par<br>os.)                                     | asonic no acepta ninguna responsabilidad por el deterioro ó daño que                                                                                                    |  |  |  |
|                                                                                                    | Mensajes                                                         | de advertencia de tarjeta SD                                                                                                    |  |  |  |
| Mensaje                                                                                                    |                                                                  | Significado/Acción                                                                                                    |  |  |  |
| La tarjeta SD está presente?                                                                                                  |                                                                  | A tarjeta no está insertada.                                                                                                    |  |  |  |
| No existe archivo                                                                                                    |                                                                  | • La tarjeta no tiene datos ó este tipo de datos no es compatible.                                                                                                    |  |  |  |
| No lect. de archivo                                                                                                    | No lect. de archivo                                              |                                                                                                    |  |  |  |
|                                                                                                    |                                                                  |                                                                                                    |  |  |  |

#### Mensajes de advertencia de GalleryPlayer

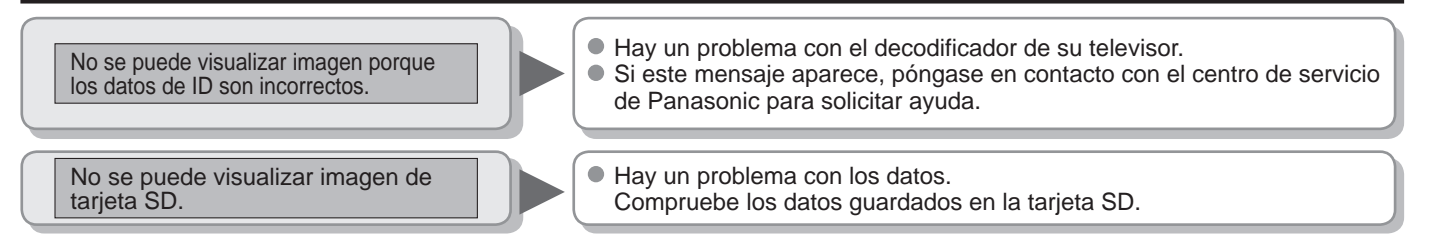

#### Para ver el contenido de una tarjeta SD GalleryPlayer

Puede ver imágenes de arte y fotografías de alta definición adquiridas en una tarjeta SD ó descargadas a una tarjeta SD. GalleryPlayer suministra tarjetas SD precargadas con imágenes protegidas por derechos de autor que pueden ser descargadas a su ordenador y ser guardadas en una tarjeta SD para verlas en su televisor.

Las imágenes de GalleryPlayer se pueden comprar de GalleryPlayer, Inc.

frecuentes, etc.

Preguntas

Información técnica

### Información técnica (Continuación)

#### VIERA Link "HDAVI Control™"

- Las conexiones HDMI para algunos equipos Panasonic le permiten hacer interfaz automáticamente. (pág. 26)
- Esta función puede no funcionar normalmente dependiendo de la condición del equipo.
- Con esta función activada, aunque el televisor esté en el modo de espera, el equipo podrá ser controlado por otros mandos a distancia.
- Cuando empieza la reproducción puede que no se disponga de imagen ni sonido durante los primeros segundos.
- Cuando se cambia el modo de entrada puede que no se disponga de imagen ni sonido durante los primeros segundos.
- Cuando se ajuste el volúmen del equipo se visualizará la función del volúmen.
- Si conecta la misma clase de equipo al mismo tiempo (por ejemplo: una DIGA a HDMI 1 / otra DIGA a HDMI 2), VIERA Link<sup>™</sup> estará disponible para el terminal que tiene el número más pequeño.
- Si conecta el equipo que tiene la función "HDAVI Control 2" (o más) al televisor con un cable HDMI, el sonido procedente del terminal DIGITAL AUDIO OUT podrá salir como sonido ambiental multicanal.
- "HDAVI Control 3" es la norma más reciente (válida a partir de Diciembre de 2007) para el equipo compatible con HDAVI Control. Esta norma es compatible con el equipo HDAVI convencional.

#### **Conexión HDMI**

HDMI (interfaz multimedia de alta definición) le permite disfrutar de imágenes digitales de alta definición y de sonido de alta calidad conectando el televisor y los dispositivos.

El equipo compatible con HDMI (\*1) que tenga un terminal de salida HDMI o DVI, como, por ejemplo, un receptor digital multimedia ó un reproductor DVD, podrá ser conectado al terminal HDMI utilizando un cable que cumpla con HDMI (función completa).

- HDMI es la primera interfaz AV completamente digital del mundo para el consumidor que cumple con un estándar de no compresión.
- Si el dispositivo externo sólo tiene una salida DVI, conecte al terminal HDMI mediante un cable adaptador DVI a HDMI (\*2).
- Cuando se utiliza el cable adaptador DVI a HDMI, conecte el cable de audio al terminal de entrada de audio.
- Los ajustes de audio se pueden hacer en la pantalla del menú "Entrada HDMI 1" ó "Entrada HDMI 2" ó "Entrada HDMI 3" (pág. 22) Frecuencias de muestreo de la señal de audio aplicable (L.PCM): 48 kHz, 44,1 kHz, 32 kHz

(\*1): El logotipo HDMI se visualiza en un equipo compatible con HDMI. (\*2): Pregunte en el establecimiento del vendedor de equipos digitales local.

#### Precaución

- No se asume el funcionamiento con un PC.
- Todas las señales se reformatean antes de visualizarse en la pantalla.
- Si el equipo conectado tiene una función de ajuste de relación de aspecto, ajuste la relación de aspecto a "16:9".
- Estos conectores HDMI son de "tipo A".
- Estos conectores HDMI son compatibles con la protección de los derechos de autor de HDCP (protección de contenido digital de elevado ancho de banda).
- Un dispositivo que no tenga terminal de salida digital podrá conectarse al terminal de entrada de
- "COMPONENT", "S VIDEO" ó "VIDEO" para recibir señales analógicas.
- El terminal de entrada HDMI sólo puede utilizarse con las señales de imagen siguientes:480i, 480p, 720p y 1080i. Procure que concuerde con el ajuste de salida del dispositivo digital.
- Para conocer detalles de las señales HDMI aplicables, vea más abajo.

#### Señal de entrada que puede visualizarse

\* Marca: Señal de entrada aplicable para componente (Y, Pв, PR) y HDMI

|                    | Frecuencia<br>horizontal (kHz) | Frecuencia<br>vertical(Hz) | COMPONENT | HDMI |
|--------------------|--------------------------------|----------------------------|-----------|------|
| 525 (480) / 60i    | 15,73                          | 59,94                      | *         | *    |
| 525 (480) /60p     | 31,47                          | 59,94                      | *         | *    |
| 750 (720) /60p     | 45,00                          | 59,94                      | *         | *    |
| 1.125 (1.080) /60i | 33,75                          | 59,94                      | *         | *    |

#### Nota

Las señales que no sean las mostradas arriba pueden no visualizarse correctamente.

Las señales de arriba son reformateadas para poder verlas de forma óptima en su pantalla.

#### Modo

- Vívido : Provee un contraste y una nitidez de imagen realzados para ver programas en una habitación bien iluminada.
- Estándar:
   Cinema:
   Juego:
   Recomendado para ver bajo condiciones normales en una habitación con iluminación atenuada.
   Para ver películas en una habitación oscura. Proporciona una imagen suave, como la del cine.
   Para jugar con videojuegos. Este modo se establecerá automáticamente si se selecciona "JUEGO" para el ajuste del título de entrada. (pág. 35)
- Usuario (Fotografico): Personaliza cada elemento según sus preferencias.
  - La foto se visualiza en el menú Jpeg.

#### (Nota)

- El modo de imagen se pondrá automáticamente en "Estándar" si usted cambia el título de entrada de "JUEGO" a otros títulos.
- El modo de imagen se pondrá automáticamente en "Juego" si usted cambia de un título de entrada que no es "JUEGO" al título "JUEGO".

#### Terminales DIGITAL AUDIO OUT

Puede disfrutar de su cine de casa conectando un decodificador Dolby Digital (5.1 canales a ATSC solamente) y un amplificador "Multicanal (ATSC solamente)" a los terminales DIGITAL AUDIO OUT.

#### Precaución

- Dependiendo de su reproductor DVD y del software DVD-Audio, la función de protección del copyright tal vez se active y apague la salida óptica.
- Los altavoces externos no se pueden conectar directamente a los terminales TO AUDIO AMP.
- Cuando se seleccione un canal ATSC, la salida procedente de la toma DIGITAL AUDIO OUT será Dolby Digital. Cuando se seleccione un canal NTSC, la salida será PCM.

### Cuidados y limpieza

#### Desenchufe primero la clavija del cable de alimentación de CA del toma de corriente.

#### Panel de la pantalla

El frente del panel de la pantalla ha recibido un tratamiento especial. Limpie suavemente la superficie del panel utilizando un paño suave.

- Si la superficie está muy sucia, empape un paño blando y sin pelusa en una solución de agua y jabón líquido suave de los empleados para lavar vajillas (1 parte de jabón por cada 100 partes de agua) y luego escúrralo para quitar el exceso de agua, frote uniformemente con un paño seco del mismo tipo hasta que la superficie quede completamente seca.
- No raye ó golpee la superficie del panel con sus uñas u otros objetos duros ya que la superficie puede dañarse. Además, evite el contacto con sustancias volátiles tales como rociadores de insecticida, disolventes y diluyentes de pintura, de lo contrario puede verse afectada la calidad de la superficie.

#### Mueble

Si el mueble se ensucia, limpie con un paño suave y seco.

- Si la caja está muy sucia, empape el paño en una solución de agua y jabón líquido suave de los empleados para lavar vajillas y luego escúrralo para quitar el agua. Utilice el paño para limpiar el mueble y seque frotando con un paño seco.
- No permita que el jabón líquido suave de los empleados para lavar vajillas toque directamente la superficie del TV de LCD.
   Si las gotas de agua entran en el interior del aparato, pueden surgir problemas en el funcionamiento.
- Evite el contacto con sustancias volátiles tales como rociadores de insecticida, disolventes y diluyentes de pintura debido a que puede verse afectada la superficie del mueble y puede desprenderse el revestimiento. Tampoco deje la superficie por mucho tiempo en contacto con artículos de caucho ó PVC.

#### Pedestal

Limpieza

Limpie las superficies pasando un paño blando y seco. Si la unidad está muy sucia, límpiela con un paño empapado en agua a la que se haya añadido una pequeña cantidad de jabón líquido suave de los empleados para lavar vajillas y luego pase un paño seco. No utilice productos tales como disolventes, diluyente ó cera del hogar para la limpieza ya que pueden dañar el revestimiento de la superficie.

(Si utiliza un paño con tratamiento químico, siga las instrucciones que vienen con el paño.)

 No pegue cinta adhesiva ó etiquetas ya que pueden ensuciar la superficie del pedestal. No permita el contacto durante mucho tiempo con productos de goma, vinilo ó similares. (Hacerlo puede causar deterioros.)

#### Clavija del cable de alimentación

Limpie la clavija con un paño seco a intervalos frecuentes. (La humedad y el polvo pueden causar un incendio o una descarga eléctrica.)

### **Preguntas frecuentes**

Antes de solicitar reparaciones ó ayuda, siga las indicaciones siguientes para solucionar el problema. Si el problema persiste, póngase en contacto con su concesionario de Panasonic ó con el centro de servicio de Panasonic local para solicitar ayuda. Para obtener ayuda adicional, póngase en contacto con nuestro sitio Web en www.panasonic.com/contactinfo

#### Puntos blancos ó imágenes con sombra (ruido)

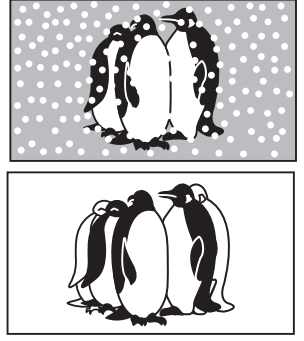

 Compruebe la posición, la orientación y la conexión de la antena.

#### Interferencia ó canales digitales congelados (sonido intermitente)

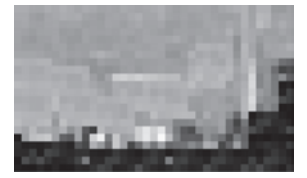

- Cambie la orientación de la antena para los canales digitales.
- Compruebe "Medidor de señal" (pág. 33). Si la señal es débil, compruebe la antena y consulte a su concesionario local.

### El panel LCD se mueve un poco cuando se empuja con un dedo, y es posible que se oiga un ruido

Esto no es un fallo de funcionamiento

 Para impedir que se dañe el panel al moverlo éste está instalado con un poco de flojedad.

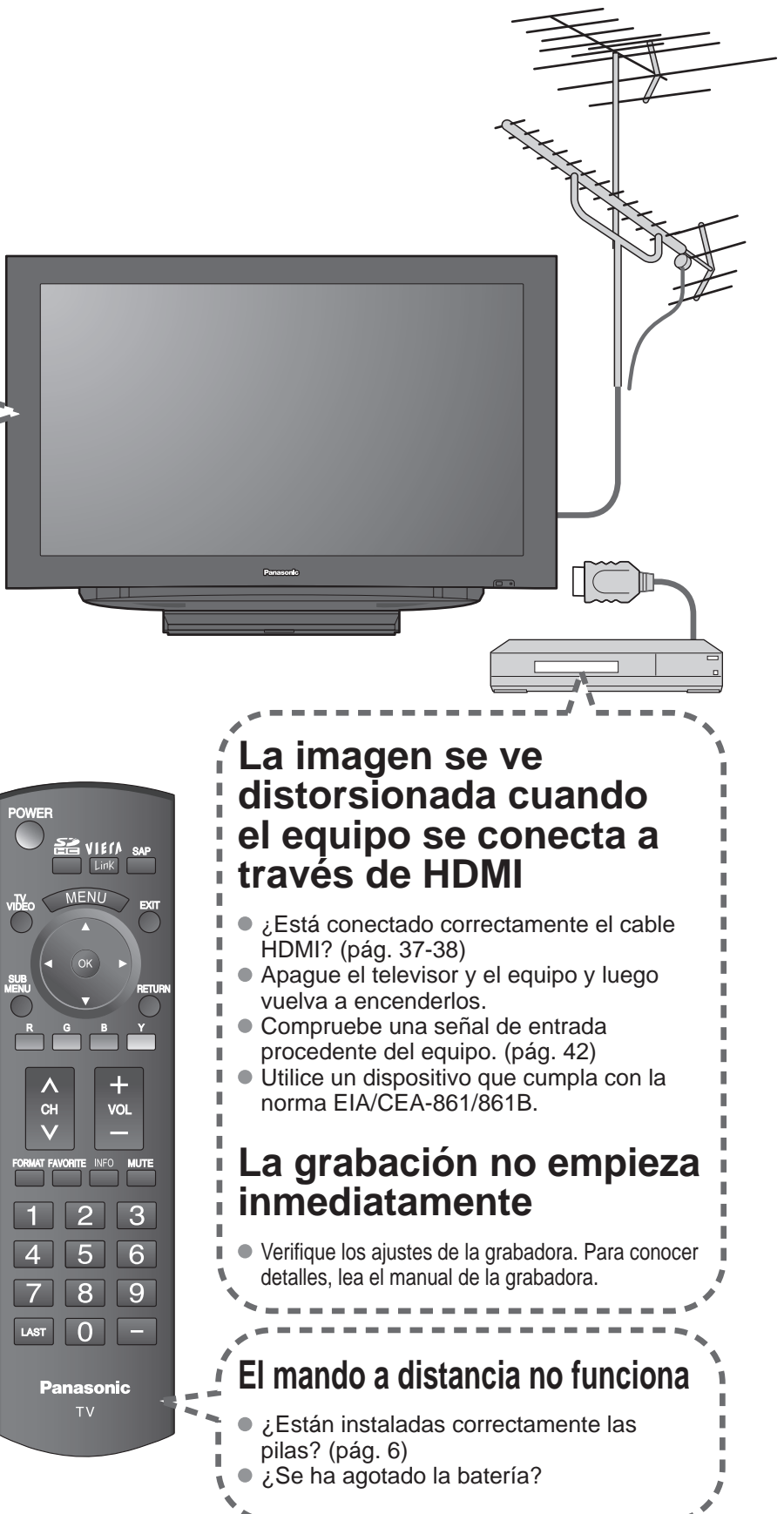

Si hay un problema con su televisor, consulte la tabla de abajo para determinar los síntomas, y luego efectúe la comprobación sugerida. Si eso no resuelve el problema, póngase en contacto con su concesionario Panasonic, indicándole el número del modelo y el número de serie del televisor (ambos situados en la parte posterior del televisor).

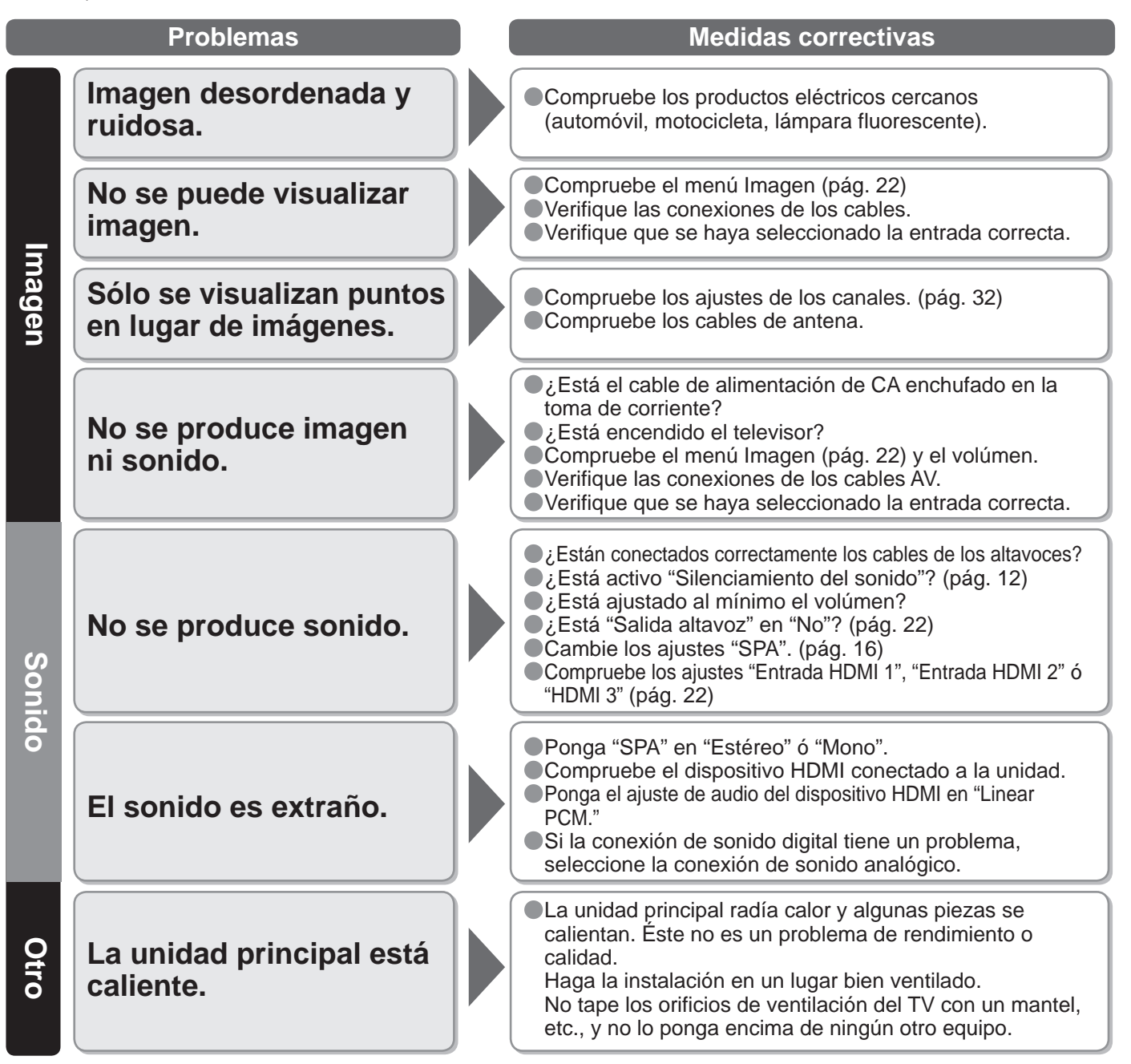

### **Especificaciones**

|                                                                                                    |                                                                                   | TC-26LX85                                                                     |                                                                                                    | TC-32LX85                                                     |  |  |
|----------------------------------------------------------------------------------------------------|-----------------------------------------------------------------------------------|-------------------------------------------------------------------------------|----------------------------------------------------------------------------------------------------|---------------------------------------------------------------|--|--|
| Alimentación                                                                                               |                                                                                   | 120 V CA, 60 Hz                                                               |                                                                                                    |                                                               |  |  |
| Cons-<br>umo                                                                                               | Máximo<br>Condición de espera                                                     | 124 W<br>0,6 W                                                                |                                                                                                    | 142 W<br>0,6 W                                                |  |  |
|                                                                                                    | Relación de aspecto                                                               | 16:9                                                                          |                                                                                                    |                                                               |  |  |
| Pa <sub>l</sub><br>visua                                                                                   | Tamaño de pantalla<br>visible                                                     | Clase 26" (26,0 p<br>diagonalmente)                                           | oulgadas medidas                                                                                                    | Clase 32" (31,5 pulgadas medidas diagonalmente)               |  |  |
| nel de<br>lizacio                                                                                          | (An. × Al. × Diagonal)<br>(Número de níxeles)                                     | 576 mm × 324 mm × 661 mm<br>(22,7 " × 12,8 " × 26,0 ")                        |                                                                                                    | 698 mm × 392 mm × 800 mm<br>(27,5 " × 15,4 " × 31,5 ")        |  |  |
| ón                                                                                                    |                                                                                   | 1.049.088 (1.366<br>[4.098 × 768 pun                                          | (An.) × 768 (Al.))<br>tos]                                                                                                    |                                                               |  |  |
| Sor                                                                                                    | Altavoces                                                                         | Sistema de 2 alta                                                             | voces delgados de 1 vía situad                                                                                                    | los debajo de la unidad principal                             |  |  |
| nido                                                                                                    | Salida de audio                                                                   | 10 W [ 5 W + 5 W<br>( 10 % de distorsi                                        | / ]<br>ión armónica total )                                                                                                    | 20 W [ 10 W + 10 W ]<br>( 10 % de distorsión armónica total ) |  |  |
| Capa<br>Digit                                                                                              | acidad de canales-<br>al/Analógico                                                | VHF/ UHF: 2 - 69                                                              | VHF/ UHF: 2 - 69, CATV: 1 - 135                                                                                                    |                                                               |  |  |
| Condiciones de<br>funcionamiento                                                                           |                                                                                   | Temperatura:<br>Humedad:                                                      | Femperatura: 32 °F – 95 °F (0 °C – 35 °C)<br>Humedad: 20 % – 80 % RH (sin condensación)                                              |                                                               |  |  |
|                                                                                                    | VIDEO IN 1                                                                        | VIDEO:<br>S-VIDEO:<br>AUDIO L-R:                                              | Tipo RCA PIN × 1 1,0 V [p-p] (75 Ω)Mini DIN de 4 contactosY: 1,0 V [p-p] (75 Ω)C: 0,286 V [p-p] (75 Ω)R:Tipo RCA PIN × 2 0,5 V [rms] |                                                               |  |  |
| ermir                                                                                                    | VIDEO IN 2                                                                        | VIDEO:<br>AUDIO L-R:                                                          | Tipo RCA PIN × 1 1,0 V [p-p] (75 Ω)<br>Tipo RCA PIN × 2 0,5 V [rms]                                                                  |                                                               |  |  |
| ales de                                                                                                    | COMPONENT IN 1                                                                    | Y:<br>Pb, Pr:<br>AUDIO L-R:                                                   | 1,0 V [p-p] (incluyendo sincronización)<br>±0,35 V [p-p]<br>Tipo RCA PIN × 2 0,5 V [rms]                                             |                                                               |  |  |
| coney                                                                                                    | HDMI 1-3                                                                          | Conector tipo A × 3<br>● Este televisor soporta la función "HDAVI Control 3". |                                                                                                    |                                                               |  |  |
| ción                                                                                                    | Ranura de tarjeta                                                                 | 1 ranura de tarjeta SD                                                        |                                                                                                    |                                                               |  |  |
|                                                                                                    | TO AUDIO AMP                                                                      | AUDIO L-R: Tipo RCA PIN × 2 0,5 V [rms]                                       |                                                                                                    |                                                               |  |  |
|                                                                                                    | DIGITAL AUDIO OUT                                                                 | PCM / Dolby Digi                                                              | tal, Fibra óptica                                                                                                    |                                                               |  |  |
| CARACTERÍSTICAS SUBTITULOS, V-Chip<br>HDMI (HDAVI Control 3)<br>Compatible con Vesa, Visualizador de fotos |                                                                                   |                                                                               |                                                                                                    |                                                               |  |  |
| Dimens<br>(An. × Al.                                                                                       | Incluyendo pedestal                                                               | 700 mm × 491 mm × 225 mm<br>(27,6 " × 19,4 " × 8,9 ")                         |                                                                                                    | 819 mm × 575 mm × 225 mm<br>(32,3 " × 22,7 " × 8,9 ")         |  |  |
| siones<br>x Prof.)                                                                                         | Televisor solamente         700 mm × 451 mm × 120 mm<br>(27,6 " × 17,8 " × 4,8 ") |                                                                               |                                                                                                    | 819 mm × 534 mm × 120 mm<br>(32,3 " × 21,1 " × 4,8 ")         |  |  |
| Masa         28,7 lb. (13,0 kg) NETO         35,3 lb. (16,0 kg)                                            |                                                                                   | 35,3 lb. (16,0 kg) NETO                                                       |                                                                                                    |                                                               |  |  |

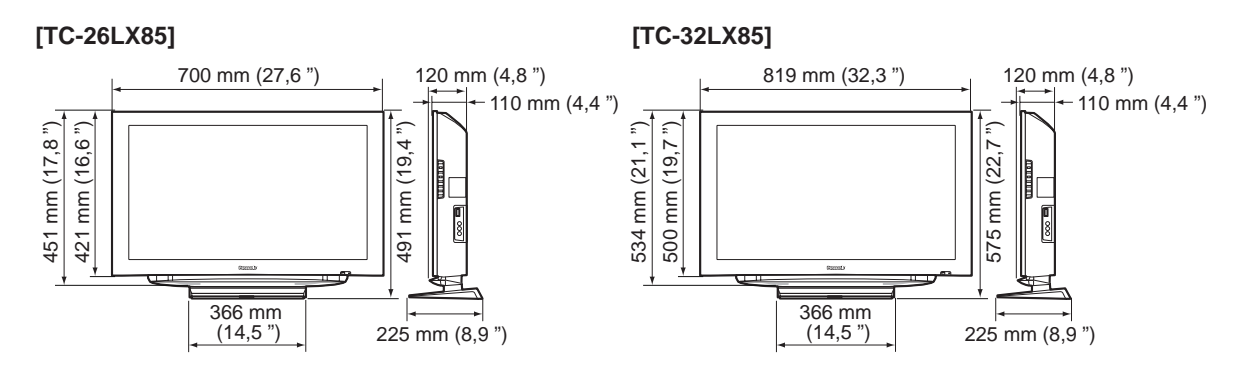

#### Nota

 El diseño y las especificaciones están sujetos a cambios sin previo aviso. La masa y dimensiones son aproximadas.

Especificaciones frecuentes, etc.

| <br> |
|------|
| <br> |
| <br> |
| <br> |
| <br> |
| <br> |
| <br> |
| <br> |
| <br> |
| <br> |
| <br> |
| <br> |
| <br> |
| <br> |
| <br> |
| <br> |
| <br> |
| <br> |
| <br> |
| <br> |
| <br> |
| <br> |
| <br> |

- -